# FA MCR(-EX)-HT-TS-I-OLP-PT

# Loop-powered dual-channel temperature transmitter

# Data sheet 108101\_en\_00

© PHOENIX CONTACT 2017-09-21

### 1 Description

The device is a temperature transmitter with two input channels and HART  $\circledast$  communication for conversion of different input signals in a scalable analog 4 mA  $\ldots$  20 mA output signal.

The device contains two measuring inputs for

- Resistance thermometers (RTD)
- Thermocouples (TC)
- Resistance-type sensors (Ω)
- Voltage sensors (mV)

The housing is designed for installation in a connecting head in accordance with DIN EN 50446 Form B.

The device can be installed in field housings.

The device can be universally programmed via the USB interface of a PC prior to installation or during measurement operation.

#### Features

- Safe operation in the Ex area because of international approvals
- SIL certification according to IEC 61508:2010
- Reliable measurement operation through sensor monitoring and device hardware error recognition
- Diagnostic information according to NAMUR NE107
- Diverse mounting variants and sensor connection combinations
- Quick and tool-free wiring with push-in connection technology
- Write protection for device parameters

| i | Make sure you always use the latest documentation.<br>It can be downloaded at <u>phoenixcontact.net/products</u> . |
|---|----------------------------------------------------------------------------------------------------|
| i | This document is valid for products listed in the "Ordering data" on page 4 Section.                               |

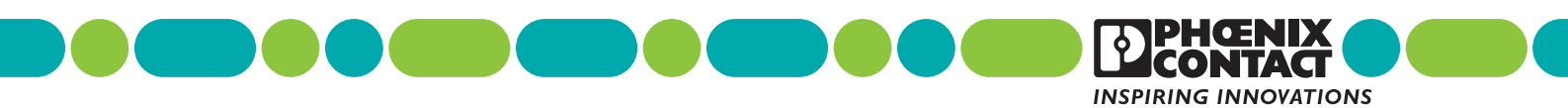

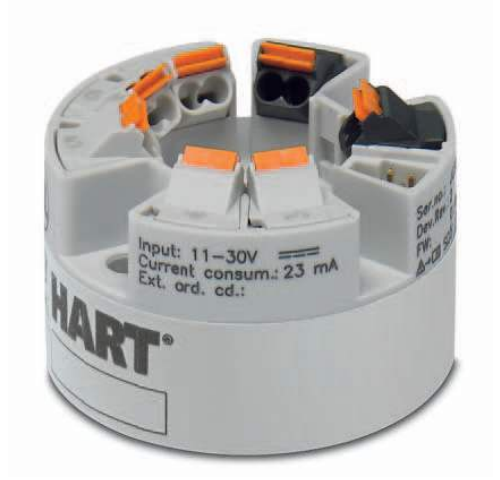

### Table of contents

| 1 | Descri                              | ription                                                                                                    | 1                                            |  |  |  |
|---|-------------------------------------|----------------------------------------------------------------------------------------------------|----------------------------------------------|--|--|--|
| 2 | Ordering data                       |                                                                                                    |                                              |  |  |  |
| 3 | <ul> <li>3 Technical data</li></ul> |                                                                                                    |                                              |  |  |  |
| 4 | Safety<br>4.1                       | y notes<br>FA MCR-HT-TS-I-OLP-PT (Order No.: 2908742)                                                                                                    | 14                                           |  |  |  |
|   | 4.2                                 | <ul> <li>4.1.1 Installation notes</li> <li>4.1.2 Installation in the potentially explosive area (Zone 2)</li> <li>FA MCR-EX-HT-TS-I-OLP-PT (Order No.: 2908743)</li> </ul>       | 14<br>14<br>15                               |  |  |  |
|   | 4.3<br>4.4                          | 4.2.1 Installation notes<br>4.2.2 Installation in the potentially explosive area<br>Occupational safety                                                                          |                                              |  |  |  |
| 5 | 4.5<br>Scope                        | Product salety                                                                                                    |                                              |  |  |  |
| 6 | Installa                            | lation                                                                                                    |                                              |  |  |  |
|   | 6.1<br>6.2<br>6.3<br>6.4<br>6.5     | Transport and storage<br>Installation conditions<br>Installation dimensions<br>Mounting location<br>Mounting                                                                     | 16<br>16<br>16<br>16<br>17                   |  |  |  |
|   | 6.6                                 | <ul> <li>6.5.1 Head-mounted transducer in a connection head</li></ul>                                                                                                    | 17<br>17<br>18<br>18<br>18<br>19             |  |  |  |
|   |                                     | <ul> <li>6.6.1 Connection sensor cables</li> <li>6.6.2 Connection signal line (supply)</li> <li>6.6.3 Connection inspection</li></ul>                                            | 20<br>20<br>20                               |  |  |  |
| 7 | Config                              | guration                                                                                                    | 21                                           |  |  |  |
|   | 7.1<br>7.2<br>7.3                   | Standard configuration<br>Configuration via software<br>HART® communication interface                                                                                            | 21<br>21<br>22                               |  |  |  |
| 8 | 7.4<br>Startu                       | Device status display / DIP switch                                                                                                    | 22<br>23                                     |  |  |  |
| U | 8.1<br>8.2<br>8.3<br>8.4            | Installation check and switching on the device<br>General information on device configuration<br>Overview of operating possibilities<br>Integrate transmitter via HART® protocol | 23<br>23<br>23<br>23<br>23                   |  |  |  |
|   | 8.5                                 | <ul> <li>8.4.1 HART® device variables and measured values</li></ul>                                                                                                    | 23<br>24<br>24<br>26<br>26<br>32<br>43<br>47 |  |  |  |

| 9  | Mainte       | enance                                                                             | 57       |
|----|--------------|------------------------------------------------------------------------------------|----------|
| 10 | Troub        | leshooting                                                                         |          |
|    | 10.1         | Status signals from diagnostic events                                              |          |
|    | 10.2         | Overview of diagnostic events                                                      |          |
| 11 | Dispo        | sal                                                                                | 61       |
| 12 | Safety       | / function                                                                         | 62       |
|    | 12.1         | Definition of the safety function                                                  | 62       |
|    |              | 12.1.1 Safety-related output signal                                                | 62       |
|    |              | 12.1.2 Dangerous undetected error in this analysis                                 | 62       |
|    |              | 12.1.3 Limit value monitoring                                                      |          |
|    |              | 12.1.4 Safe measurement                                                            | 64       |
|    | 12.2         | Restrictions for use in safety-related operation                                   | 65       |
|    | 12.3         | Safety measurement deviation                                                       | 67       |
|    | 12.4         | Restrictions of the device specification in safe operation                         | 69       |
|    | 12.5         | Parameters and default settings for the increased parameter safety and expert mode | 69       |
| 13 | Use ir       | a safety equipment                                                                 | 73       |
|    | 13.1         | Device behavior in operation and in the event of a malfunction                     | 73       |
|    |              | 13.1.1 Device behavior during power on                                             |          |
|    |              | 13.1.2 Device behavior during normal operation (SIL measuring mode)                |          |
|    |              | 13.1.3 Device behavior in the case of demand of the safety function                | 73       |
|    |              | 13.1.4 Safe states                                                                 | 73       |
|    |              | 13.1.5 Device behavior in the event of alarms and warnings                         | 74       |
|    | 13.2         | Device parameterization for safety-related applications                            | 74       |
|    |              | 13.2.1 Configuration of the measuring point                                        |          |
|    |              | 13.2.2 Increased parameterization safety mode, safe parameterization (SIPA)        |          |
|    |              | 13.2.3 Expert mode, SIL mode activation (SIMA)                                     |          |
|    | 10.0         | 13.2.4 Deactivating SIL mode                                                       |          |
|    | 13.3         | 12.2.1 Depend test of the sofety function                                          |          |
|    | 13.4         | Startup or repeat test of the transmitter                                          |          |
|    | 10.1         | 13.4.1 Test sequence A                                                             |          |
|    |              | 13.4.2 Testing procedure B                                                         |          |
|    |              | 13.4.3 Testing procedure C                                                         |          |
| 14 | Lifecy       | cle                                                                                |          |
|    | 14.1         | Personnel requirements                                                             |          |
|    | 14.2         | Installation                                                                       |          |
|    | 14.3         | Startup                                                                            |          |
|    | 14.4         | Operation                                                                          |          |
|    | 14.5         | Renair                                                                             |          |
|    | 14.7         | Modification                                                                       |          |
| 15 | Meac         | ring function                                                                      | 07<br>05 |
| 15 | 1/245        |                                                                                    |          |
|    | 15.1<br>15.2 | Dual-channel functions                                                             | 85<br>פק |
| 16 | Sofot        |                                                                                    | 00<br>00 |
| 10 | Jaiely       | ี เป็นสาสมเตาจะเปิด                                                                |          |

### 2 Ordering data

#### Products

| Description                                                                                                    | Туре                     | Order No. | Pcs./Pkt. |
|----------------------------------------------------------------------------------------------------|--------------------------|-----------|-----------|
| The output-loop-powered head transmitter transmits up to two sensor signals from RTD and TC sensors as well as from resistance-type sensors and voltage sensors and via HART® communication or 420mA, configurable. SIL2/ $3$                      | FA MCR-HT-TS-I-OLP-PT    | 2908742   | 1         |
| The output-loop-powered head transmitter transmits up to two sensor signals from RTD and TC sensors as well as from resistance-type sensors and voltage sensors and via HART® communication or 420mA, configurable. SIL2/ 3, with intrinsic safety | FA MCR-EX-HT-TS-I-OLP-PT | 2908743   | 1         |
| Accessories                                                                                                    |                          |           |           |
| Description                                                                                                    | Туре                     | Order No. | Pcs./Pkt. |
| DIN rail adapter for head-mounted transducers. Suitable for 35 mm DIN rails according to EN 60715.                                                                                                    | MCR-DIN-RAIL-ADAPTER HT  | 2864671   | 1         |
| Display unit for plugging directly into the FA MCR head transmitter                                                                                                    | FA MCR-HT-D              | 2908735   | 1         |
| Programming adapter with USB and T port interface, 2.4 m for programming FA MCR, MCRLP, and MCRHT modules                                                                                                    | MCR PAC-T-USB            | 2309000   | 1         |
| Field housing for the installation of head transmitters with or without display unit. For direct connection to the process.                                                                                                    | FA MCR-HT-FH             | 2908736   | 1         |
| Wall fastening for FA MCR-HT-FH field housing                                                                                                    | FA MCR-HT-FH-WM          | 2908737   | 1         |
| Pipe fastening for FA MCR-HT-FH field housing                                                                                                    | FA MCR-HT-FH-PM          | 2908738   | 1         |
| Documentation                                                                                                    |                          |           |           |
| Description                                                                                                    | Туре                     | Order No. | Pcs./Pkt. |
| Packing slip                                                                                                    | FA MCR-HT-TS-I-OLP-PT    | 9076230   | 1         |
| Packing slip                                                                                                    | FA MCR-EX-HT-TS-I-OLP-PT | 9076231   | 1         |

### 3 Technical data

| Input data (see "Input measuring ranges" on page 8)                      |                                                                                         |  |  |
|--------------------------------------------------------------------------|-----------------------------------------------------------------------------------------|--|--|
| Resistance thermometers Pt, Ni, Cu sensors: 2-, 3-, 4-wire               |                                                                                         |  |  |
| Thermocouple sensors                                                     | A, B, C, D, E, J, K, L, N, R, S, T, U                                                   |  |  |
| Linear resistance range                                                  | 10 $\Omega$ 2000 $\Omega$ (minimum measurement range: 10 $\Omega$ )                     |  |  |
| Input voltage range                                                      | -20 mV 100 mV                                                                           |  |  |
| Temperature measuring range                                              |                                                                                         |  |  |
| Range depending on the sensor type                                       | -250 °C 2500 °C                                                                         |  |  |
| Pt 100                                                                   | -200 °C 850 °C                                                                          |  |  |
| Measuring range span                                                     |                                                                                         |  |  |
| Resistance thermometers                                                  | >10 K                                                                                   |  |  |
| Thermocouples                                                            | >50 K                                                                                   |  |  |
| Resistance                                                               | > 10 Ω                                                                                  |  |  |
| Voltage sensors (mV)                                                     | >5 mV                                                                                   |  |  |
|                                                                          |                                                                                         |  |  |
| Output data                                                              |                                                                                         |  |  |
| Output signal                                                            | HART®                                                                                   |  |  |
|                                                                          | 4 mA 20 mA                                                                              |  |  |
|                                                                          | 20 mA 4 mA                                                                              |  |  |
| Output signal maximum current                                            | 23 mA                                                                                   |  |  |
| HART® coding                                                             | FSK ±0.5 mA                                                                             |  |  |
| HART® version                                                            | 7                                                                                       |  |  |
| Transmission speed                                                       | 1200 baud                                                                               |  |  |
| Mains frequency filter                                                   | 50/60 Hz                                                                                |  |  |
| Load R <sub>B</sub>                                                      | (U <sub>b</sub> max11 V) / 0.023 A (current output)<br>Load (O)                         |  |  |
|                                                                          | 12/8                                                                                    |  |  |
|                                                                          | 1098                                                                                    |  |  |
|                                                                          |                                                                                         |  |  |
|                                                                          |                                                                                         |  |  |
|                                                                          | 250                                                                                     |  |  |
|                                                                          |                                                                                         |  |  |
|                                                                          | 11 V 16.75 V 36.25 V 42 V                                                               |  |  |
|                                                                          | Supply voltage (V DC)                                                                   |  |  |
| Communication resistance                                                 | ≥250 Ω                                                                                  |  |  |
|                                                                          |                                                                                         |  |  |
| HARI®                                                                    | approx. 10 s                                                                            |  |  |
| weasured value approx. 28 s                                              |                                                                                         |  |  |
| Residual ripple                                                          | Permanent residual ripple $U_{ss} \le 3$ v for $U_b \ge 13.5$ V, $t_{max.} = 1$ kHz     |  |  |
|                                                                          |                                                                                         |  |  |
| Connection data                                                          | Push-in connection                                                                      |  |  |
| Conductor cross section, solid/stranded/AWG                              | 0.2 mm <sup>2</sup> 1.5 mm <sup>2</sup> /0.2 mm <sup>2</sup> 1.5 mm <sup>2</sup> /24 16 |  |  |
| Flexible conductor cross section with ferrule without plastic sleeve/AWG | 0.25 mm² 1.5 mm²/24 16                                                                  |  |  |
| Elexible conductor cross-section with ferrule with plastic sleeve/AWG    | $0.25 \text{ mm}^2$ 0.75 mm <sup>2</sup> /24 18                                         |  |  |

10 mm

Stripping length

108101\_en\_00

#### Failure information according to NAMUR NE43

Failure information is created when the measuring information is invalid or missing. A complete list of all of errors occurring in the measuring equipment is issued.

| Linear drop of 4.0 mA 3.8 mA                                                                                                    |  |  |
|----------------------------------------------------------------------------------------------------|--|--|
| Linear increase from 20.0 mA 20.5 mA                                                                                                    |  |  |
| ≤3.6 mA ("low") or ≥21 mA ("high") can be selected                                                                                                    |  |  |
| The alarm setting "high" can be set between 21.5 mA and 23 mA, in this way providing the necessary flexibility in order to fulfil the requirements of different control systems. Only the alarm setting "low" is possible in SIL mode. |  |  |
|                                                                                                    |  |  |
|                                                                                                    |  |  |
|                                                                                                    |  |  |
| 11 V 42 V                                                                                                    |  |  |
| 11 V 32 V                                                                                                    |  |  |
| 11 V 30 V                                                                                                    |  |  |
| ≤23 mA                                                                                                    |  |  |
|                                                                                                    |  |  |
| 0.8 s                                                                                                    |  |  |
| 0.9 s 1.3 s                                                                                                    |  |  |
|                                                                                                    |  |  |
| -40 °C 85 °C                                                                                                    |  |  |
| -40 °C 70 °C                                                                                                    |  |  |
| -50 °C 100 °C                                                                                                    |  |  |
| 5 % 95 %                                                                                                    |  |  |
| ≤4000 m                                                                                                    |  |  |
| C1                                                                                                    |  |  |
| IP33                                                                                                    |  |  |
| upon installation in field housing IP66/67, NEMA 4X                                                                                                    |  |  |
| 2                                                                                                    |  |  |
| II.                                                                                                    |  |  |
| 2 kV AC                                                                                                    |  |  |
|                                                                                                    |  |  |

### Conformance / Approvals

| CE compliant   |                                         |
|----------------|-----------------------------------------|
| ATEX           | ll 3G Ex nA IIC T6T4 Gc (2908742)       |
|                | 🐵 II1G Ex ia IIC T6T4 Ga (2908743)      |
| UL, USA/Canada | UL 61010 Recognized                     |
| CSA            | See Control Drawing in the packing slip |
| FM             | See Control Drawing in the packing slip |

# 3.1 Safety data FA MCR-EX-HT-TS-I-OLP-PT (Order No.: 2908743)

Technical data intrinsic safety

| Supply circuit               |                          | $U_{i} = 30 V_{DC}$                            |                       |
|------------------------------|--------------------------|------------------------------------------------|-----------------------|
| Terminals +, -               |                          | l <sub>i</sub> = 130 mA                        |                       |
|                              |                          | P <sub>i</sub> = 800 mW                        |                       |
|                              |                          | C <sub>i</sub> = negligible                    |                       |
|                              |                          | L <sub>i</sub> = negligible                    |                       |
| Sensor circuit               |                          | $U_0 = 7,6 V$                                  |                       |
| Terminals 3, 4, 5, 6, 7      |                          | $I_0 = 13 \text{ mA}$                          |                       |
|                              |                          | $P_0 = 24.7 \text{ mVV}$                       |                       |
| Max. connection values       | Ex ia IIC                | $C_o = 1 \mu F$                                | $L_o = 10 \text{ mH}$ |
|                              | Ex ia IIB                | $C_0 = 4.5 \mu\text{F}$                        | $L_o = 50 \text{ mH}$ |
|                              | Ex ia IIA                | $C_0 = 6.7 \mu F$                              | $L_0 = 50 \text{ mH}$ |
| Temperature classes          |                          | Zone 1                                         | Zone 0                |
|                              | without FA MCR-HT-D T6   | -50 °C +58 °C                                  | -50 °C +46 °C         |
|                              | T5                       | -50 °C +75 °C                                  | -50 °C +60 °C         |
|                              | T4                       | -50 °C +85 °C                                  | -50 °C +60 °C         |
|                              | with FA MCR-HT-D T6      | -40 °C +55 °C                                  |                       |
|                              | T5                       | -40 °C +70 °C                                  |                       |
|                              | T4                       | -40 °C +85 °C                                  |                       |
| Electrical connection values | 🗟 II1G Ex ia IIC T6T4 Ga | $U_{\rm b} = 11 V_{\rm pc} \dots 30 V_{\rm c}$ | V <sub>pc</sub>       |
|                              |                          | OUT = 4 mA 20                                  | ) mA                  |
|                              |                          | Current consump                                | tion = ≤23 mA         |
| Type of protection (IEC)     |                          | Ex ia IIC T6T4 0                               | GA                    |
| L                            |                          |                                                |                       |

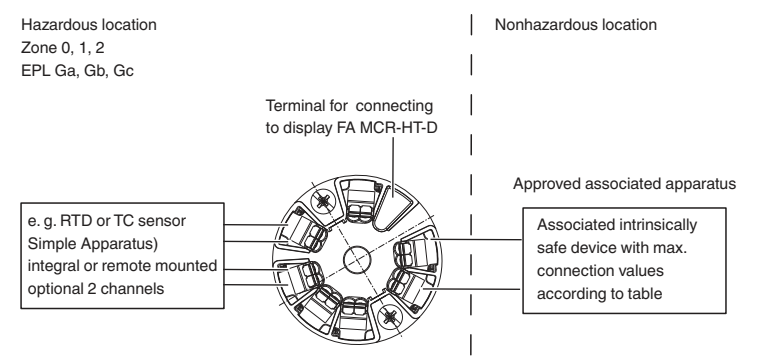

#### 3.2 Input measuring ranges

| Standard          | Designation         | Measuring range   | Measurement deviation (±) |                  | Repeatability (±)    |                  |
|-------------------|---------------------|-------------------|---------------------------|------------------|----------------------|------------------|
|                   |                     | thresholds        | Digital <sup>1</sup>      | D/A <sup>2</sup> | Digital <sup>1</sup> | D/A <sup>3</sup> |
| IEC 60751:2008    | Pt 100 (1)          | −200 +850 °C      | ≤0.14 K (0.25 °F)         | 0.03 %           | ≤0.05 K (0.09 °F)    | 0.013 %          |
|                   |                     | (-328 +1562 °F)   |                           | (4.8 μA)         |                      | (2 µA)           |
|                   | Pt 200 (2)          | –200 … +850 °C    | ≤0.86 K (1.55 °F)         |                  | ≤0.13 K (0.23 °F)    |                  |
|                   |                     | (–328 … +1562 °F) |                           |                  |                      |                  |
|                   | Pt 500 (3)          | –200 … +500 °C    | ≤0.30 K (0.54 °F)         |                  | ≤0.08 K (0.14 °F)    |                  |
|                   |                     | (–328 … +932 °F)  |                           |                  |                      |                  |
|                   | Pt 1000 (4)         | −200 … +250 °C    | ≤0.14 K (0.25 °F)         |                  | ≤0.05 K (0.09 °F)    |                  |
|                   |                     | (–328 … +482 °F)  |                           |                  |                      |                  |
| JIS C1604:1984    | Pt 100 (5)          | –200 +510 °C      | ≤0.12 K (0.22 °F)         |                  | ≤0.04 K (0.07 °F)    |                  |
|                   |                     | (–328 … +950 °F)  |                           |                  |                      |                  |
| DIN 43760 IPTS-68 | Ni 100 (6)          | −60 … +250 °C     | ≤0.09 K (0.16 °F)         |                  | ≤0.03 K (0.05 °F)    |                  |
|                   |                     | (–76 … +482 °F)   |                           |                  |                      |                  |
|                   | Ni 120 (7)          | −60 … +250 °C     | ≤0.07 K (0.13 °F)         |                  | ≤0.03 K (0.05 °F)    |                  |
|                   |                     | (–76 … +482 °F)   |                           |                  |                      |                  |
| GOST 6651-94      | Pt 50 (8)           | –185 +1100 °C     | ≤0.30 K (0.54 °F)         |                  | ≤0.11 K (0.20 °F)    |                  |
|                   |                     | (–301 … +2012 °F) |                           |                  |                      |                  |
|                   | Pt 100 (9)          | –200 … +850 °C    | ≤0.14 K (0.25 °F)         |                  | ≤0.05 K (0.09 °F)    |                  |
|                   |                     | (–328 … +1562 °F) |                           |                  |                      |                  |
| OIML R84: 2003,   | Cu 50 (10)          | −180 … +200 °C    | ≤0.19 K (0.34 °F)         |                  | ≤0.07 K (0.13 °F)    |                  |
| GOST 6651-2009    |                     | (–292 … +392 °F)  |                           |                  |                      |                  |
|                   | Cu 100 (11)         | −180 … +200 °C    | ≤0.09 K (0.16 °F)         |                  | ≤0.04 K (0.07 °F)    |                  |
|                   |                     | (–292 … +392 °F)  |                           |                  |                      |                  |
|                   | Ni 100 (12)         | −60 … +180 °C     | ≤0.09 K (0.16 °F)         |                  | ≤0.03 K (0.05 °F)    |                  |
|                   |                     | (–76 … +356 °F)   |                           |                  |                      |                  |
|                   | Ni 120 (13)         | −60 … +180 °C     | ≤0.09 K (0.16 °F)         |                  | ≤0.03 K (0.05 °F)    |                  |
|                   |                     | (–76 … +356 °F)   |                           |                  |                      |                  |
| OIML R84: 2003,   | Cu 50 (14)          | −50 … +200 °C     | ≤0.19 K (0.34 °F)         |                  | ≤0.07 K (0.13 °F)    |                  |
| GOST 6651-94      |                     | (–58 … +392 °F)   |                           |                  |                      |                  |
| Resistance-type   | Resistance $\Omega$ | 10 400 Ω          | 40 mΩ                     |                  | 15 mΩ                |                  |
| sensor            |                     | 102000 Ω          | 500 mΩ                    |                  | ≤200 mΩ              |                  |

#### Table 1 Resistance thermometers and resistances

<sup>1</sup> Measured value transmitted with HART®

<sup>2</sup> Percent values with regard to the configured measurement range of the analog output signal

<sup>3</sup> Percent values with regard to the voltage range of the analog output signal

- Connection method: 2-, 3-, or 4-wire termination, sensor voltage: ≤0.3 mA
- For 3-, and 4-wire termination, sensor cable resistance up to max. 50  $\Omega$  per cable
- Possible for 2-wire conductor compensation of the cable resistance (0  $\Omega$  ... 30  $\Omega)$

| Standard             | Designation                   | Measuring range thresholds |                  | Measurement |                  | Repeatability (±) |        |  |  |  |  |  |  |  |  |  |  |  |   |  |   |  |   |  |   |  |   |   |  |  |  |  |  |  |  |  |  |  |  |  |  |  |       |           |  |
|----------------------|-------------------------------|----------------------------|------------------|-------------|------------------|-------------------|--------|--|--|--|--|--|--|--|--|--|--|--|---|--|---|--|---|--|---|--|---|---|--|--|--|--|--|--|--|--|--|--|--|--|--|--|-------|-----------|--|
|                      |                               |                            |                  |             | (±)              | <u></u> 1         | 3      |  |  |  |  |  |  |  |  |  |  |  |   |  |   |  |   |  |   |  |   |   |  |  |  |  |  |  |  |  |  |  |  |  |  |  |       |           |  |
|                      |                               |                            | Recommended      | Digital '   | D/A <sup>2</sup> | Digital '         | D/A S  |  |  |  |  |  |  |  |  |  |  |  |   |  |   |  |   |  |   |  |   |   |  |  |  |  |  |  |  |  |  |  |  |  |  |  |       |           |  |
|                      |                               |                            | range            |             |                  |                   |        |  |  |  |  |  |  |  |  |  |  |  |   |  |   |  |   |  |   |  |   |   |  |  |  |  |  |  |  |  |  |  |  |  |  |  |       |           |  |
| JEC 60584-1          | Type A (W5Be-                 | 0 +2500 °C                 | 0 +2500 °C       | <1.62 K     | 0.03 %           | <0.52 K           | 0.013% |  |  |  |  |  |  |  |  |  |  |  |   |  |   |  |   |  |   |  |   |   |  |  |  |  |  |  |  |  |  |  |  |  |  |  |       |           |  |
|                      | W20Re) (30)                   | (+32 +4532 °F)             | (+32 +4532 °F)   | (2.92 °F)   | (4.8 μA)         | (0.94 °F)         | (2 μA) |  |  |  |  |  |  |  |  |  |  |  |   |  |   |  |   |  |   |  |   |   |  |  |  |  |  |  |  |  |  |  |  |  |  |  |       |           |  |
|                      | Type B (PtRh30-               | +40 +1820 °C               | +100 +1500 °C    | ≤2.02 K     |                  | ≤0.67 K           |        |  |  |  |  |  |  |  |  |  |  |  |   |  |   |  |   |  |   |  |   |   |  |  |  |  |  |  |  |  |  |  |  |  |  |  |       |           |  |
|                      | PtRh6) (31)                   | (+104 +3308 °F)            | (+212 +2732 °F)  | (3.64 °F)   |                  | (1.21 °F)         |        |  |  |  |  |  |  |  |  |  |  |  |   |  |   |  |   |  |   |  |   |   |  |  |  |  |  |  |  |  |  |  |  |  |  |  |       |           |  |
|                      | Type E (NiCr-                 | –270 … +1000 °C            | 0 +750 °C        | ≤0.21 K     |                  | ≤0.07 K           |        |  |  |  |  |  |  |  |  |  |  |  |   |  |   |  |   |  |   |  |   |   |  |  |  |  |  |  |  |  |  |  |  |  |  |  |       |           |  |
|                      | CuNi) (34)                    | (–454 … +1832 °F)          | (+32 +1382 °F)   | (0.38 °F)   |                  | (0.13 °F)         |        |  |  |  |  |  |  |  |  |  |  |  |   |  |   |  |   |  |   |  |   |   |  |  |  |  |  |  |  |  |  |  |  |  |  |  |       |           |  |
|                      | Type J (Fe-CuNi)              | –210 … +1200 °C            | +20 +700 °C      | ≤0.26 K     |                  | ≤0.08 K           |        |  |  |  |  |  |  |  |  |  |  |  |   |  |   |  |   |  |   |  |   |   |  |  |  |  |  |  |  |  |  |  |  |  |  |  |       |           |  |
|                      | (35)                          | (–346 … +2192 °F)          | (+68 +1292 °F)   | (0.47 °F)   |                  | (0.14 °F)         |        |  |  |  |  |  |  |  |  |  |  |  |   |  |   |  |   |  |   |  |   |   |  |  |  |  |  |  |  |  |  |  |  |  |  |  |       |           |  |
|                      | Type K (NiCr-Ni)              | –270 … +1372 °C            | 0 +1100 °C       | ≤0.32 K     |                  | ≤0.11 K           |        |  |  |  |  |  |  |  |  |  |  |  |   |  |   |  |   |  |   |  |   |   |  |  |  |  |  |  |  |  |  |  |  |  |  |  |       |           |  |
|                      | (36)                          | (–454 … +2501 °F)          | (+32 +2012 °F)   | (0.58 °F)   |                  | (0.20 °F)         |        |  |  |  |  |  |  |  |  |  |  |  |   |  |   |  |   |  |   |  |   |   |  |  |  |  |  |  |  |  |  |  |  |  |  |  |       |           |  |
|                      | Type N (NiCrSi-<br>NiSi) (37) | –270 … +1300 °C            | 0 +1100 °C       | ≤0.43 K     |                  | ≤0.16 K           |        |  |  |  |  |  |  |  |  |  |  |  |   |  |   |  |   |  |   |  |   |   |  |  |  |  |  |  |  |  |  |  |  |  |  |  |       |           |  |
|                      |                               | (–454 … +2372 °F)          | (+32 +2012 °F)   | (0.77 °F)   |                  | (0.29 °F)         |        |  |  |  |  |  |  |  |  |  |  |  |   |  |   |  |   |  |   |  |   |   |  |  |  |  |  |  |  |  |  |  |  |  |  |  |       |           |  |
|                      | Type R (PtRh13-<br>Pt) (38)   | –50 … +1768 °C             | 0 +1400 °C       | ≤1.92 K     |                  | ≤0.76 K           |        |  |  |  |  |  |  |  |  |  |  |  |   |  |   |  |   |  |   |  |   |   |  |  |  |  |  |  |  |  |  |  |  |  |  |  |       |           |  |
|                      |                               | (–58 … +3214 °F)           | (+32 +2552 °F)   | (3.46 °F)   |                  | (1.37 °F)         |        |  |  |  |  |  |  |  |  |  |  |  |   |  |   |  |   |  |   |  |   |   |  |  |  |  |  |  |  |  |  |  |  |  |  |  |       |           |  |
|                      | Type S (PtRh10-               | –50 … +1768 °C             | 0 +1400 °C       | ≤1.9 K      |                  | ≤0.74 K           |        |  |  |  |  |  |  |  |  |  |  |  |   |  |   |  |   |  |   |  |   |   |  |  |  |  |  |  |  |  |  |  |  |  |  |  |       |           |  |
|                      | Pt) (39)                      | (–58 … +3214 °F)           | (+32 +2552 °F)   | (3.42 °F)   |                  | (1.33 °F)         |        |  |  |  |  |  |  |  |  |  |  |  |   |  |   |  |   |  |   |  |   |   |  |  |  |  |  |  |  |  |  |  |  |  |  |  |       |           |  |
|                      | Type T (Cu-CuNi)              | –260 … +400 °C             | –185 … +350 °C   | ≤0.32 K     | ≤0.11 K          |                   |        |  |  |  |  |  |  |  |  |  |  |  |   |  |   |  |   |  |   |  |   |   |  |  |  |  |  |  |  |  |  |  |  |  |  |  |       |           |  |
|                      | (40)                          | (–436 … +752 °F)           | (–301 … +662 °F) | (0.58 °F)   |                  | (0.20 °F)         |        |  |  |  |  |  |  |  |  |  |  |  |   |  |   |  |   |  |   |  |   |   |  |  |  |  |  |  |  |  |  |  |  |  |  |  |       |           |  |
| IEC 60584-1;         | Type C (W5Re-                 | 0 +2315 °C                 | 0 +2000 °C       | ≤0.86 K     |                  | ≤0.33 K           |        |  |  |  |  |  |  |  |  |  |  |  |   |  |   |  |   |  |   |  |   |   |  |  |  |  |  |  |  |  |  |  |  |  |  |  |       |           |  |
| ASTM E988-96         | W26Re) (32)                   | (+32 +4199 °F)             | (+32 +3632 °F)   | (1.55 °F)   | (0.59 °          | (0.59 °F)         |        |  |  |  |  |  |  |  |  |  |  |  | _ |  | _ |  | _ |  | _ |  | _ | _ |  |  |  |  |  |  |  |  |  |  |  |  |  |  | 5 °F) | (0.59 °F) |  |
| ASTM E988-96         | Type D (W3Re-                 | 0 +2315 °C                 | 0 +2000 °C       | ≤1.05 K     |                  | ≤0.41 K           |        |  |  |  |  |  |  |  |  |  |  |  |   |  |   |  |   |  |   |  |   |   |  |  |  |  |  |  |  |  |  |  |  |  |  |  |       |           |  |
|                      | W25Re) (33)                   | (+32 +4199 °F)             | (+32 +3632 °F)   | (1.89 °F)   |                  | (0.74 °F)         |        |  |  |  |  |  |  |  |  |  |  |  |   |  |   |  |   |  |   |  |   |   |  |  |  |  |  |  |  |  |  |  |  |  |  |  |       |           |  |
| DIN 43710            | Type L (Fe-CuNi)              | –200 … +900 °C             | 0 +750 °C        | ≤0.26 K     |                  | ≤0.07 K           |        |  |  |  |  |  |  |  |  |  |  |  |   |  |   |  |   |  |   |  |   |   |  |  |  |  |  |  |  |  |  |  |  |  |  |  |       |           |  |
|                      | (41)                          | (–328 … +1652 °F)          | (+32 +1382 °F)   | (0.47 °F)   |                  | (0.13 °F)         |        |  |  |  |  |  |  |  |  |  |  |  |   |  |   |  |   |  |   |  |   |   |  |  |  |  |  |  |  |  |  |  |  |  |  |  |       |           |  |
|                      | Type U (Cu-CuNi)              | –200 … +600 °C             | –185 … +400 °C   | ≤0.24 K     |                  | ≤0.10 K           |        |  |  |  |  |  |  |  |  |  |  |  |   |  |   |  |   |  |   |  |   |   |  |  |  |  |  |  |  |  |  |  |  |  |  |  |       |           |  |
|                      | (42)                          | (–328 +1112 °F)            | (–301 +752 °F)   | (0.43 °F)   |                  | (0.18 °F)         |        |  |  |  |  |  |  |  |  |  |  |  |   |  |   |  |   |  |   |  |   |   |  |  |  |  |  |  |  |  |  |  |  |  |  |  |       |           |  |
| GOST R8.8585-20      | Type L (NiCr-                 | –200 … +800 °C             | 0 +750 °C        | ≤2.27 K     |                  | ≤0.15 K           |        |  |  |  |  |  |  |  |  |  |  |  |   |  |   |  |   |  |   |  |   |   |  |  |  |  |  |  |  |  |  |  |  |  |  |  |       |           |  |
| 01                   | CuNi) (43)                    | (–328 … +1472 °F)          | (+32 +1382 °F)   | (4.09 °F)   |                  | (0.27 °F)         |        |  |  |  |  |  |  |  |  |  |  |  |   |  |   |  |   |  |   |  |   |   |  |  |  |  |  |  |  |  |  |  |  |  |  |  |       |           |  |
| Voltage sensors (mV) |                               | –20 … 100 mV               |                  | 10 µV       |                  | 4 μV              |        |  |  |  |  |  |  |  |  |  |  |  |   |  |   |  |   |  |   |  |   |   |  |  |  |  |  |  |  |  |  |  |  |  |  |  |       |           |  |

#### Table 2 Thermocouple and voltage sensor

<sup>1</sup> Measured value transmitted with HART®

<sup>2</sup> Percent values with regard to the configured measurement range of the analog output signal

 $^3$  Percent values with regard to the voltage range of the analog output signal 4 mA. 20 mA => 16 mA

- Cold junction internal (Pt 100)

- Cold junction external: Adjustable value
   -40 °C ... +85 °C (-40 °F ... +185 °F)
- Maximum sensor cable resistance 10 k $\Omega$  (SIL mode: 1 k $\Omega)$

If the sensor cable resistance is greater than 10 k  $\!\Omega,$  an error message is issued according to NAMUR NE89.

# Sample calculation with Pt 100, measuring range 0 °C ... +200 °C (+32 °F ... +392 °F), ambient temperature 25 °C (77 °F), supply voltage 24 V

| Measurement deviation digital                                                                                                  | 0.14 K (0.25 °F)  |
|----------------------------------------------------------------------------------------------------|-------------------|
| Repeatability digital                                                                                                    | 0.05 K (0.09 °F)  |
| Measurement deviation D/A = 0.03 % of 200 K (360 °F)                                                                           | 0.06 K (0.108 °F) |
| Repeatability D/A = 0.013 % of 200 K (360 °F)                                                                                  | 0.03 K (0.05 °F)  |
| Measurement deviation of digital value (HART®):                                                                                | 0.15 K (0.27 °F)  |
| $\sqrt{(\text{Measurement deviation digital}^2 + \text{repeatability digital}^2)}$                                             |                   |
| Measurement deviation of analog value (voltage output):                                                                        | 0.16 K (0.29 °F)  |
| $\sqrt{(Measurement\ deviation\ digital^2 + repeatability\ digital^2 + measurement\ deviation\ D/A^2 + repeatability\ D/A^2)}$ |                   |

i

In SIL mode, other measurement deviations apply (see "Safety measurement deviation" on page 67).

#### **Operational influences**

The information on the measurement deviation correspond to an extended measuring insecurity of  $\pm 2$  s (Gaussian normal distribution). Information under reference conditions. Total measurement deviation of the transmitter at the voltage output = measurement deviation digital + measurement deviation D/A.

Operational influences taken into account:

- Long-term drift
- Influence of the ambient temperature
- Influence of the supply voltage

| Table 3 | Resistance | thermometers | and | resistances |
|---------|------------|--------------|-----|-------------|
|         |            |              |     |             |

| Resistance<br>thermometer<br>(RTD) accord-<br>ing to standard | Designa-<br>tion | Ambient tempera<br>Effect (±) per 1 °(<br>change | ature:<br>C (1.8 °F) | Supply voltage: E<br>per V change | ffect (±)        | Long-term drift: Ef<br>per year | fect (±)         |
|---------------------------------------------------------------|------------------|--------------------------------------------------|----------------------|-----------------------------------|------------------|---------------------------------|------------------|
| 2-, 3-, 4-wire RTI                                            | <u>ר</u><br>כ    | Digital <sup>1</sup>                             | D/A <sup>2</sup>     | Digital <sup>1</sup>              | D/A <sup>2</sup> | Digital <sup>1</sup>            | D/A <sup>2</sup> |
| IEC 60751:2008                                                | Pt 100 (1)       | ≤0.02 K (0.04 °F)                                | 0.001 %              | ≤0.02 K (0.04 °F)                 | 0.001 %          | ≤0.16 K (0.29 °F)               | 0.017 %          |
|                                                               | Pt 200 (2)       | ≤0.03 K (0.05 °F)                                |                      | ≤0.03 K (0.05 °F)                 |                  | ≤0.5 K (0.9 °F)                 |                  |
|                                                               | Pt 500 (3)       | ≤0.01 K (0.02 °F)                                |                      | ≤0.01 K (0.02 °F)                 |                  | ≤0.2 K (0.36 °F)                |                  |
|                                                               | Pt 1000 (4)      |                                                  |                      |                                   |                  | ≤0.1 K (0.18 °F)                |                  |
| JIS C1604:1984                                                | Pt 100 (5)       |                                                  |                      |                                   |                  | ≤0.14 K (0.25 °F)               |                  |
| DIN 43760 IPTS-                                               | Ni 100 (6)       |                                                  |                      |                                   |                  | ≤0.1 K (0.18 °F)                |                  |
| 68                                                            | Ni 120 (7)       |                                                  |                      |                                   |                  |                                 |                  |
| GOST 6651-94                                                  | Pt 50 (8)        | ≤0.03 K (0.05 °F)                                |                      | ≤0.03 K (0.05 °F)                 |                  | ≤0.4 K (0.72 °F)                |                  |
|                                                               | Pt 100 (9)       | ≤0.02 K (0.04 °F)                                |                      | ≤0.02 K (0.04 °F)                 |                  | ≤0.16 K (0.29 °F)               |                  |
| OIML R84: 2003,                                               | Cu 50 (10)       | ≤0.01 K (0.02 °F)                                |                      | ≤0.01 K (0.02 °F)                 |                  | ≤0.23 K (0.41 °F)               |                  |
| GOST 6651-                                                    | Cu 100 (11)      |                                                  |                      |                                   |                  | ≤0.12 K (0.22 °F)               |                  |
| 2009                                                          | Ni 100 (12)      |                                                  |                      |                                   |                  | ≤0.12 K (0.22 °F)               |                  |
|                                                               | Ni 120 (13)      |                                                  |                      |                                   |                  | ≤0.09 K (0.16 °F)               |                  |
| OIML R84: 2003,                                               | Cu 50 (14)       |                                                  |                      |                                   |                  | ≤0.23 K (0.41 °F)               |                  |
| GOST 6651-94                                                  |                  |                                                  |                      |                                   |                  |                                 |                  |
| Resistance-type                                               | Resistance       | ≤6 mΩ                                            |                      | ≤6 mΩ                             |                  | 48 mΩ                           |                  |
| sensor                                                        | Ω                | ≤30 mΩ                                           |                      | ≤30 mΩ                            |                  | 290 mΩ                          |                  |

<sup>1</sup> Measured value transmitted with HART®

<sup>2</sup> Percent values with regard to the configured measurement range of the analog output signal

| Thermocouples<br>according to<br>standard | Designation                    | Ambient temperature:<br>Effect (±) per 1 °C (1.8 °F)<br>change |                  | Supply voltage: Effect (±) per V change |                  | Long-term drift: Effect (±)<br>per year |                  |
|-------------------------------------------|--------------------------------|----------------------------------------------------------------|------------------|-----------------------------------------|------------------|-----------------------------------------|------------------|
|                                           |                                | Digital <sup>1</sup>                                           | D/A <sup>2</sup> | Digital <sup>1</sup>                    | D/A <sup>2</sup> | Digital <sup>1</sup>                    | D/A <sup>2</sup> |
| IEC 60584-1                               | Type A (W5Re-<br>W20Re) (30)   | ≤0.13 K (0.23 °F)                                              | 0.001 %          | ≤0.13 K (0.23 °F)                       | 0.001 %          | ≤1.3 K (2.34 °F)                        | 0.017 %          |
|                                           | Type B (PtRh30-<br>PtRh6) (31) | ≤0.01 K (0.02 °F)                                              |                  | ≤0.01 K (0.02 °F)                       |                  | ≤1.7 K (3.06 °F)                        |                  |
|                                           | Type E (NiCr-<br>CuNi) (34)    | ≤0.03 K (0.05 °F)                                              | -                | ≤0.03 K (0.05 °F)                       |                  | ≤0.2 K (0.36 °F)                        |                  |
|                                           | Type J (Fe-CuNi)<br>(35)       | ≤0.04 K (0.07 °F)                                              | -                | ≤0.04 K (0.07 °F)                       |                  |                                         |                  |
|                                           | Type K (NiCr-Ni)<br>(36)       | ≤0.04 K (0.07 °F)                                              |                  | ≤0.04 K (0.07 °F)                       |                  | ≤0.3 K (0.54 °F)                        |                  |
|                                           | Type N (NiCrSi-<br>NiSi) (37)  |                                                                |                  |                                         |                  | ≤0.4 K (0.72 °F)                        |                  |
|                                           | Type R (PtRh13-<br>Pt) (38)    | ≤0.05 K (0.09 °F)                                              | -                | ≤0.05 K (0.09 °F)                       |                  | ≤1.9 K (3.42 °F)                        |                  |
|                                           | Type S (PtRh10-<br>Pt) (39)    |                                                                |                  |                                         |                  |                                         |                  |
|                                           | Type T (Cu-CuNi)<br>(40)       | ≤0.01 K (0.02 °F)                                              | -                | ≤0.01 K (0.02 °F)                       |                  | ≤0.3 K (0.54 °F)                        |                  |
| IEC 60584-1;<br>ASTM E988-96              | Type C (W5Re-<br>W26Re) (32)   | ≤0.08 K (0.14 °F)                                              | -                | ≤0.08 K (0.14 °F)                       |                  | ≤0.8 K (1.44 °F)                        |                  |
| ASTM E988-96                              | Type D (W3Re-<br>W25Re) (33)   |                                                                |                  |                                         |                  | ≤1 K (1.8 °F)                           |                  |
| DIN 43710                                 | Type L (Fe-CuNi)<br>(41)       | ≤0.03 K (0.05 °F)                                              |                  | ≤0.03 K (0.05 °F)                       |                  | ≤0.2 K (0.36 °F)                        |                  |
|                                           | Type U (Cu-CuNi)<br>(42)       | ≤0.02 K (0.04 °F)                                              |                  | ≤0.02 K (0.04 °F)                       |                  | ≤0.3 K (0.54 °F)                        |                  |
| GOST R8.8585-<br>20 01                    | Type L (NiCr-<br>CuNi) (43)    | ≤0.03 K (0.05 °F)                                              | 1                | ≤0.03 K (0.05 °F)                       |                  | ≤0.4 K (0.72 °F)                        |                  |
| Voltage sensors (n                        | וV)                            | ≤3 μV                                                          |                  | ≤3 μV                                   |                  | ≤10 μV                                  |                  |

| Table 4 | Thermocouple and voltage sensor |
|---------|---------------------------------|
|         |                                 |

<sup>1</sup> Measured value transmitted with HART®

<sup>2</sup> Percent values with regard to the configured measurement range of the analog output signal

# Sample calculation with Pt 100, measuring range 0 °C $\dots$ +200 °C (+32 °F $\dots$ +392 °F), ambient temperature 35 °C (95 °F), supply voltage 30 V

| Measurement deviation digital                                                                                                    | 0.14 K (0.25 °F)    |
|----------------------------------------------------------------------------------------------------|---------------------|
| Repeatability digital                                                                                                    | 0.05 K (0.09 °F)    |
| Measurement deviation D/A = 0.03 % of 200 K (360 °F)                                                                                                    | 0.06 K (0.108 °F)   |
| Repeatability D/A = 0.013 % of 200 K (360 °F)                                                                                                    | 0.03 K (0.05 °F)    |
| Influence of the ambient temperature (digital), 0.02 °C/K:                                                                                                    | 0.2 K (0.36 °F)     |
| (35 °C -25 °C) x 0.02 °C/K                                                                                                    |                     |
| Influence of the ambient temperature (D/A), 0.001 %/K:                                                                                                    | 0.02 K (0.036 °F)   |
| (35 °C -25 °C) x (0.001 % of 200 °C)                                                                                                    |                     |
| Influence of the supply voltage (digital), 0.02 K/V:                                                                                                    | 0.12 K (0.216 °F)   |
| (30 V -24 V) x 0.02 K/V                                                                                                    |                     |
| Influence of the supply voltage (D/A), 0.001 %/V:                                                                                                    | 0.012 K (0.0216 °F) |
| (30 V -24 V) x (0.001 % of 200 °C)                                                                                                    |                     |
| Measurement deviation of digital value (HART®):                                                                                                    | 0.28 K (0.50 °F)    |
| $\sqrt{(\text{Measurement deviation digital}^2 + \text{repeatability digital}^2 + \text{influence ambient temperature (digital)}^2 + \text{influence supply voltage (digital)}^2)}$                                                                                                    |                     |
| Measurement deviation of analog value (voltage output):                                                                                                    | 0.29 K (0.52 °F)    |
| $\sqrt{(\text{Measurement deviation digital}^2 + \text{repeatability digital}^2 + \text{measurement deviation D/A}^2 + \text{repeatability D/A}^2 + \text{influence ambient temperature (digital)}^2 + \text{influence ambient temperature (D/A)}^2 + \text{influence supply voltage (digital)}^2) + \text{influence supply voltage (D/A)}^2)$ |                     |

### 4 Safety notes

#### 4.1 FA MCR-HT-TS-I-OLP-PT (Order No.: 2908742)

#### 4.1.1 Installation notes

- The category 3 device is designed for installation in Zone 2 potentially explosive areas. It meets the requirements of EN 60079-0:2012 and EN 60079-15:2010.
- If you install the device in a housing suitable for category 3, you must comply with the housing protection type IP54 in accordance with IEC/EN 60529.
- Install the device according to the manufacturer's information and the valid standards and regulations (e.g. EN/IEC 60079-14).
- Do not use the programming interface for configuration in a potentially explosive area.
- Only qualified specialist personnel may install, start up, and operate the device.
- Follow the installation instructions as described.
- When installing and operating the device, the applicable regulations and safety directives (including national safety directives), as well as the general codes of practice, must be observed. The technical data is provided in this packing slip and on the certificates (conformity assessment, additional approvals where applicable).
- Do not open or make changes to the device.
- Do not repair the device yourself; replace it with an equivalent device instead. Repairs may only be carried out by the manufacturer. The manufacturer is not liable for damage resulting from noncompliance.
- The device complies with the EMC regulations for industrial areas (EMC class B). When used in residential areas, the device may cause radio interference.
- Operate the device only under the approved ambient conditions.
- Operate the device only in a faultless and operationally reliable state.

## 4.1.2 Installation in the potentially explosive area (Zone 2)

- Observe the specified conditions for use in potentially explosive areas! Install the device in a suitable, approved housing that meets the requirements of IEC/ EN 60079-15 and has at least IP54 protection. Also observe the requirements of IEC/EN 60079-14.
- Only devices that are designed for operation in Ex zone 2 and are suitable for the conditions at the installation location may be connected to the circuits in Zone 2.
- In potentially explosive areas, only connect and disconnect cables when the power is disconnected.
- The device has to be stopped and immediately removed from the Ex area if it is damaged, was subjected to an impermissible load, stored incorrectly, or if it malfunctions.
- Use suitable cables for the operation of the field transmitter housing at an ambient temperature below –20 °C and approved cable entries for this application.
- Connect the housing to the equipotential bonding line.
- During installation ensure that the used housing and cable glands correspond to the requirements of the IEC/ EN 60079-0 for category 3 or group III housing.
- At ambient temperatures above +70 °C, use suitable heat-resistant cables, cable entries, and seals whose operating temperature is Ta +5 K above the ambient temperature.
- Set up the device in such a way that even in infrequent cases an ignition source through impact or friction between metal/steel and the housing is eliminated.

## 4.2 FA MCR-EX-HT-TS-I-OLP-PT (Order No.: 2908743)

#### 4.2.1 Installation notes

- The category 3 device is designed for installation in Zone 2 potentially explosive areas. It meets the requirements of EN 60079-0:2012 and EN 60079-15:2010.
- If you install the device in a housing suitable for category 3, you must comply with the housing protection type IP54 in accordance with IEC/EN 60529.
- Install the device according to the manufacturer's information and the valid standards and regulations (e.g. EN/IEC 60079-14).
- Do not use the programming interface for configuration in a potentially explosive area.
- Only qualified specialist personnel may install, start up, and operate the device.
- Follow the installation instructions as described.
- When installing and operating the device, the applicable regulations and safety directives (including national safety directives), as well as the general codes of practice, must be observed. The technical data is provided in this packing slip and on the certificates (conformity assessment, additional approvals where applicable).
- Do not open or make changes to the device.
- Do not repair the device yourself; replace it with an equivalent device instead. Repairs may only be carried out by the manufacturer. The manufacturer is not liable for damage resulting from noncompliance.
- The device complies with the EMC regulations for industrial areas (EMC class B). When used in residential areas, the device may cause radio interference.
- Operate the device only under the approved ambient conditions.
- Operate the device only in a faultless and operationally reliable state.

#### 4.2.2 Installation in the potentially explosive area

- When installing the device, ensure that enclosure protection rating IP20 is maintained according to EN/ IEC 60529.
- When interconnecting the measuring device with certified intrinsically safe circuits of the category "ib" with the explosion protection group IIC or IIB, the type of protection changes: Ex ib IIC or Ex ib IIB.
- Do not use the programming interface for configuration in a potentially explosive area.
- Connect the device (connection head) to the potential equalization conductor.
- Install the certified display, type FA MCR-HT-D (Order No.: 2908735) only in zone 1/EPL Gb or zone 2/EPL Gc.
- Observe the approved ambient temperatures for the display, type FA MCR-HT-D (Order No.: 2908735).

#### Safety notes for zone 1 and zone 2

- This equipment may be used in accordance with the manufacturer's information in Zone 1 (category 2)/EPL GB or Zone 2 (category 3)/EPL GC.
- The safe sensor circuit may be inserted into zone 0 (category 1)/EPL GA.

#### Safety notes for zone 0

These specifications only need to be observed if you install the device directly in zone 0 (category 1)/EPL GA.

- Explosive steam or air mixtures may only occur under atmospheric conditions: -50 °C ≤ Ta ≤ +60 °C;
   0.8 bar ≤ p ≤ 1.1 bar
- If there are no explosive mixtures or if you have taken additional precautions according to EN 1127-1, you can operate the devices also outside the atmospheric conditions according to manufacturer specifications.
- Observe the limited ambient temperatures according to EN 1127-1 6.4.2 (see on page 7).
- The supply circuit to be supplied must conform with the type of protection Ex ia IIC (EN/IEC 60079-14 12.3).
- Employ the equipment only in such measuring materials to which the materials in contact with the process are sufficiently resistant.
- When operating the complete device in zone 0/EPL GA, be sure to ensure the compatibility of the device materials with the measuring materials (housing polycarbonate (PC), potting polyurethane (PUR)).
- Mounting of the display FA MCR-HT-D (Order No.: 2908735) is not permitted in zone 0/EPL GA.
- Set up the temperature transmitter so that no electrostatic charges occur, e.g. installation a grounded metallic head or earthed housing.

#### 4.3 Occupational safety

When working on and with the device, wear the required personal safety equipment as stipulated by national regulations.

#### 4.4 Operational reliability

Risk of injury

- Only operate the device when it has no errors and is in an operationally reliable condition.
- The operator is responsible for error-free operation of the device.

#### 4.5 Product safety

This measuring device has been built and tested for operational reliability in line with the latest technology and good engineering practice. The device left the factory in safe and error-free condition.

The device fulfils general safety and legal requirements.

The device complies with the EC directives that are listed in the device-specific EC declaration of conformity. By affixing the CE mark, Phoenix Contact confirms this situation.

### 5 Scope of supply

The scope of supply of the device consists of:

- Temperature transmitter
- Packing slip with installation and safety notes and initial commissioning
- Fixing material

#### 6 Installation

#### 6.1 Transport and storage

Please note the following points:

- Pack the device for storage and transport so that it is protected against impact. The original packing provides optimal protection for this.
- The permissible storage temperature is -50 °C ... +100 °C (-58 °F ... +212 °F).

#### 6.2 Installation conditions

Operating temperature range:

- -40 °C ... +85 °C (-40 °F ... 185 °F)
- SIL operation: -40 °C ... 70 °C (-40 °F ... 158 °F)

#### 6.3 Installation dimensions

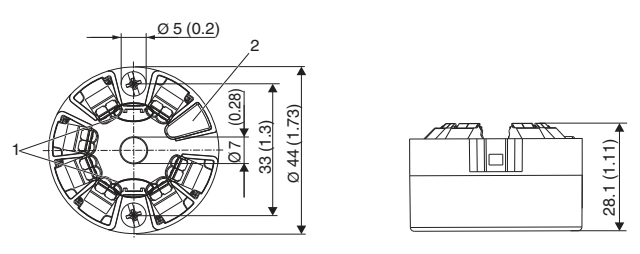

Figure 1 Dimensions

- 1 Fastening elements for plug-in measured value display, FA MCR-HT-D
- 2 Service interface for contacting measured value display or configuration tool

#### 6.4 Mounting location

- Mounting in connection head form B in accordance with DIN EN 50446 directly on the measuring insert with cable feed-through (central hole 7 mm)
- Mounting in field housing, discharged from the process

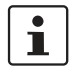

With the accessory item MCR-DIN-RAIL-ADAPT-ER HT (order. no.: 2864671) you can mount the device on a DIN rail in accordance with IEC 60715.

#### 6.5 Mounting

To mount the device you need a Phillips screwdriver.

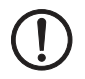

#### NOTE: Device damage

To avoid damage to the device, refrain from fastening the mounting screws too tight. Maximum torque: 1 Nm (3/4 pound-feet)

6.5.1 Head-mounted transducer in a connection head

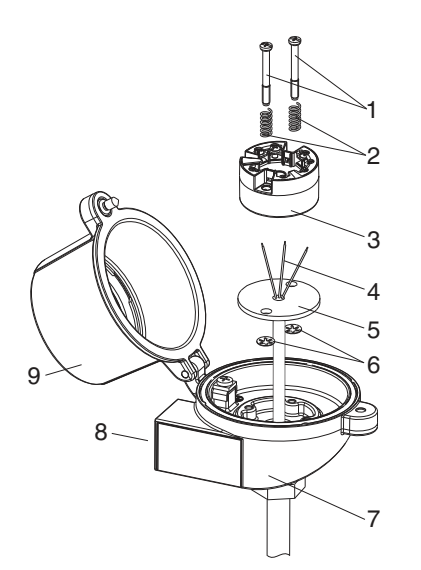

Figure 2 Mounting in a connection head

- 1 Mounting screws
- 2 Mounting springs
- 3 Head transducer
- 4 Connection wires
- 5 Measuring insert
- 6 Locking rings
- 7 Connection head
- 8 Cable feed-through
- 9 Connection head cover
- Open the connection head cover on the connection head.
- Guide the connection wires of the measuring insert through the central hole in the head-mounted transducer.
- Place the mounting springs on the mounting screws.
- Guide the mounting screws through the lateral bore holes of the head-mounted transducer and the measuring insert.

- Fix both mounting screws with the locking rings.
- Screw the head-mounted transducer securely with the measuring insert in the connection head.
- Close the connection head cover once again following successful wiring.
- 6.5.2 Mounting head-mounted transducer in a field housing

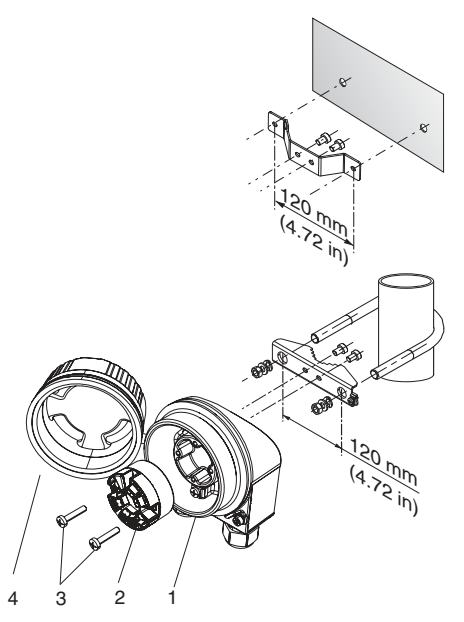

Figure 3 Mounting in a field housing

- 1 Field housing
- 2 Head transducer
- 3 Mounting screws with springs
- 4 Field housing cover
- Open the cover of the field housing.
- Guide the mounting screws through the lateral bore holes of the head-mounted transducer.
- Screw the head-mounted transducer securely onto the field housing.
- Close the field housing cover following successful wiring.

#### 6.5.3 Mounting head-mounted transducer on DIN rail

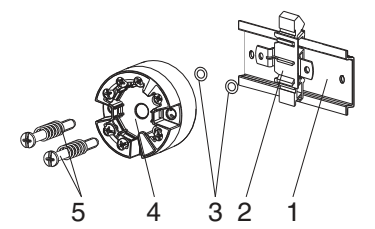

Figure 4 Mounting on a DIN rail

- 1 DIN rail
- 2 DIN rail adapter
- 3 Locking rings
- 4 Head transducer
- 5 Mounting screws with springs
- Push the DIN rail adapter onto the DIN rail until it snaps into place.
- Place the mounting springs on the mounting screws. Guide them through the lateral bore holes of the headmounted transducer.
- Fix both mounting screws with the locking rings.
- Screw the head-mounted transducer securely onto the DIN rail adapter.

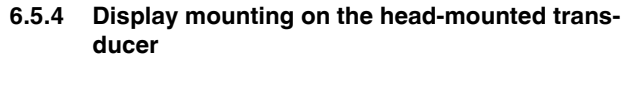

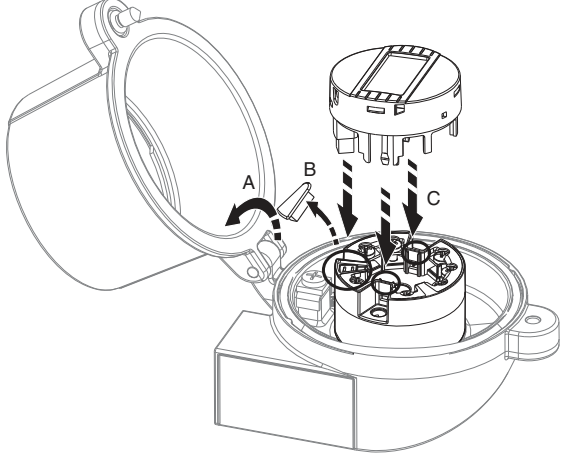

Figure 5 Mounting the display

Optional display: FA MCR-HT-D (order. no.: 2908735)

- Loosen the screws on the connection head cover and fold it down.
- Remove the cover of the communication connection.
- Attach the display module onto the mounted and wired head-mounted transducer.
- In doing so make sure that the fastening pins are snapped securely into place.

#### 6.5.5 Installation check

- Is the device undamaged (visual inspection)?
- Do the ambient conditions correspond to the device specification?

#### 6.6 Electrical connection

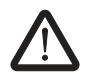

#### WARNING: Risk of electric shock

Keep the device off the power supply when making electrical connections.

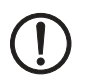

#### NOTE: Damage to the electronics

Assign the programming interface only with the display or programming adapter.

Violation can lead to the destruction of the electronics.

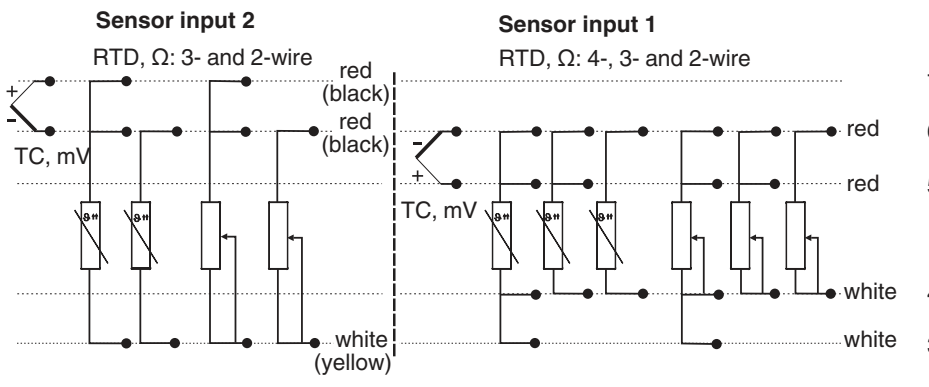

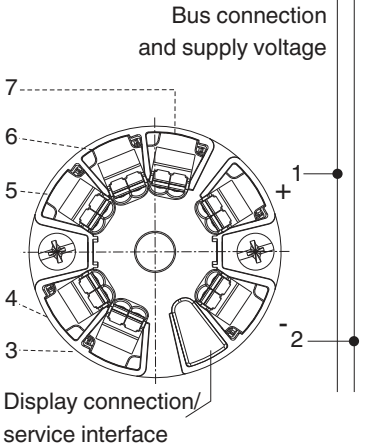

Figure 6 Terminal connection assignment

A minimum load of 250  $\Omega$  is required in the signal circuit for device operation via the HART® protocol (terminals 1 and 2).

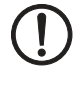

# NOTE: Damage to the device by high-energy transients

Provide suitable upstream surge protection.

#### 6.6.1 Connection sensor cables

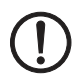

#### **NOTE: Invalid measured values**

Make sure that while connecting the two sensors there is no direct connection between the sensors (e.g. through the grounding of both sensors).

The resulting compensating currents lead to considerable distortions of the measurement.

If you cannot ensure this, then you must use two measuring transducers.

The following assignments are possible:

|                |                                                | Sensor input 1                            |                                           |                                           |                                                |  |  |
|----------------|------------------------------------------------|-------------------------------------------|-------------------------------------------|-------------------------------------------|------------------------------------------------|--|--|
|                |                                                | RTD or resistance-<br>type sensor, 2-wire | RTD or resistance-<br>type sensor, 3-wire | RTD or resistance-<br>type sensor, 4-wire | Thermocouple<br>(TC), voltage trans-<br>mitter |  |  |
| Sensor input 2 | RTD or resistance-<br>type sensor, 2-wire      | Yes                                       | Yes                                       | No                                        | Yes                                            |  |  |
|                | RTD or resistance-<br>type sensor, 3-wire      | Yes                                       | Yes                                       | No                                        | Yes                                            |  |  |
|                | RTD or resistance-<br>type sensor, 4-wire      | No                                        | No                                        | No                                        | No                                             |  |  |
|                | Thermocouple<br>(TC), voltage trans-<br>mitter | Yes                                       | Yes                                       | Yes                                       | Yes                                            |  |  |

#### 6.6.2 Connection signal line (supply)

Without  $\ensuremath{\mathsf{HART}}\xspace^{\ensuremath{\mathsf{RT}}\xspace}\xspace^{\ensuremath{\mathsf{RT}}\xspace}\xspace^{\ensuremath{$ 

With HART® communication, we recommend a shielded cable.

The signal line connectors (1 + and 2 -) are protected against polarity reversal.

#### 6.6.3 Connection inspection

- Is there any damage to the device or cables?
- Does the supply voltage comply with the specifications on the rating plate?
- Are the cables installed strain-free?
- Are the auxiliary energy and signal cables correctly connected?
- Are all the screw terminal blocks securely tightened and the connections of the spring clamps checked?
- Are all the cable entries mounted, securely tightened and sealed?
- Are all the housing covers mounted and securely tightened?

### 7 Configuration

#### 7.1 Standard configuration

To change the configuration data via PC, use the programming adapter MCR-PACT-T-USB (Order. No.: 2309000) and the FDT/DTM solution, which is available free of charge at phoenixcontact.net/products.

The device is supplied with the following standard configuration:

Sensor input 1 active , Pt 100 3 conductors, -200  $^\circ C$  ... 850  $^\circ C$  , sensor input 2 inactive

#### 7.2 Configuration via software

## CAUTION: Undefined behavior of output and relays during parameterization possible

Do not parameterize the device while a process is running.

i

Use the MCR-PAC-T-USB programming adapter (Order No.: 2309000) for connecting with the device, or one of the possibilities from Section "Overview of operating possibilities" on page 23.

#### PC software configuration interface

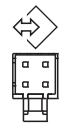

To configure the device using the software solution, connect the device to your PC. This requires the MCR-PAC-T-USB programming adapter (Order No.: 2309000) and the FDT / DTM software packages, which already contain the driver for the programming adapter.

The software solution can be downloaded free of charge from the following address: <u>phoenixcontact.net/products</u>. Be sure to download and install both the FDT framework application and the DTM package.

#### Setting the communication connection

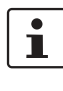

When you create a new project in your FDT/DTM program, you have to select once the communication connection in the configuration window.

To do this, proceed as follows:

- Load the DTM for the programming adapter MCR-PAC-T-USB in your project.
- Right-click on the MCR-PAC-T-USB. Select "Configuration".

| 9<br>8<br>9<br>9<br>9<br>9<br>9<br>9   | Add<br>Renove<br>Resame.<br>Go office<br>Load from device<br>Unes to stavise<br>Photocentic<br>Parameter Confile<br>Comment                                                                                                    |      |
|----------------------------------------|----------------------------------------------------------------------------------------------------|------|
| *************************************  | Resame<br>Go online<br>Go online<br>Load from device<br>Unite to device<br>Parproductio<br>Parproductio<br>Parproductio<br>Connect 2 Online                                                                                                    |      |
| ************************************** | Go anifine<br>Go alifine<br>Load from theise<br>There to device<br>Parameterize<br>Parameterize<br>Original                                                                                                    | 5    |
|                                        | Parameterian<br>Parameter Online                                                                                                    |      |
|                                        | Concerne .                                                                                                    |      |
|                                        | - and the second second s |      |
|                                        | Configuration                                                                                                    |      |
|                                        | Observe<br>Disgressie                                                                                                    |      |
|                                        | Additional functions                                                                                                    | 16   |
|                                        | Channel Functions<br>Scan                                                                                                    |      |
|                                        | Import / Export                                                                                                    | 1.00 |

The "Configuration" window opens.

| Network Wew • 8 ×<br>D ∰ MARNON<br>□ ① (<> MCREAKCTUSE) |                                                                                                    | viliguration |                  |                    |
|---------------------------------------------------------|----------------------------------------------------------------------------------------------------|--------------|------------------|--------------------|
|                                                         |                                                                                                    |              |                  |                    |
|                                                         | Later Converting Annual Converting Converting Convertin | Van          | Seketet COM part | USB Secul<br>57000 |

- In the field "Selected COM port", select the entry "USB Serial Port (COM xxx)".
- Confirm your selection with "Enter".
- Load the DTM of the display into your project. Communication is established.

#### 7.3 HART® communication interface

The configuration of HART® functions as well as devicespecific parameters is via the HART® communication or the service interface of the device. For this, there are special configuration tools on offer from different manufacturers. For further information, contact the Phoenix Contact sales employee assigned to you.

#### 7.4 Device status display / DIP switch

The device has no display and operating elements.

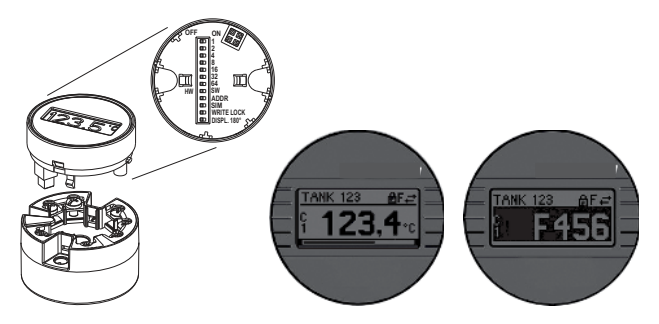

Figure 7 Plug-in measured value display

Optionally, you can use the plug-in measured value display FA MCR-HT-D (Order No.: 2908735). The display informs with pain text and with an optional bar graph about the current measured value and the measuring point designation.

If there is a fault in the measuring chain, this will be shown invers in the display with channel designation and error number.

DIP switches are located on the back side of the display. Use these DIP switches to make hardware settings, such as the write protection.

| DIP    | Position | Description                         |
|--------|----------|-------------------------------------|
| 1      | ON       | No function, or see "Testing proce- |
|        | OFF      | dure B" on page 82 (device restart) |
| 2      | ON       |                                     |
|        | OFF      |                                     |
| 4      | ON       |                                     |
|        | OFF      |                                     |
| 8      | ON       |                                     |
|        | OFF      |                                     |
| 16     | ON       |                                     |
|        | OFF      |                                     |
| 32     | ON       |                                     |
|        | OFF      |                                     |
| 64     | ON       |                                     |
|        | OFF      |                                     |
| SW     | ON       | No function                         |
|        | OFF      |                                     |
| ADDR   | ON       |                                     |
| ACTIVE | OFF      |                                     |
| SIM    | ON       |                                     |
|        | OFF      |                                     |
| WRITE  | ON       | Hardware write protection for de-   |
| LOCK   |          | vice parameters deactivated         |
|        | OFF      | Hardware write protection deacti-   |
|        |          | vated                               |
| DISPL. | ON       | Display rotated by 180°             |
| 180°   | OFF      | Display not rotated                 |

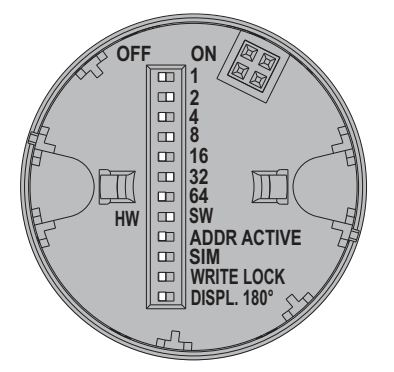

### 8 Startup

#### 8.1 Installation check and switching on the device

Perform all final checks before starting up the device.

- Checklist "Installation check" on page 18
- Checklist "Connection inspection" on page 20

During initial startup of the device, program the setup according to the description in the following sections.

#### 8.2 General information on device configuration

You can start up and parameterize your device as follows:

- Via the HART® protocol
- Via the MCR PAC-T-USB adapter per PC

#### 8.3 Overview of operating possibilities

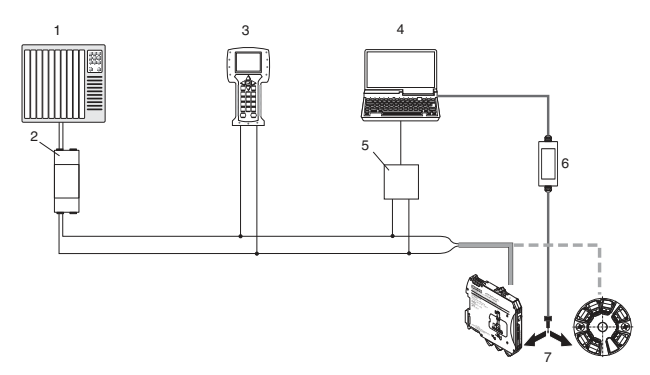

Figure 8 Overview of operating possibilities

- 1 PLC (Programmable logic controller)
- 2 Measuring transducer supply device, e.g. MACX MCR-EX-SL-RPSSI-I-SP (Order No.: 2924016) (with communication resistance)
- 3 Handheld, e.g. from Fisher Rosemount
- 4 PC with operating tool (e.g. M&M Container or IFS Conf)
- 5 HART® modem
- 6 Programming adapter MCR-PAC-T-USB (Order No.: 2309000)
- 7 Temperature transmitter

#### 8.4 Integrate transmitter via HART® protocol

For HART® communication, measured values are transmitted from the transmitter via the HART® protocol to a connected control system where they are processed further.

| Fable 1 | Version data | of the device |
|---------|--------------|---------------|
|         |              |               |

| Firmware ver-           | 01.01.zz                   | On rating plate                                        |
|-------------------------|----------------------------|--------------------------------------------------------|
| sion                    |                            | Firmware version parameters                            |
|                         |                            | Diagnostics, Device informa-<br>tion, Firmware version |
| Manufacturer ID         | 0xB0                       | Manufacturer ID parameters                             |
|                         |                            | Diagnosis, device info, manu-<br>facturer ID           |
| Device type ID          | MCR-                       | Device type parameters                                 |
|                         | (EX)-<br>(HT)-TS-<br>I-OLP | Diagnosis, device info, device<br>type                 |
| HART® protocol revision | 7.0                        |                                                        |
| Device revision         | 2                          | On transmitter rating plate                            |
|                         |                            | Device revision parameters                             |
|                         |                            | Diagnosis, device info, device<br>revision             |

#### 8.4.1 HART® device variables and measured values

The device variables are assigned the following measured values by default.

| Device variable | Measured value     |
|-----------------|--------------------|
| PV              | Sensor 1           |
| SV              | Device temperature |
| TV              | Sensor 1           |
| QV              | Sensor 1           |

<sup>1</sup> 

The assignment of the device variables to the process variable can be changed in the following menu: Expert, Communication, HART output

#### 8.4.2 Device variables and measured values

The individual device variables are assigned the following measured values:

| Device variable | Measured values                                                   |
|-----------------|-------------------------------------------------------------------|
| 0               | Sensor 1                                                          |
| 1               | Sensor 2                                                          |
| 2               | Device temperature                                                |
| 3               | Mean value from sensor 1 and sensor 2                             |
| 4               | Difference from sensor 1 and sensor 2                             |
| 5               | Sensor 1 (backup sensor 2)                                        |
| 6               | Sensor 1 with switchover to sensor 2 if a limit value is exceeded |
| 7               | Mean value from sensor 1 and sensor<br>2 with backup              |

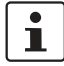

The device variables can be retrieved from a HART® master via HART® command 9 or 33.

#### 8.4.3 Supported HART® commands

The HART® protocol makes possible transmission of measured and device data between HART® master and the corresponding field device for configuration and diagnosis purposes. HART® masters, e.g., the hand-held operator panel or PC-based operating programmed (e.g. M&M Container) require device description files (DD = Device Descriptions, DTM) that help enable access to all information in a HART® device. Transmission of such information is solely via "commands".

#### **Universal commands:**

Universal commands are supported and used by all HART® devices.

Connected functions include the following:

- Detection of HART® devices
- Reading digital measured values

#### Common practice commands:

The common practice commands provide functions that can be supported or executed by many but not all field devices.

#### **Device-specific commands:**

This commands allow access to device-specific functions that are not standardized for HART®. These commands access individual field device information.

| Command no.     | Designation                                       |
|-----------------|---------------------------------------------------|
| Universal comma | ands                                              |
| 0, Cmd0         | Read unique identifier                            |
| 1, Cmd001       | Read primary variable                             |
| 2, Cmd002       | Read loop current and percent of range            |
| 3, Cmd003       | Read dynamic variables and loop cur-              |
|                 | rent                                              |
| 6, Cmd006       | Write polling address                             |
| 7, Cmd007       | Read loop configuration                           |
| 8, Cmd008       | Read dynamic variable classifications             |
| 9, Cmd009       | Read device variables with status                 |
| 11, Cmd011      | Read unique identifier associated with TAG        |
| 12, Cmd012      | Read message                                      |
| 13, Cmd013      | Read TAG, descriptor, date                        |
| 14, Cmd014      | Read primary variable transducer infor-<br>mation |
| 15, Cmd015      | Read device information                           |
| 16, Cmd016      | Read final assembly number                        |
| 17, Cmd017      | Write message                                     |
| 18, Cmd018      | Write TAG, descriptor, date                       |
| 19, Cmd019      | Write final assembly number                       |
| 20, Cmd020      | Read long TAG (32-byte TAG)                       |
| 21, Cmd021      | Read unique identifier associated with long TAG   |
| 22, Cmd022      | Write long TAG (32-byte TAG)                      |
| 38, Cmd038      | Reset configuration changed flag                  |
| 48, Cmd048      | Read additional device status                     |
| Common practic  | e commands                                        |
| 33, Cmd033      | Read device variables                             |
| 34, Cmd034      | Write primary variable damping value              |
| 35, Cmd035      | Write primary variable range values               |
| 36, Cmd036      | Set primary variable upper range value            |
| 37, Cmd037      | Set primary variable lower range value            |
| 40, Cmd040      | Enter/Exit fixed current mode                     |
| 42, Cmd042      | Perform device reset                              |
| 44, Cmd044      | Write primary variable units                      |
| 45, Cmd045      | Trim loop current zero                            |
| 46, Cmd046      | Trim loop current gain                            |
| 50, Cmd050      | Read dynamic variable assignments                 |
| 51, Cmd051      | Write dynamic variable assignments                |
| 54, Cmd054      | Read device variable information                  |
| 59, Cmd059      | Write number of response preambles                |
| 103, Cmd103     | Write burst period                                |
| 104, Cmd104     | Write burst trigger                               |
| 105, Cmd105     | Read burst mode configuration                     |

| Command no. | Designation                     |
|-------------|---------------------------------|
| 107, Cmd107 | Write burst device variables    |
| 108, Cmd108 | Write burst mode command number |
| 109, Cmd109 | Burst mode control              |

#### 8.5 Operating menu and parameter description

The following table lists all parameters that contain the operating menus "Setup", "Diagnosis", and "Expert". The page numbers refer to the description of the corresponding parameter.

Not all submenus and parameters are available in every device depending on the parameterization. Details of this are given with the description of the parameters under the "Prerequisite" category.

The parameter groups for the expert setup contain all parameters of the operating menu "Setup", "Diagnosis", as well as additional parameters that are exclusively reserved for the experts.

The parameterization in SIL mode is different from standard mode and is described in "Use in safety equipment" on page 73.

| Setup, |                                       | Measuring point designation      | on page 32 |
|--------|---------------------------------------|----------------------------------|------------|
|        |                                       | Unit                             | on page 32 |
|        |                                       | Sensor type 1                    | on page 32 |
|        |                                       | Connection method 1              | on page 32 |
|        |                                       | 2-wire compensation 1            | on page 32 |
|        |                                       | Cold junction 1                  | on page 33 |
|        |                                       | Cold junction preset value 1     | on page 33 |
|        |                                       | Sensor type 2                    | on page 32 |
|        |                                       | Connection method 2              | on page 32 |
|        |                                       | 2-wire compensation 2            | on page 32 |
|        |                                       | Cold junction 2                  | on page 33 |
|        |                                       | Cold junction preset value 2     | on page 33 |
|        |                                       | Current output assignment (PV)   | on page 33 |
|        |                                       | Start of measuring range         | on page 34 |
|        |                                       | End of measuring range           | on page 34 |
| Setup. | Advanced, Setup.                      | Enter release code               | on page 35 |
|        | · · · · · · · · · · · · · · · · · · · | Operating software access rights | on page 35 |
|        |                                       | Interlock status                 | on page 35 |
|        |                                       | Device temperature alarm         | on page 35 |
|        |                                       |                                  |            |
| Setup, | Advanced. Setup, Sens                 | Sensor offset 1                  | on page 36 |
|        |                                       | Sensor offset 2                  | on page 36 |
|        |                                       | Corrosion detection              | on page 36 |
|        |                                       | Drift/Difference monitoring      | on page 36 |
|        |                                       | Drift/Difference alarm category  | on page 36 |
|        |                                       | Drift/Difference alarm delay     | on page 37 |
|        |                                       | Drift/Difference limit value     | on page 37 |
|        |                                       | Sensor switchover limit value    | on page 37 |

| Setup,       | Advanced. Setup,   | Current output, | Output current                           | on page 38               |
|--------------|--------------------|-----------------|------------------------------------------|--------------------------|
|              |                    |                 | Measuring mode                           | on page 38               |
|              |                    |                 | Out of range category                    | on page 38               |
|              |                    |                 | Error handling                           | on page 38               |
|              |                    |                 | Residual current                         | on page 38               |
|              |                    |                 | Voltage trim 4 mA                        | on page 38               |
|              |                    |                 | Voltage trim 20 mA                       | on page 38               |
|              |                    |                 |                                          |                          |
| Setup,       | Advanced. Setup,   | Display,        | Interval display                         | on page 39               |
|              |                    |                 | Format display                           | on page 39               |
|              |                    |                 | 1st display value                        | on page 39               |
|              |                    |                 | 1st decimal places                       | on page 39               |
|              |                    |                 | 2nd display value                        | on page 40               |
|              |                    |                 | 2nd decimal places                       | on page 40               |
|              |                    |                 | 3rd display value                        | on page 40               |
|              |                    |                 | 3rd decimal places                       | on page 40               |
|              |                    |                 |                                          |                          |
| Setup,       | Advanced. Setup,   | SIL,            | SIL option                               | on page 41               |
|              |                    |                 | Operating state                          | on page 41               |
|              |                    |                 | Enter SIL checksum                       | on page 41               |
|              |                    |                 | Time stamp SIL parameterization          | on page 41               |
|              |                    |                 | SIL startup mode                         | on page 41               |
|              |                    |                 | SIL HART mode                            | on page 42               |
|              |                    |                 | Force safe state                         | on page 42               |
|              |                    |                 |                                          |                          |
| Setup,       | Advanced. Setup,   | Administration, | Reset device                             | on page 42               |
|              |                    |                 | Define write-protect code                | on page 43               |
| Diagnostics  |                    |                 | Current diagnostics                      | on nage 43               |
| Diagnostics, |                    |                 | Troubleshooting measure                  | on page 43               |
|              |                    |                 |                                          | on page 43               |
|              |                    |                 |                                          | on page 43               |
|              |                    |                 | Operating time                           | on page 45               |
| Diagnostics, | Diagnostic list,   |                 | Number of current diagnostic messages    | on page 44               |
| U I          | 0                  |                 | Current diagnostics                      | on page 44               |
|              |                    |                 | Current diagnostics channel              | on page 44               |
|              |                    |                 | J. J. J. J. J. J. J. J. J. J. J. J. J. J |                          |
| Diagnostics, | Event log,         |                 | Last diagnostics n                       | on page 44               |
|              |                    |                 | Last diagnostics channel n               | on page 44               |
|              |                    |                 |                                          |                          |
| Diagnostics, | Device information | ,               | Measuring point designation              | on page 4 <mark>5</mark> |
|              |                    |                 | Serial number                            | on page 45               |
|              |                    |                 | Firmware version                         | on page 45               |
|              |                    |                 | Device name                              | on page 45               |
|              |                    |                 | Configuration counter                    | on page 45               |

| Diagnosti  | cs, Measured   | values,                   | Value sensor 1                     | on page 45 |
|------------|----------------|---------------------------|------------------------------------|------------|
|            |                |                           | Value sensor 2                     | on page 45 |
|            |                |                           | Device temperature                 | on page 45 |
|            |                |                           |                                    |            |
| Diagnosti  | cs, Measured   | values, Min./Max. values, | Sensor n min. value                | on page 46 |
|            |                |                           | Sensor n max. value                | on page 46 |
|            |                |                           | Reset min./max. values sensor      | on page 46 |
|            |                |                           | Device temperature min.            | on page 46 |
|            |                |                           | Device temperature max.            | on page 46 |
|            |                |                           | Reset device temperature max./min. | on page 46 |
| <b>D</b> : | 0: 1 1:        |                           |                                    |            |
| Diagnosti  | cs, Simulation | ۱,                        | Simulation current output          | on page 47 |
|            |                |                           | Current output value               | on page 47 |
| Expert     |                |                           | Enter release code                 | on page 35 |
| слроп,     |                |                           | Operating software access rights   | on page 35 |
|            |                |                           | Interlock status                   | on page 35 |
|            |                |                           | intender status                    | on page 00 |
| Expert,    | System,        |                           | Unit                               | on page 32 |
| • •        |                |                           | Attenuation                        | on page 47 |
|            |                |                           | Alarm delay                        | on page 47 |
|            |                |                           | Mains frequency filter             | on page 47 |
|            |                |                           | Device temperature alarm           | on page 47 |
|            |                |                           |                                    |            |
| Expert,    | System,        | Display,                  | Interval display                   | on page 39 |
|            |                |                           | Format display                     | on page 39 |
|            |                |                           | 1st display value                  | on page 39 |
|            |                |                           | 1st decimal places                 | on page 39 |
|            |                |                           | 2nd display value                  | on page 40 |
|            |                |                           | 2nd decimal places                 | on page 40 |
|            |                |                           | 3rd display value                  | on page 40 |
|            |                |                           | 3rd decimal places                 | on page 40 |
| ·          |                |                           |                                    |            |
| Expert,    | System,        | Administration,           | Reset device                       | on page 42 |
|            |                |                           | Define write-protect code          | on page 43 |
|            |                | <b>a</b> 1                |                                    |            |
| Expert,    | Sensors,       | Sensor n ',               | Sensor type n                      | on page 32 |
|            |                |                           | Connection method n                | on page 32 |
|            |                |                           | 2-wire compensation n              | on page 32 |
|            |                |                           | Cold junction n                    | on page 33 |
|            |                |                           | Cold junction preset value         | on page 33 |
|            |                |                           | Sensor offset n                    | on page 36 |
|            |                |                           | Lower sensor limit n               | on page 48 |
|            |                |                           | Upper sensor limit n               | on page 48 |
|            |                |                           | Serial number sensor               | on page 48 |

<sup>1</sup> n = number of sensor inputs (1 and 2)

| Expert,             | Sensors,           | Sensor n, <sup>1</sup> Sensor trim,    | Sensor trim                        | on page 48 |
|---------------------|--------------------|----------------------------------------|------------------------------------|------------|
|                     |                    |                                        | Sensor trim initial value          | on page 49 |
|                     |                    |                                        | Sensor trim final value            | on page 49 |
|                     |                    |                                        | Sensor trim min. range             | on page 49 |
| <sup>1</sup> n = nu | mber of sensor inp | outs (1 and 2)                         |                                    |            |
| Expert,             | Sensors,           | Sensor n <sup>1</sup> , Linearization, | Lower sensor limit n               | on page 49 |
|                     |                    |                                        | Upper sensor limit n               | on page 49 |
|                     |                    |                                        | CallV. Dusen coeff. R0, A,B, C     | on page 50 |
|                     |                    |                                        | Polynomial coeff. R0, A, B         | on page 50 |
| <sup>1</sup> n = nu | mber of sensor inp | outs (1 and 2)                         |                                    |            |
| Expert,             | Sensors,           | Diagnostics settings,                  | Corrosion detection                | on page 36 |
|                     |                    |                                        | Drift/Difference monitoring        | on page 36 |
|                     |                    |                                        | Drift/Difference alarm category    | on page 36 |
|                     |                    |                                        | Drift/Difference alarm delay       | on page 37 |
|                     |                    |                                        | Drift/Difference limit value       | on page 37 |
|                     |                    |                                        | Sensor switchover limit value      | on page 37 |
|                     |                    |                                        | Calibration counter start          | on page 50 |
|                     |                    |                                        | Calibration counter alarm category | on page 50 |
|                     |                    |                                        | Calibration counter start value    | on page 50 |
|                     |                    |                                        | Countdown calibration              | on page 51 |
|                     |                    |                                        |                                    |            |
| Expert,             | Output,            |                                        |                                    | on page 38 |
|                     |                    |                                        | Measuring mode                     | on page 38 |
|                     |                    |                                        | Start of measuring range           | on page 34 |
|                     |                    |                                        | End of measuring range             | on page 34 |
|                     |                    |                                        | Out of range category              | on page 38 |
|                     |                    |                                        | Error handling                     | on page 38 |
|                     |                    |                                        | Residual current                   | on page 38 |
|                     |                    |                                        | Voltage trim 4 mA                  | on page 38 |
|                     |                    |                                        | Voltage trim 20 mA                 | on page 38 |
| Expert              | Communica          | tion HABT configuration                | Measuring point designation        | on page 45 |
| ,                   | Community          |                                        | HART short description             | on page 51 |
|                     |                    |                                        | HART address                       | on page 51 |
|                     |                    |                                        | Preamble number                    | on page 51 |
|                     |                    |                                        | Configuration changed              | on page 51 |
|                     |                    |                                        | Configuration changed, reset flag  | on page 52 |
|                     |                    |                                        | ga. a                              | 5 Page 62  |

| Expert, | Communication,   | HART info,           | Device type                           | on page 52 |
|---------|------------------|----------------------|---------------------------------------|------------|
|         | ,                | ,                    | Device revision                       | on page 52 |
|         |                  |                      | HART revision                         | on page 52 |
|         |                  |                      | HART description                      | on page 52 |
|         |                  |                      | HART message                          | on page 53 |
|         |                  |                      | Hardware revision                     | on page 53 |
|         |                  |                      | SWRev                                 | on page 53 |
|         |                  |                      | HART date                             | on page 53 |
|         |                  |                      |                                       |            |
| Expert, | Communication,   | HART output,         | Current output assignment (PV)        | on page 33 |
|         |                  |                      | PV                                    | on page 53 |
|         |                  |                      | Assignment SV                         | on page 53 |
|         |                  |                      | SV                                    | on page 54 |
|         |                  |                      | Assignment TV                         | on page 54 |
|         |                  |                      | TV                                    | on page 54 |
|         |                  |                      | Assignment QV                         | on page 54 |
|         |                  |                      | QV                                    | on page 54 |
|         |                  |                      |                                       |            |
| Expert, | Communication,   | Burst configuration, | Burst mode                            | on page 54 |
|         |                  |                      | Burst command                         | on page 54 |
|         |                  |                      | Burst variables 03                    | on page 55 |
|         |                  |                      | Burst trigger mode                    | on page 55 |
|         |                  |                      | Burst trigger value                   | on page 55 |
|         |                  |                      | Burst min. time period                | on page 56 |
|         |                  |                      | Burst max. time period                | on page 56 |
| _       |                  |                      |                                       |            |
| Expert, | Diagnostics,     |                      | Current diagnostics                   | on page 43 |
|         |                  |                      | Troubleshooting measure               | on page 43 |
|         |                  |                      | Last diagnostics 1                    | on page 43 |
|         |                  |                      | Operating time                        | on page 43 |
| Export  | Diagnostics Dia  | apostio list         | Number of ourrent diagnostic messages | 00 0000 11 |
| Expert, | Diagnostics, Dia | ignostic list,       |                                       | on page 44 |
|         |                  |                      | Current diagnostics                   | on page 44 |
|         |                  |                      |                                       | on page 44 |
| Expert. | Diagnostics, Ev  | ent log.             | Last diagnostics n                    | on page 44 |
|         | <b>3</b> ,       | 0.                   | Last diagnostics channel              | on page 44 |

| Expert, | Diagnostics, | Device information,                | Measuring point designation        | on page 32 |
|---------|--------------|------------------------------------|------------------------------------|------------|
|         |              |                                    | Serial number                      | on page 45 |
|         |              |                                    | Firmware version                   | on page 45 |
|         |              |                                    | Device name                        | on page 45 |
|         |              |                                    | ENP version                        | on page 56 |
|         |              |                                    | Device revision                    | on page 56 |
|         |              |                                    | Manufacturer ID                    | on page 56 |
|         |              |                                    | Manufacturer                       | on page 56 |
|         |              |                                    | Hardware revision                  | on page 56 |
|         |              |                                    | Configuration counter              | on page 45 |
|         |              |                                    |                                    |            |
| Expert, | Diagnostics, | Measured values,                   | Value sensor n                     | on page 45 |
|         |              |                                    | Sensor n raw value                 | on page 57 |
|         |              |                                    | Device temperature                 | on page 45 |
|         |              |                                    |                                    | 10         |
| Expert, | Diagnostics, | Measured values, Min./Max. values, | Sensor n min. value                | on page 46 |
|         |              |                                    | Sensor n max. value                | on page 46 |
|         |              |                                    | Reset min./max. values sensor      | on page 46 |
|         |              |                                    | Device temperature min.            | on page 46 |
|         |              |                                    | Device temperature max.            | on page 46 |
|         |              |                                    | Reset device temperature max./min. | on page 46 |
|         |              |                                    |                                    |            |
| Expert, | Diagnostics, | Simulation,                        | Simulation current output          | on page 47 |
|         |              |                                    | Current output value               | on page 47 |

#### 8.5.1 "Setup" menu

All parameters used for basic device settings are available here.

You can start up the transmitter with this limited parameter record.

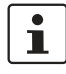

n = place-holder for number of sensor inputs (1 and 2)

| Measuring p           | point designation                                                                                                    |
|-----------------------|----------------------------------------------------------------------------------------------------|
| Navigation            | Setup, Measuring point designation                                                                                                    |
|                       | Diagnostics, Device information, Measuring point designation                                                                                                    |
|                       | Expert, Diagnostics, Device information,<br>Measuring point designation                                                                                                    |
| Description           | Entry of a clear designation for the measur-<br>ing point in order to be able to quickly identify<br>it within the system. It is indicated in the<br>header of the plug-in display (on page 22). |
| Input                 | Max. 32 characters such as letters, numer-<br>als, or special characters (e.g. @, %, /)                                                                                                    |
| Default set-<br>tings | -none-                                                                                                    |

| Unit                  |                                                              |
|-----------------------|--------------------------------------------------------------|
| Navigation            | Setup, Unit Expert, System, Unit                             |
| Description           | Selection of the measuring unit for all mea-<br>sured values |
| Selection             | – °C                                                         |
|                       | – °F                                                         |
|                       | – K                                                          |
|                       | – °R                                                         |
|                       | – ohm                                                        |
|                       | – mV                                                         |
| Default set-<br>tings | °C                                                           |

| Sensor typ          | Sensor type n                                                                                                    |  |
|---------------------|----------------------------------------------------------------------------------------------------|--|
| Navigation          | Setup, Sensor type n                                                                                                    |  |
|                     | Expert, Sensors, Sensor n, Sensor type n                                                                                                    |  |
| Descrip-<br>tion    | Selection of the sensor type for the respective sensor input                                                                                                    |  |
|                     | <ul> <li>Sensor type 1: settings for sensor input 1</li> <li>Sensor type 2: Settings for sensor input 2</li> </ul>                                                                     |  |
|                     | Observe the terminal assignment when con-<br>necting the individual sensors (on page 19). In<br>the case of 2-channel operation, also observe<br>the possible connection combinations. |  |
| Selection           | You can find a list of all possible sensor types in "Technical data" on page 5.                                                                                                    |  |
| Default<br>settings | <ul><li>Sensor type 1: Pt 100 IEC751</li><li>Sensor type 2: no sensor</li></ul>                                                                                                    |  |

| Connection | Connection method n                                                            |  |  |
|------------|--------------------------------------------------------------------------------|--|--|
| Navigation | Setup, Connection method n                                                     |  |  |
|            | Expert, Sensors, Sensor n, Connection method n                                 |  |  |
| Require-   | An RTD sensor has to be specified as sensor                                    |  |  |
| ments      | type.                                                                          |  |  |
| Descrip-   | Selection of connection method of the sensor                                   |  |  |
| tion       |                                                                                |  |  |
| Selection  | <ul> <li>Sensor 1 (connection method 1): 2-wire,<br/>3-wire, 4-wire</li> </ul> |  |  |
|            | <ul> <li>Sensor 2 (connection method 2): 2-wire,<br/>3-wire</li> </ul>         |  |  |
| Default    | - Sensor 1 (connection method 1): 4-wire                                       |  |  |
| settings   | - Sensor 2 (connection method 2): 2-wire                                       |  |  |

| 2-wire compensation n |                                                                                 |
|-----------------------|---------------------------------------------------------------------------------|
| Navigation            | Setup, 2-wire compensation n                                                    |
|                       | Expert, Sensors, Sensor n, 2-wire compensa-<br>tion n                           |
| Require-<br>ments     | An RTD sensor has to be specified as sensor type with 2-wire connection method. |
| Description           | Determination of resistance value for two-wire compensation in the case of RTDs |
| Input                 | 0 30 ohm                                                                        |
| Default set-<br>tings | 0                                                                               |

| Cold junction n   |                                                                                                    |
|-------------------|----------------------------------------------------------------------------------------------------|
| Navigation        | Setup, Cold junction n                                                                                                    |
|                   | Expert, Sensors, Sensor n, Cold junction n                                                                                                    |
| Require-<br>ments | A thermocouple (TC) sensor has to be selected as sensor type.                                                                                                    |
| Description       | Selection of cold junction measurement for<br>temperature compensation of thermocouples<br>(TC)                                                                           |
|                   | <ul> <li>In the case of the "preset value", the compensation value is specified via the Cold junction preset value parameter.</li> </ul>                                  |
|                   | <ul> <li>A temperature measurement for channel<br/>2 has to be configured for the "Measured<br/>value sensor 2" selection</li> </ul>                                      |
| Selection         | <ul> <li>No compensation: no temperature com-<br/>pensation is used.</li> </ul>                                                                                           |
|                   | <ul> <li>Internal measurement: internal cold junc-<br/>tion temperature is used.</li> </ul>                                                                               |
|                   | - Preset value: fixed preset value is used.                                                                                                    |
|                   | <ul> <li>Measured value sensor 2: measured value of sensor 2 is used. The measured value sensor 2 selection is not possible for the cold junction 2 parameter.</li> </ul> |
| Default set-      | Internal measurement                                                                                                    |
| tings             |                                                                                                    |

| Cold junction preset value n |                                                                             |
|------------------------------|-----------------------------------------------------------------------------|
| Navigation                   | Setup, Cold junction preset value                                           |
|                              | Expert, Sensors, Sensor n, Cold junction, Pre-<br>set value                 |
| Require-<br>ments            | The preset value parameter has to be set for the cold junction n selection. |
| Descrip-<br>tion             | Determination of the fixed preset value for temperature compensation        |
| Input                        | −50 +85 °C                                                                  |
| Default settings             | 0.00                                                                        |

| Current ou       | tput assignment (PV)                                                                                                    |
|------------------|----------------------------------------------------------------------------------------------------|
| Navigation       | Setup, Current output assignment (PV)                                                                                                    |
|                  | Expert, Communication, HART output, As-<br>signment, Current output (PV)                                                                                                    |
| Descrip-<br>tion | Assignment of a measured variable for the first HART® value (PV)                                                                                                    |
| Selection        | <ul> <li>Sensor 1 (measured value)</li> </ul>                                                                                                    |
|                  | <ul> <li>Sensor 2 (measured value)</li> </ul>                                                                                                    |
|                  | <ul> <li>Mean value of the two measured values:<br/>0.5 x (SV1+SV2)</li> </ul>                                                                                                    |
|                  | <ul> <li>Difference between Sensor 1 and Sensor<br/>2: SV1-SV2</li> </ul>                                                                                                    |
|                  | <ul> <li>Sensor 1 (backup Sensor 2): If Sensor 1<br/>fails, the value of Sensor 2 automatically<br/>becomes the first HART® value (PV):<br/>Sensor 1 (OR Sensor 2)</li> </ul>                                                                                                    |
|                  | <ul> <li>Sensor switchover: If the set threshold value T is exceeded for Sensor 1, the measured value of Sensor 2 becomes the first HART® value (PV). Switching back to sensor 1 is done when the measured value of sensor 1 is at least 2 K below T: Sensor 1 (Sensor 2, if Sensor 1 &gt; T)</li> <li>Mean value: 0.5 x (SV1+SV2) with back-up (measured value of Sensor 1 or Sensor 2 in the case of sensor errors of the other sensor)</li> </ul> |
|                  | The threshold value can be set with the <i>Sensor switchover limit value</i> parameter (on page 37). Two sensors can be combined by the temperature-dependent switchover, which have their advantages in different temperature ranges.                                                                                                    |
| Default settings | Sensor 1                                                                                                    |

| Start of measuring range |                                                                                                    |
|--------------------------|----------------------------------------------------------------------------------------------------|
| Navigation               | Setup, Start of measuring range                                                                                                    |
|                          | Expert, Output, Start of measuring range                                                                                                    |
| Descrip-<br>tion         | Assignment of a measured value to the cur-<br>rent value 4 mA                                                                                                    |
|                          | The adjustable limit value depends on the sensor type used in the <i>Sensor type</i> parameter (on page 32), and the assigned measured variable in the <i>Current output assignment</i> ( <i>PV</i> ) parameter. |
| Input                    | Depending on the sensor type and the current output assignment (PV)                                                                                                    |
| Default settings         | 0                                                                                                    |

| End of mea          | End of measuring range                                                                                                    |  |
|---------------------|----------------------------------------------------------------------------------------------------|--|
| Navigation          | Setup, End of measuring range                                                                                                    |  |
|                     | Expert, Output, End of measuring range                                                                                                    |  |
| Descrip-<br>tion    | Assignment of a measured value to the cur-<br>rent value 20 mA                                                                                                    |  |
|                     | The adjustable limit value depends on the sensor type used in the <i>Sensor type</i> parameter (on page 32), and the assigned measured variable in the <i>Current output assignment (PV)</i> parameter. |  |
| Input               | Depending on the sensor type and the current output assignment (PV)                                                                                                    |  |
| Default<br>settings | 100                                                                                                    |  |

#### "Advanced setup" submenu

#### **Corrosion monitoring**

The corrosion of sensor connection lines can lead to a falsification of the measured value. The device thus offers you the possibility of recognizing the corrosion before a measured value falsification occurs. The corrosion monitoring is only possible for a RTD with 4-wire termination and thermocouples.

#### Drift/Difference monitoring

A signal status is generated as diagnostic event when the measured values differ by a specified value in the case of two connected sensors. The correctness of the measured values can be verified with the drift/difference monitoring, and a mutual monitoring of the connected sensors performed. The drift/difference monitoring is activated with the *Drift/Difference monitoring* parameter. A distinction is made between two different modes. A status message is issued for underrange selection (ISV1-SV2I < Drift/Difference limit value) if the limit value is not reached, or, for *Overrange (Drift)* selection (ISV1-SV2I > Drift/Difference limit value), if the limit value is exceeded.

#### Configuration procedure of drift/difference monitoring

- 1. For drift/difference monitoring, select *Overrange* for drift detection, *Underrange* for difference monitoring.
- Set alarm category for drift/difference monitoring to Does not conform to the specification (S), Maintenance required (M) or Failure (F) according to your needs.
- 3. Set limit value for drift/difference monitoring to desired value.

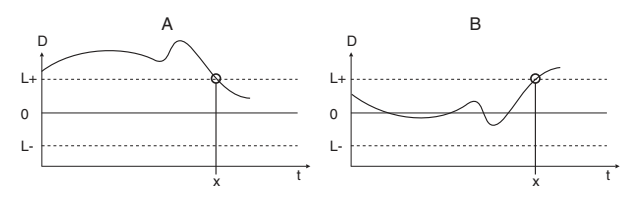

Figure 9 Drift/Difference monitoring

- A Below limit value
- B Above limit value
- D Drift
- L+, L- Upper (+) or lower (-) limit value
- t Time
- x Diagnostic event, status signal is created

| Enter release code    |                                                                                                    |  |
|-----------------------|----------------------------------------------------------------------------------------------------|--|
| Navigation            | Enter Setup, Advanced setup, Release code                                                                                                    |  |
|                       | Enter Expert, Release code                                                                                                    |  |
| Description           | Release of service parameters via operation<br>tool. If an incorrect release code is entered,<br>the user keeps his current access rights.                                                                                                    |  |
|                       | If an entered value is not equal to the release<br>code, the parameter is automatically set to 0.<br>The service parameters should only be<br>changed by the service organization.                                                                                                    |  |
| information           | The software device write-protection is also switched on and off via this parameter.                                                                                                    |  |
|                       | Software device write-protection linked to the<br>download from an off-line capable operating tool<br>– A download where the device has no de-<br>fined write-protect code is carried out nor-<br>mally                                                                                                    |  |
|                       | <ul> <li>Download with defined write-protect code:<br/>the device is not locked.</li> </ul>                                                                                                    |  |
|                       | <ul> <li>Enter release code parameter (offline)<br/>contains the correct write-protect code:<br/>The download is performed; the device<br/>is not locked after the download. The<br/>write-protect code in the enter release<br/>code parameter is set to 0.</li> <li>Enter release code parameter (offline)<br/>does not contain the correct write-pro-<br/>tect code: The download is performed;<br/>the device is locked after the download.<br/>The write-protect code in the Enter re-<br/>lease code parameter is reset to 0.</li> <li>Download with defined write-protect code:</li> </ul> |  |
|                       | <ul> <li>the device is locked.</li> <li><i>Enter release code</i> parameter (offline) contains the correct write-protect code: The download is performed; the device is locked after the download. The write-protect code in the <i>Enter release code</i> parameter is reset to 0.</li> <li><i>Enter release code</i> parameter (offline) does not contain the correct write-protect code: The download is not performed. No values in the device are changed. The value of the <i>Enter release code</i> parameter (offline) is not changed either.</li> </ul>                                  |  |
| Input                 | 09 999                                                                                                    |  |
| Detault set-<br>tings | 0                                                                                                    |  |

| Operating so                | Operating software access rights                                                                                                    |  |
|-----------------------------|----------------------------------------------------------------------------------------------------|--|
| Navigation                  | Setup, Advanced setup, Operating software access rights                                                                                                    |  |
|                             | Expert, Operating software access rights                                                                                                    |  |
| Description                 | Display of access rights on the parameters                                                                                                    |  |
| Additional in-<br>formation | If an additional write-protect is active, this further limits the current access rights. The write-protect can be displayed via the <i>Interlock status</i> parameter. |  |
| Selection                   | - Operator                                                                                                    |  |
|                             | – Service                                                                                                    |  |
| Default set-<br>tings       | Operator                                                                                                    |  |

| Interlock status |                                                                                                    |
|------------------|----------------------------------------------------------------------------------------------------|
| Navigation       | Setup, Advanced setup, Interlock status                                                                                                    |
|                  | Expert, Interlock status                                                                                                    |
| Description      | Display of status of device interlock The DIP<br>switch for the hardware interlock is mounted<br>on the display module. If the write protection<br>is active, the write access to the parameter is<br>blocked (on page 22). |
|                  |                                                                                                    |

| Device temp           | Device temperature alarm                                                                                                    |  |
|-----------------------|----------------------------------------------------------------------------------------------------|--|
| Navigation            | Setup, Advanced setup, Device temperature alarm                                                                                                    |  |
| Description           | Selection of category (status signal), how the device reacts in the case of exceeding or falling below the electronic temperature of the transmitter <-40 $^{\circ}$ C (-40 $^{\circ}$ F) or >+85 $^{\circ}$ C (+185 $^{\circ}$ F) |  |
| Selection             | <ul> <li>Off</li> <li>Does not conform to the specification (S)</li> <li>Failure (F)</li> </ul>                                                                                                    |  |
| Default set-<br>tings | Does not conform to the specification (S)                                                                                                    |  |

#### "Sensors" submenu

| Sensor offset n                                        |                                                                                                    |
|--------------------------------------------------------|----------------------------------------------------------------------------------------------------|
| n = place-holder for number of sensor inputs (1 and 2) |                                                                                                    |
| Navigation                                             | Setup, Advanced setup, Sensors, Sensor<br>offset n                                                                                 |
|                                                        | Expert, Sensors, Sensor n, Sensor offset n                                                                                         |
| Description                                            | Setting the zero point correction (offset) of<br>the sensor measured value. The specified<br>value is added to the measured value. |
| Input                                                  | -10.0+10.0                                                                                                    |
| Default set-<br>tings                                  | 0.0                                                                                                    |

| Corrosion o           | letection                                                                                                    |
|-----------------------|----------------------------------------------------------------------------------------------------|
| Navigation            | Setup, Advanced setup, Sensors, Corrosion detection                                                                        |
|                       | Expert, Sensors, Diagnostic settings, Corro-<br>sion detection                                                             |
| Description           | Selection of category (status signal) with<br>which the sensor connection lines are dis-<br>played for corrosion detection |
|                       | Only possible for RTD sensors with 4-wire termination and thermocouples (TC).                                              |
| Selection             | <ul> <li>Maintenance required (M)</li> </ul>                                                                               |
|                       | – Failure (F)                                                                                                    |
| Default set-<br>tings | Maintenance required (M)                                                                                                   |

| Drift/Difference monitoring |                                                                                                    |  |
|-----------------------------|----------------------------------------------------------------------------------------------------|--|
| Navigation                  | Setup, Advanced setup, Sensors, Drift/Dif-<br>ference monitoring                                                                                                    |  |
|                             | Expert, Sensors, Diagnostic settings, Drift/<br>Difference monitoring                                                                                                    |  |
| Description                 | Selection of whether the device reacts to the drift/difference limit value being exceeded or fallen below                                                                                 |  |
|                             | Can only be selected for 2-channel operation                                                                                                    |  |
| Additional information      | <ul> <li>A status signal is displayed for the Over-<br/>range (Drift) selection when the absolute<br/>sum of the difference value exceeds the<br/>drift/difference limit value</li> </ul> |  |
|                             | <ul> <li>A status signal is displayed for the Un-<br/>derrange selection when the absolute<br/>sum of the difference value falls below<br/>the drift/difference limit value.</li> </ul>   |  |
| Selection                   | – Off                                                                                                    |  |
|                             | <ul> <li>Overrange (Drift)</li> </ul>                                                                                                    |  |
|                             | – Underrange                                                                                                    |  |
| Default set-<br>tings       | Off                                                                                                    |  |

| Drift/Difference alarm category |                                                                                                    |  |
|---------------------------------|----------------------------------------------------------------------------------------------------|--|
| Navigation                      | Setup, Advanced setup, Sensors, Drift/Dif-<br>ference alarm category                                                                                  |  |
|                                 | Expert, Sensors, Diagnostic settings, Drift/<br>Difference alarm category                                                                             |  |
| Require-<br>ments               | The <i>Drift/Difference monitoring</i> parameter must be activated with the <i>Overrange (Drift)</i> or <i>Underrange</i> selection.                  |  |
| Description                     | Selection of the category (status signal) of<br>how the device reacts between Sensor 1 and<br>Sensor 2 in the case of drift/difference detec-<br>tion |  |
| Selection                       | <ul> <li>Does not conform to the specification<br/>(S)</li> </ul>                                                                                     |  |
|                                 | <ul> <li>Maintenance required (M)</li> </ul>                                                                                                    |  |
|                                 | – Failure (F)                                                                                                    |  |
| Default set-<br>tings           | Maintenance required (M)                                                                                                    |  |
| Drift/Differen        | Drift/Difference alarm delay                                                                                                    |  |  |
|-----------------------|----------------------------------------------------------------------------------------------------|--|--|
| Navigation            | Setup, Advanced setup, Sensors, Drift/Dif-<br>ference alarm delay                                                                                                    |  |  |
|                       | Expert, Sensors, Diagnostic settings, Drift/<br>Difference alarm delay                                                                                                    |  |  |
| Require-<br>ments     | The <i>Drift/Difference monitoring</i> parameter must be activated with the <i>Overrange (Drift)</i> or <i>Underrange</i> selection (on page 36).                                   |  |  |
| Description           | Alarm delay of drift detection monitoring<br>Helpful, e.g., in the case of different thermal<br>masses of sensors in conjunction with a high<br>temperature gradient in the process |  |  |
| Input                 | 0 255 s                                                                                                    |  |  |
| Default set-<br>tings | 0 s                                                                                                    |  |  |

| Drift/Difference limit value |                                                                        |  |
|------------------------------|------------------------------------------------------------------------|--|
| Navigation                   | Setup, Advanced setup, Sensors, Drift/Dif-<br>ference limit value      |  |
|                              | Expert, Sensors, Diagnostic settings, Drift/<br>Difference limit value |  |
| Require-                     | The Drift/Difference monitoring parameter                              |  |
| ments                        | has to be activated with the Overrange (Drift)                         |  |
|                              | or Underrange selection.                                               |  |
| Description                  | Setting of maximum permitted measured                                  |  |
|                              | value deviation between Sensor 1 and Sen-                              |  |
|                              | sor 2 that leads to a drift/difference detection.                      |  |
| Selection                    | 0.19 99.0 K (0.18 1798.2 °F)                                           |  |
| Default set-                 | 999.0                                                                  |  |
| tings                        |                                                                        |  |

| Sensor switchover limit value |                                                                                                    |
|-------------------------------|----------------------------------------------------------------------------------------------------|
| Navigation                    | Setup, Advanced setup, Sensors, Sensor switchover, Limit value                                                      |
|                               | Expert, Sensors, Diagnostic settings, Sensor switchover, Limit value                                                |
| Description                   | Setting of the threshold value of the sensor switchover (on page 33)                                                |
| Additional information        | The threshold value is relevant if a HART® variable (PV, SV, TV, QV) is assigned to the sensor switchover function. |
| Selection                     | Depending on the selected sensor types                                                                              |
| Default set-<br>tings         | 850 °C                                                                                                    |

# "Current output" submenu

# Adjustment of analog output (4 mA and 20 mA voltage trim)

The voltage trim is for the compensation of the analog output (D/A conversion). The output current of the transmitter can be adapted so that it matches the expected value at the higher-level system.

| • |  |
|---|--|
|   |  |

The voltage trim has no influence on the digital HART® value. This can lead to the displayed measured value on the plugged-in display differs only minimally from the display value in the higher-level system.

The adaption of the digital measured values can be performed with the *Sensor trim* parameter in the "Expert, Sensors, Sensor trim" menu.

# Procedure

- 1. Install exact ampere meter (higher precision than transmitter) in the current loop.
- 2. Switch on simulation of the current output and set the simulation value to 4 mA.
- 3. Measure loop current with the ampere meter and take a note of it.
- 4. Set the simulation value to 20 mA.
- 5. Measure loop current with the ampere meter and take a note of it.
- 6. Enter determined current values as comparison values in the voltage trim parameter 4 mA or 20 mA

| Output current |                                                          |  |
|----------------|----------------------------------------------------------|--|
| Navigation     | Setup, Advanced setup, Current output,<br>Output current |  |
|                | Expert, Output, Output current                           |  |
| Description    | Display of the calculated output current in mA.          |  |

# Measuring mode Navigation Setup, Advanced setup, Current output,

| 5                     |                                            |                                                              |
|-----------------------|--------------------------------------------|--------------------------------------------------------------|
|                       | Me                                         | asuring mode                                                 |
|                       | Exp                                        | pert, Output, Measuring mode                                 |
| Description           | Enables the inversion of the output signal |                                                              |
| Additional            | -                                          | Standard                                                     |
| information           |                                            | The output current rises when the tem-<br>perature increases |
|                       | -                                          | Inverted                                                     |
|                       |                                            | The output current lowers when the temperature increases     |
| Selection             | -                                          | Standard                                                     |
|                       | -                                          | Inverted                                                     |
| Default set-<br>tings | Sta                                        | ndard                                                        |

| Out of range category |                                                                                                    |  |
|-----------------------|----------------------------------------------------------------------------------------------------|--|
| Navigation            | Setup, Advanced setup, Current output, Out of range category                                                         |  |
|                       | Expert, Output, Out of range category                                                                                |  |
| Description           | Selection of the category (status signal), how the device reacts when leaving the set measuring range.               |  |
| Selection             | <ul> <li>Does not conform to the specification (S)</li> <li>Maintenance required (M)</li> <li>Failure (F)</li> </ul> |  |
| Default set-<br>tings | Maintenance required (M)                                                                                             |  |

| Error handl            | Error handling                                                                                                    |  |  |
|------------------------|----------------------------------------------------------------------------------------------------|--|--|
| Navigation             | Setup, Advanced setup, Current output,<br>Error handling                                                                                                    |  |  |
|                        | Expert, Output, Error handling                                                                                                    |  |  |
| Description            | Selection of the failure signal level that the current output issues in the case of an error<br>For the <i>max</i> . selection, the failure signal level is specified via the <i>Residual current</i> parameter. |  |  |
| Additional information |                                                                                                    |  |  |
| Selection              | – Min.<br>– Max                                                                                                    |  |  |
| Default set-<br>tings  | Max.                                                                                                    |  |  |

| Residual current      |                                                                                             |  |
|-----------------------|---------------------------------------------------------------------------------------------|--|
| Navigation            | Setup, Advanced setup, Current output, Re-<br>sidual current                                |  |
|                       | Expert, Output, Residual current                                                            |  |
| Require-              | The Max. selection is activated in the Error                                                |  |
| ments                 | handling parameter.                                                                         |  |
| Description           | Setting the current value that the current out-<br>put issues in the event of a malfunction |  |
| Input                 | 21.5 23.0 mA                                                                                |  |
| Default set-<br>tings | 22.5                                                                                        |  |

| Voltage trim 4 mA     |                                                                                                    |  |
|-----------------------|----------------------------------------------------------------------------------------------------|--|
| Navigation            | Setup, Advanced setup, Current output,<br>Voltage trim 4 mA                                          |  |
|                       | Expert, Output, Voltage trim 4 mA                                                                    |  |
| Description           | Setting the correction value for the current<br>output at measuring range start 4 mA (on<br>page 37) |  |
| Input                 | 3.85 4.15 mA                                                                                         |  |
| Default set-<br>tings | 4 mA                                                                                                 |  |

| Voltage trim 20 mA    |                                                                                                    |  |
|-----------------------|----------------------------------------------------------------------------------------------------|--|
| Navigation            | Setup, Advanced setup, Current output,<br>Voltage trim 20 mA                                        |  |
|                       | Expert, Output, Voltage trim 20 mA                                                                  |  |
| Description           | Setting the correction value for the current<br>output at measuring range end 20 mA (on<br>page 37) |  |
| Input                 | 19.850 20.15 mA                                                                                     |  |
| Default set-<br>tings | 20.000 mA                                                                                           |  |

# "Display" submenu

The settings for the measured value representation on the optional plug-in display (only for head transmitters) are performed in the "Display" menu.

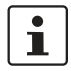

These settings have no influence on the output values of the transmitter.

They are only used for the form of presentation on the display.

| Interval display      |                                                                                                    |  |
|-----------------------|----------------------------------------------------------------------------------------------------|--|
| Navigation            | Setup, Advanced setup, Display, Interval display                                                                                                    |  |
|                       | Expert, System, Display, Interval display                                                                                                    |  |
| Description           | Setting the display duration of measured val-<br>ues on the on-site display when these are<br>displayed alternatingly. Such a change is<br>only automatically created if more measured<br>values are specified. |  |
|                       | <ul> <li>The parameter 1st display value3 is<br/>used to define which measured values<br/>are displayed on the on-site display.<br/>Display value specified (on page 39).</li> </ul>                            |  |
|                       | <ul> <li>The form of presentation of the dis-<br/>played measured values is specified via<br/>the <i>Format display</i> parameter.</li> </ul>                                                                   |  |
| Input                 | 4 20 s                                                                                                    |  |
| Default set-<br>tings | 4 s                                                                                                    |  |

| Format disp           | Format display                                                                                                    |  |
|-----------------------|----------------------------------------------------------------------------------------------------|--|
| Navigation            | Setup, Advanced setup, Display, Format dis-<br>play                                                                                                    |  |
|                       | Expert, System, Display, Format display                                                                                                    |  |
| Description           | Selection of the measured value representa-<br>tion on the on-site display. The <i>Measured</i><br><i>value</i> or <i>Measured value with bar graph</i> form<br>of presentation can be set. |  |
| Selection             | – Value                                                                                                    |  |
|                       | <ul> <li>Value + bar graph</li> </ul>                                                                                                    |  |
| Default set-<br>tings | Value                                                                                                    |  |

| 1st display           | 1st display value                                                                                                    |  |
|-----------------------|----------------------------------------------------------------------------------------------------|--|
| Navigation            | Setup, Advanced setup, Display, 1st display value                                                                                                    |  |
|                       | Expert, System, Display, 1st display value                                                                                                    |  |
| Description           | Selection of one of the measured values dis-<br>played on the on-site display. The <i>Format</i><br><i>display</i> parameter (on page 39) is used to<br>define how the measured values are pre-<br>sented. |  |
| Selection             | <ul> <li>Process value</li> </ul>                                                                                                    |  |
|                       | <ul> <li>Sensor 1</li> </ul>                                                                                                    |  |
|                       | – Sensor 2                                                                                                    |  |
|                       | <ul> <li>Output current</li> </ul>                                                                                                    |  |
|                       | <ul> <li>% measurement range</li> </ul>                                                                                                    |  |
|                       | <ul> <li>Device temperature</li> </ul>                                                                                                    |  |
| Default set-<br>tings | Process value                                                                                                    |  |

| 1st decimal       | 1st decimal places                                                                                                   |  |
|-------------------|----------------------------------------------------------------------------------------------------|--|
| Navigation        | Setup, Advanced setup, Display, 1st decimal places                                                                   |  |
|                   | Expert, System, Display, 1st decimal places                                                                          |  |
| Require-<br>ments | A measured value is specified in the 1st display value parameter (on page 39).                                       |  |
| Description       | Selection of the number of decimal places for the display value                                                      |  |
|                   | This setting does not influence the measuring or calculation precision of the device.                                |  |
|                   | The maximum possible number of decimal places is always displayed on the display for the <i>Automatic</i> selection. |  |
| Selection         | – x                                                                                                    |  |
|                   | – x.x                                                                                                    |  |
|                   | – x.xx                                                                                                    |  |
|                   | – x.xxx                                                                                                    |  |
|                   | – x.xxxx                                                                                                    |  |
|                   | <ul> <li>Automatic</li> </ul>                                                                                        |  |
| Default set-      | Automatic                                                                                                    |  |
| tings             |                                                                                                    |  |

| 2nd display value     |                                                                                                   |
|-----------------------|---------------------------------------------------------------------------------------------------|
| Navigation            | Setup, Advanced setup, Display, 2nd display value                                                 |
|                       | Expert, System, Display, 2nd display value                                                        |
| Description           | Selection of one of the measured values dis-<br>played on the on-site display                     |
|                       | The <i>Format display</i> parameter is used to de-<br>fine how the measured values are presented. |
| Selection             | – Off                                                                                             |
|                       | <ul> <li>Process value</li> </ul>                                                                 |
|                       | <ul> <li>Sensor 1</li> </ul>                                                                      |
|                       | – Sensor 2                                                                                        |
|                       | <ul> <li>Output current</li> </ul>                                                                |
|                       | <ul> <li>% measurement range</li> </ul>                                                           |
|                       | <ul> <li>Device temperature</li> </ul>                                                            |
| Default set-<br>tings | Off                                                                                               |

| 2nd decima            | 2nd decimal places                                                                                                   |  |
|-----------------------|----------------------------------------------------------------------------------------------------|--|
| Navigation            | Setup, Advanced setup, Display, 2nd deci-<br>mal places                                                              |  |
|                       | Expert, System, Display, 2nd decimal places                                                                          |  |
| Require-<br>ments     | A measured value is specified in the 2nd display value parameter.                                                    |  |
| Description           | Selection of the number of decimal places for the display value                                                      |  |
|                       | This setting does not influence the measuring or calculation precision of the device.                                |  |
|                       | The maximum possible number of decimal places is always displayed on the display for the <i>Automatic</i> selection. |  |
| Selection             | – x                                                                                                    |  |
|                       | – x.x                                                                                                    |  |
|                       | – x.xx                                                                                                    |  |
|                       | – x.xxx                                                                                                    |  |
|                       | – x.xxxx                                                                                                    |  |
|                       | <ul> <li>Automatic</li> </ul>                                                                                        |  |
| Default set-<br>tings | Automatic                                                                                                    |  |

| 3rd display           | value                                                                                                  |
|-----------------------|----------------------------------------------------------------------------------------------------|
| Navigation            | Setup, Advanced setup, Display, 3rd display value                                                      |
|                       | Expert, System, Display, 3rd display value                                                             |
| Description           | Selection of one of the measured values dis-<br>played on the on-site display                          |
|                       | The <i>Format display</i> parameter is used to de-<br>fine how the measured values are pre-<br>sented. |
| Selection             | – Off                                                                                                  |
|                       | <ul> <li>Process value</li> </ul>                                                                      |
|                       | <ul> <li>Sensor 1</li> </ul>                                                                           |
|                       | – Sensor 2                                                                                             |
|                       | <ul> <li>Output current</li> </ul>                                                                     |
|                       | <ul> <li>% measurement range</li> </ul>                                                                |
|                       | <ul> <li>Device temperature</li> </ul>                                                                 |
| Default set-<br>tings | Off                                                                                                    |

| 3rd decimal           | places                                                                                                    |
|-----------------------|----------------------------------------------------------------------------------------------------|
| Navigation            | Setup, Advanced setup, Display, 3rd decimal places                                                                   |
|                       | Expert, System, Display, 3rd decimal places                                                                          |
| Require-<br>ments     | A measured value is specified in the 3rd display value parameter.                                                    |
| Description           | Selection of the number of decimal places for the display value                                                      |
|                       | This setting does not influence the measur-<br>ing or calculation precision of the device.                           |
|                       | The maximum possible number of decimal places is always displayed on the display for the <i>Automatic</i> selection. |
| Selection             | – x                                                                                                    |
|                       | – x.x                                                                                                    |
|                       | – x.xx                                                                                                    |
|                       | – x.xxx                                                                                                    |
|                       | – x.xxxx                                                                                                    |
|                       | <ul> <li>Automatic</li> </ul>                                                                                        |
| Default set-<br>tings | Automatic                                                                                                    |

# "SIL" submenu

The *SIL option* parameter displays whether the device can be operation in SIL mode. In order to activate SIL mode for the device, the menu-guided operation, *Activate SIL*, has to be performed (see "Use in safety equipment" on page 73).

| SIL option            |                                        |
|-----------------------|----------------------------------------|
| Navigation            | Setup, Advanced setup, SIL, SIL option |
| Description           | Display of the SIL option              |
| Selection             | – No                                   |
|                       | – Yes                                  |
| Default set-<br>tings | Yes                                    |

# **Operating state**

| - F          |                                                                                                    |
|--------------|----------------------------------------------------------------------------------------------------|
| Navigation   | Setup, Advanced setup, SIL, Operating state                                                                                                    |
| Description  | Display of the device operating state in SIL                                                                                                    |
|              | mode                                                                                                    |
| Display      | <ul> <li>Check SIL option</li> </ul>                                                                                                    |
|              | <ul> <li>Startup in normal operation</li> </ul>                                                                                                    |
|              | <ul> <li>Waiting for checksum</li> </ul>                                                                                                    |
|              | <ul> <li>Self-diagnostics</li> </ul>                                                                                                    |
|              | <ul> <li>Normal operation</li> </ul>                                                                                                    |
|              | <ul> <li>Download active</li> </ul>                                                                                                    |
|              | <ul> <li>SIL mode active</li> </ul>                                                                                                    |
|              | <ul> <li>Start safe parameterization</li> </ul>                                                                                                    |
|              | <ul> <li>Safe parameterization active</li> </ul>                                                                                                    |
|              | <ul> <li>Save parameter values</li> </ul>                                                                                                    |
|              | <ul> <li>Parameter test</li> </ul>                                                                                                    |
|              | <ul> <li>Reboot pending</li> </ul>                                                                                                    |
|              | <ul> <li>Rest checksum</li> </ul>                                                                                                    |
|              | <ul> <li>Safe state - Active</li> </ul>                                                                                                    |
|              | <ul> <li>Check download</li> </ul>                                                                                                    |
|              | <ul> <li>Upload active</li> </ul>                                                                                                    |
|              | <ul> <li>Safe state - Passive</li> </ul>                                                                                                    |
|              | <ul> <li>Safe state - Panic</li> </ul>                                                                                                    |
|              | In the case of a device restart with the setting<br>"SIL startup mode, not active", the display<br>"Waiting for checksum" appears in this pa-<br>rameter. The SIL checksum has to be manu-<br>ally entered here. |
| Default set- | Normal operation                                                                                                    |
| tings        |                                                                                                    |

| Enter SIL checksum    |                                                                                                    |
|-----------------------|----------------------------------------------------------------------------------------------------|
| Navigation            | Enter Setup, Advanced setup, SIL, SIL                                                                                                    |
|                       | checksum                                                                                                    |
| Description           | Enter the SIL checksum during the safe pa-<br>rameterization and startup in connection with<br>the parameter setting "SIL startup mode, not<br>active". |
|                       | Entering the value "0" in connection with the parameter setting "SIL startup mode, active" terminates automatic startup and discards the SIL settings.  |
| Input                 | 0 65535                                                                                                    |
| Default set-<br>tings | 0                                                                                                    |

| Time stamp SIL parameterization |                                                                                                    |
|---------------------------------|----------------------------------------------------------------------------------------------------|
| Navigation                      | Setup, Advanced setup, SIL, Time stamp SIL                                                                       |
|                                 | parameterization                                                                                                 |
| Description                     | Entry of date and time at which the safe pa-<br>rameterization concludes or the SIL check-<br>sum was calculated |
|                                 | This is not automatically created by the de-<br>vice. The data and time must be entered<br>manually.             |
| Input                           | DD.MM.YYYY hh:mm                                                                                                 |
| Default set-<br>tings           | 0                                                                                                    |

| SIL startup mode      |                                                                                                    |
|-----------------------|----------------------------------------------------------------------------------------------------|
| Navigation            | Setup, Advanced setup, SIL, SIL startup mode                                                                                            |
| Description           | Setting the repeat automatic startup of the device in SIL mode, e.g. after a "power cycle"                                              |
|                       | The "not active" setting requires the manual<br>entry of the SIL checksum in order to be able<br>to start the device again in SIL mode. |
| Selection             | <ul> <li>Not active</li> </ul>                                                                                                    |
|                       | – Active                                                                                                    |
| Default set-<br>tings | Active                                                                                                    |

| SIL HART mode         |                                                                                                    |  |
|-----------------------|----------------------------------------------------------------------------------------------------|--|
| Navigation            | Setup, Advanced setup, SIL, SIL HART mode                                                                               |  |
| Description           | Setting HART® communication during SIL mode                                                                             |  |
|                       | The setting "HART not active" deactivates<br>HART® communication in SIL mode (only<br>4 20 mA communication is active). |  |
| Selection             | <ul> <li>HART not active</li> </ul>                                                                                     |  |
|                       | <ul> <li>HART active</li> </ul>                                                                                         |  |
| Default set-<br>tings | HART active                                                                                                    |  |

| Force safe state      |                                                                                                    |
|-----------------------|----------------------------------------------------------------------------------------------------|
| Navigation            | Setup, Advanced setup, SIL, Force safe state                                                                             |
| Require-<br>ments     | The <i>Operating state</i> parameter displays <i>SIL mode active</i> .                                                   |
| Description           | During the SIL repeat test, the error detec-<br>tion and the safe state of the device are<br>tested with this parameter. |
|                       | Please see "Startup or repeat test of the transmitter" on page 80 for a detailed description of the SIL repeat test.     |
| Selection             | – On<br>– Off                                                                                                    |
| Default set-<br>tings | Off                                                                                                    |

# "Administration" submenu

| Resetting th          | Resetting the device                                                                                                    |  |
|-----------------------|----------------------------------------------------------------------------------------------------|--|
| Navigation            | Setup, Advanced setup, Administration,<br>Reset device                                                                                                    |  |
|                       | Expert, System, Reset device                                                                                                    |  |
| Description           | Reset the entire device configuration or part of it to a defined state.                                                                                                    |  |
| Selection             | <ul> <li>Not active</li> </ul>                                                                                                    |  |
|                       | The parameter is exited without action.                                                                                                    |  |
|                       | <ul> <li>To default setting</li> </ul>                                                                                                    |  |
|                       | All parameters are reset to default set-<br>tings.                                                                                                    |  |
|                       | <ul> <li>To delivery state</li> </ul>                                                                                                    |  |
|                       | All parameters are reset to the delivery<br>state. The delivery state can differ from<br>the default setting if customer-specific<br>parameter values are specified when or-<br>dering. |  |
|                       | <ul> <li>Restart device</li> </ul>                                                                                                    |  |
|                       | The device restarts with unchanged de-<br>vice configuration.                                                                                                    |  |
| Default set-<br>tings | Not active                                                                                                    |  |

| Define write-protect code |                                                                                                    |
|---------------------------|----------------------------------------------------------------------------------------------------|
| Navigation                | Setup, Advanced setup, Administration, De-<br>fine write-protect code                                                                                                    |
|                           | Expert, System, Define write-protect code                                                                                                    |
| Description               | Setting a device write-protect code                                                                                                    |
|                           | If the code is saved in the device firmware,<br>this code is saved in the device and the oper-<br>ating tool displayed the value 0, so that that<br>defined write-protect code cannot be dis-<br>played in a way that can be freely read.                                                                                                    |
| Input                     | 09 999                                                                                                    |
| Default set-              | 0                                                                                                    |
| tings                     | The device write protection is not active if de-<br>livered with this default setting.                                                                                                    |
| Additional<br>information | <ul> <li>Activate the device write protection: For this, enter a value in the <i>Enter release code</i> parameter that does not correspond with the write-protect code defined here.</li> <li>Deactivate the device write protection: Enter the defined write protect code in the <i>Enter release code</i> parameter if there is active device write protection.</li> <li>After resetting the device to default or configured delivery state, the defined write-protect code is no longer valid. The code takes on the default setting (= 0).</li> <li>The hardware write protection (DIP switch) is active:         <ul> <li>The hardware write protection has a higher priority than the software write protection described here.</li> <li>No value can be entered in the <i>Enter release code</i> parameter. The parameter can now be read.</li> <li>The device write-protect via software write protection is deactivated via the DIP switch ("Device status display / DIP switch" on</li> </ul> </li> </ul> |
|                           | If the write-protect code was forgotten, it can<br>be deleted or over-written by the service or-<br>ganization.                                                                                                    |

# 8.5.2 "Diagnostics" menu

All the information that describes the device status and the process conditions are found in this group.

| Current diagnostics 1 |                                                                                                    |
|-----------------------|----------------------------------------------------------------------------------------------------|
| Navigation            | Diagnostics, Current diagnostics                                                                                                    |
|                       | Expert, Diagnostics, Current diagnostics 1                                                                                                    |
| Description           | Display of the currently pending diagnostic<br>message. If multiple messages occur simul-<br>taneously, the highest priority message will<br>be displayed first. |
| Display               | Symbol for event behavior and diagnostic event                                                                                                    |
| Additional in-        | Example of display format:                                                                                                    |
| formation             | F261 electronics modules                                                                                                    |

| Troubleshooting measure |                                                                        |
|-------------------------|------------------------------------------------------------------------|
| Navigation              | Diagnostics, Troubleshooting measure                                   |
|                         | Expert, Diagnostics, Troubleshooting mea-<br>sure                      |
| Description             | Display of the troubleshooting measures for current diagnostic message |

| Last diagnostics 1 |                                                                               |
|--------------------|-------------------------------------------------------------------------------|
| Navigation         | Diagnostics, Last diagnostics 1                                               |
|                    | Expert, Diagnostics, Last diagnostics 1                                       |
| Description        | Display of the last pending diagnostic mes-<br>sage with the highest priority |
| Display            | Symbol for event behavior and diagnostic event                                |
| Additional in-     | Example of display format:                                                    |
| formation          | F261 electronics modules                                                      |

| Operating time |                                                                             |
|----------------|-----------------------------------------------------------------------------|
| Navigation     | Diagnostics, Operating time                                                 |
|                | Expert, Diagnostics, Operating time                                         |
| Description    | Display of time that the device is in opera-<br>tion up to the present time |
| Display        | Hours (h)                                                                   |

# "Diagnostic list" submenu

In this submenu, up to 3 currently pending diagnostic messages are displayed.

If more than 3 messages are pending, those with the highest priority are displayed. Information on the diagnostic measures of the device and all diagnostic messages at a glance (see "Troubleshooting" on page 58).

| Number of current diagnostic messages |                                                                             |
|---------------------------------------|-----------------------------------------------------------------------------|
| Navigation                            | Diagnostics, Diagnostic list, Number of cur-<br>rent diagnostic messages    |
|                                       | Expert, Diagnostics, Diagnostic list, Number of current diagnostic messages |
| Description                           | Display of number of diagnostic messages currently in the device            |

# **Current diagnostics**

| Navigation             | Diagnostics, Diagnostic list, Current diag-<br>nostics                                          |
|------------------------|-------------------------------------------------------------------------------------------------|
|                        | Expert, Diagnostics, Diagnostic list, Current diagnostics                                       |
| Description            | Display of the currently pending diagnostic messages with the highest to third-highest priority |
| Display                | Symbol for event behavior and diagnostic event                                                  |
| Additional information | Example of display format:<br>F261 electronics modules                                          |

# Current diagnostics channel

| Navigation  | Diagnostics, Diagnostic list, Current diag-<br>nostics, Channel         |
|-------------|-------------------------------------------------------------------------|
|             | Expert, Diagnostics, Diagnostic list, Current diagnostics, Channel      |
| Description | Display of the sensor input to which the diag-<br>nostic message refers |
| Display     | – Sensor 1                                                              |
|             | – Sensor 2                                                              |
|             |                                                                         |

#### "Event log" submenu

| Last diagnostics n                          |                                                                                                    |
|---------------------------------------------|----------------------------------------------------------------------------------------------------|
| n = number of diagnostic messages (n = 1 5) |                                                                                                    |
| Navigation                                  | Diagnostics, Diagnostic list, Last diagnostics n                                                                |
|                                             | Expert, Diagnostics, Diagnostic list, Last di-<br>agnostics n                                                   |
| Description                                 | Display of the diagnostic messages occurring<br>in the past. The last 5 messages are listed<br>chronologically. |
| Display                                     | Symbol for event behavior and diagnostic event                                                                  |
| Additional                                  | Example of display format:                                                                                      |
| information                                 | F261 electronics modules                                                                                        |

| Last diagnostics channel |                                                                     |  |
|--------------------------|---------------------------------------------------------------------|--|
| Navigation               | Diagnostics, Diagnostic list, Last diagnos-<br>tics channel         |  |
|                          | Expert, Diagnostics, Diagnostic list, Last di-<br>agnostics channel |  |
| Description              | Display of the possible sensor input which                          |  |
|                          | the diagnostic message refers to                                    |  |
| Display                  | <ul> <li>Sensor 1</li> </ul>                                        |  |
|                          | – Sensor 2                                                          |  |
|                          |                                                                     |  |

# "Device information" submenu

| Measuring point designation |                                                                                                    |
|-----------------------------|----------------------------------------------------------------------------------------------------|
| Navigation                  | Setup, Measuring point designation                                                                                                    |
|                             | Diagnostics, Device information, Measuring point designation                                                                                                    |
|                             | Expert, Diagnostics, Device information,<br>Measuring point designation                                                                                                    |
| Description                 | Entry of a clear designation for the measuring<br>point in order to be able to quickly identify it<br>within the system. It is indicated in the header<br>of the plug-in display (on page 22). |
| Input                       | Max. 32 characters such as letters, numer-<br>als, or special characters (e.g. @, %, /)                                                                                                    |
| Default set-<br>tings       | -none-                                                                                                    |

| Serial number |                                                                                   |  |
|---------------|-----------------------------------------------------------------------------------|--|
| Navigation    | Diagnostics, Device information, Serial number                                    |  |
|               | Expert, Diagnostics, Device information,<br>Serial number                         |  |
| Description   | Display of the serial number of the device. It is also found on the rating plate. |  |
| Display       | Max. 11-digit string of letters and numerals                                      |  |

| Firmware version |                                                                                                |
|------------------|------------------------------------------------------------------------------------------------|
| Navigation       | Diagnostics, Device information, Firmware version                                              |
|                  | Expert, Diagnostics, Device information,<br>Firmware version                                   |
| Description      | Display of the installed device firmware ver-<br>sion                                          |
|                  | Firmware changes of the back two positions zz have no influence on the behavior of the device. |
| Display          | Max. 6-digit string in xx.yy.zz format                                                         |

| Device name |                                                                   |  |
|-------------|-------------------------------------------------------------------|--|
| Navigation  | Diagnostics, Device information, Device name                      |  |
|             | Expert, Diagnostics, Device information, Device name              |  |
| Description | Display of the device name. It is also found on the rating plate. |  |

| Configuration of |             | on counter                                                                                                    |
|------------------|-------------|----------------------------------------------------------------------------------------------------|
|                  | Navigation  | Diagnostics, Device information, Configura-<br>tion counter                                                                                                    |
|                  |             | Expert, Diagnostics, Device information,<br>Configuration counter                                                                                                    |
|                  | Description | Display of the counter state for changes of device parameters                                                                                                    |
|                  |             | Static parameters whose value changes<br>during optimization or configuration cause<br>the incrementing of this parameter by 1. This<br>supports the parameter version manage-<br>ment.                                                                                                    |
|                  |             | The counter can display a higher value if sev-<br>eral parameters are changed, e.g., by load-<br>ing parameters of M&M Container, etc. in the<br>device. The counter can never be reset and<br>even after a device reset is not reset to a de-<br>fault value. If the counter overruns (16 bit), it<br>begins again at 1. |

#### "Measured values" submenu

| Value sensor n                                         |                                                                      |
|--------------------------------------------------------|----------------------------------------------------------------------|
| n = place-holder for number of sensor inputs (1 and 2) |                                                                      |
| Navigation                                             | Diagnostics, Measured value, Value sensor n                          |
|                                                        | Expert, Diagnostics, Measured values,<br>Value sensor n              |
| Description                                            | Display of the current measured value at the respective sensor input |

| Device temperature |                                                               |
|--------------------|---------------------------------------------------------------|
| Navigation         | Diagnostics, Measured values, Device tem-<br>perature         |
|                    | Expert, Diagnostics, Measured values, De-<br>vice temperature |
| Description        | Display of the current electronic tempera-<br>ture            |

# "Min./Max. values" submenu

| Sensor n min. value                                    |                                                                                                    |
|--------------------------------------------------------|----------------------------------------------------------------------------------------------------|
| n = place-holder for number of sensor inputs (1 and 2) |                                                                                                    |
| Navigation                                             | Diagnostics, Measured values, Min./Max.<br>values, Sensor n min. value<br>Expert, Diagnostics, Measured values,<br>Min./Max. values, Sensor n min. value |
| Description                                            | Display of minimum temperature measured<br>in the past at sensor input 1 or 2 (drag<br>pointer).                                                         |

| Sensor n max. va |
|------------------|
|------------------|

| n = place-holder for number of sensor inputs (1 and 2) |                                                                                                  |
|--------------------------------------------------------|--------------------------------------------------------------------------------------------------|
| Navigation                                             | Diagnostics, Measured values, Min./Max.<br>values, Sensor n max. value                           |
|                                                        | Expert, Diagnostics, Measured values,<br>Min./Max. values, Sensor n max. value                   |
| Description                                            | Display of maximum temperature measured<br>in the past at sensor input 1 or 2 (drag<br>pointer). |

| Reset min./max. values sensor |                                                                                              |
|-------------------------------|----------------------------------------------------------------------------------------------|
| Navigation                    | Diagnostics, Measured values, Min./Max.<br>values, Reset sensor Min./Max. values             |
|                               | Diagnostics, Measured values, Min./Max.<br>values, Reset sensor min./max. values             |
| Description                   | Resets the drag pointer of the minimum and maximum measured temperature at the sensor inputs |
| Selection                     | – No<br>– Yes                                                                                |
| Default set-<br>tings         | No                                                                                           |

| Device temperature min. |                                                                                      |
|-------------------------|--------------------------------------------------------------------------------------|
| Navigation              | Diagnostics, Measured values, Min./Max.<br>values, Device temperature min.           |
|                         | Expert, Diagnostics, Measured values,<br>Min./Max. values, Device temperature min.   |
| Description             | Display of minimum electronics tempera-<br>ture measured in the past (drag pointer). |

| Device temp           | Device temperature max.                                                                 |  |
|-----------------------|-----------------------------------------------------------------------------------------|--|
| Navigation            | Diagnostics, Measured values, Min./Max.<br>values, Device temperature max.              |  |
|                       | Expert, Diagnostics, Measured values, Min./<br>Max. values, Device temperature max.     |  |
| Description           | Display of maximum electronics temperature measured in the past (drag pointer).         |  |
|                       |                                                                                         |  |
| Reset devic           | Reset device temperature max./min.                                                      |  |
| Navigation            | Diagnostics, Measured values, Min./Max values, Reset device temp. max./min.             |  |
|                       | Expert, Diagnostics, Measured values, Min./<br>Max values, Reset device temp. max./min. |  |
| Description           | Resets the drag pointer of the minimum and maximum measured electronic temperature      |  |
| Selection             | – No                                                                                    |  |
|                       | – Yes                                                                                   |  |
| Default set-<br>tings | No                                                                                      |  |

# "Simulation" submenu

| Simulation   | current output                                                                                                    |
|--------------|----------------------------------------------------------------------------------------------------|
| Navigation   | Diagnostics, Simulation, Simulation current output                                                                                                    |
|              | Expert, Diagnostics, Simulation, Simulation current output                                                                                                    |
| Description  | Switching on and off the simulation of the cur-<br>rent output. If the simulation is active, a diag-<br>nostic message of the function control (C)<br>category is displayed in the change to the<br>measured value display. |
| Display      | Measured value display ↔ C491 (Simulation current output)                                                                                                    |
| Selection    | – Off                                                                                                    |
|              | – On                                                                                                    |
| Default set- | Off                                                                                                    |
| tings        |                                                                                                    |
| Additional   | The desired simulation value is specified in                                                                                                    |
| information  | the Current output value parameter.                                                                                                    |

| Current output value |                                                                                                    |
|----------------------|----------------------------------------------------------------------------------------------------|
| Navigation           | Diagnostics, Simulation, Current output value                                                                                                    |
|                      | Expert, Diagnostics, Simulation, Current out-<br>put value                                                                                                    |
| Additional           | The Simulation current output parameter has                                                                                                    |
| information          | to be set with the <i>On</i> selection.                                                                                                    |
| Description          | Setting a current value for the simulation. In<br>this way, the correct adjustment of the current<br>output and the correct function of down-<br>stream evaluation devices can be checked. |
| Input                | 3.59 23.0 mA                                                                                                    |
| Default set-         | 3.59 mA                                                                                                    |
| ungs                 |                                                                                                    |

#### 8.5.3 "Expert" menu

The parameter groups for the expert setup contain all parameters of the operating menu "Setup" and "Diagnosis", as well as additional parameters that are exclusively reserved for the experts.

This section contains the descriptions of the additional parameters. All basic parameter settings for commissioning and diagnostic evaluation of the device are described in ""Setup" menu" on page 32 and ""Diagnostics" menu" on page 43.

# "System" submenu

| Attenuation               |                                                                                                    |
|---------------------------|----------------------------------------------------------------------------------------------------|
| Navigation                | Expert, System, Attenuation                                                                                                    |
| Description               | Setting the time constants for attenuation of the power output.                                                                                                    |
| Input                     | 0 120 s                                                                                                    |
| Default set-<br>tings     | 0.00 s                                                                                                    |
| Additional<br>information | Measured value fluctuations take effect at the<br>power output with an exponential delay<br>whose time constant is specified through<br>these parameters. In the case of a low time<br>constant, the power output follows the mea-<br>sured value quickly. If there is a high time<br>constant, however, following is delayed. |

| Alarm delay           |                                                                                         |
|-----------------------|-----------------------------------------------------------------------------------------|
| Navigation            | Expert, System, Alarm delay                                                             |
| Description           | Setting the delay time by which a diagnostics signal is suppressed before it is issued. |
| Input                 | 05s                                                                                     |
| Default set-<br>tings | 2 s                                                                                     |

| Mains frequency filter |                                                       |
|------------------------|-------------------------------------------------------|
| Navigation             | Expert, System, Mains frequency filter                |
| Description            | Selection of the mains filter for A/D conver-<br>sion |
| Selection              | – 50 Hz<br>– 60 Hz                                    |
| Default set-<br>tings  | 50 Hz                                                 |

# Device temperature alarm (on page 35)NavigationExpert, System, Device temperature alarm

## "Display" submenu

For a detailed description, see on page 39.

#### "Administration" submenu

For a detailed description, see on page 42.

#### "Sensors" submenu

#### "Sensor 1/2" submenu

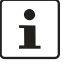

n = place-holder for number of sensor inputs (1 and 2)

#### Lower sensor limit n

| Navigation  | Expert, Sensors, Sensor n, Lower sensor<br>limit n      |
|-------------|---------------------------------------------------------|
| Description | Display of minimum physical measuring range final value |

| Upper sensor limit n |                                                         |
|----------------------|---------------------------------------------------------|
| Navigation           | Expert, Sensors, Sensor n, Upper sensor limit n         |
| Description          | Display of maximum physical measuring range final value |

| Serial number sensor  |                                                     |
|-----------------------|-----------------------------------------------------|
| Navigation            | Expert, Sensors, Sensor n, Serial number,<br>Sensor |
| Description           | Entry of serial number of the connected sen-<br>sor |
| Input                 | Number and text entry up to 12 positions            |
| Default set-<br>tings | " " (no text)                                       |

#### "Sensor trim" submenu

#### Adjustment of sensor error (sensor trim)

The sensor trim is for adapting the actual sensor signal to the linearization of the selected sensor type saved in the transmitter. In contrast to sensor transmitter matching, the sensor trim is only performed at the start and end value, and so does not achieve the same high precision.

The sensor trim is not for adapting the measuring range, rather for adapting the sensor signal to the linearization saved in the transmitter.

#### Procedure

- 1. Set *Sensor trim* parameter to the customer-specific selection.
- 2. Bring the sensor connected to the transmitter to a known and stable temperature with water/oil bath or oven. We recommend a temperature near the set measuring range start.
- 3. Enter reference temperature for the value at the measuring range start at the *Sensor trim initial value* parameter. The transmitter calculates internally a correction factor from the difference between the specified reference temperature and the actual measured temperature at the input. This is now used for the linearization of the input signal.
- 4. Bring the sensor connected to the transmitter to a known and stable temperature close to the set measuring area end with water/oil bath or oven.
- 5. Enter reference temperature for the value at the measuring range end at the *Sensor trim initial value* parameter.

# Sensor trim

| Sensor trim           | Sensor unin                                                                                                    |  |
|-----------------------|----------------------------------------------------------------------------------------------------|--|
| Navigation            | Expert, Sensors, Sensor n, Sensor trim, Sensor trim                                                                                   |  |
| Description           | Selection of which linearization method is used for the connected sensor.                                                             |  |
|                       | The original linearization can be reestab-<br>lished by resetting this parameter to the <i>De-</i><br><i>fault setting</i> selection. |  |
| Selection             | <ul> <li>Default settings</li> </ul>                                                                                                  |  |
|                       | <ul> <li>Customer-specific</li> </ul>                                                                                                 |  |
| Default set-<br>tings | Default settings                                                                                                    |  |

| Sensor trim           | Sensor trim initial value                                                                               |  |
|-----------------------|----------------------------------------------------------------------------------------------------|--|
| Navigation            | Expert, Sensors, Sensor n, Sensor trim, Sen-<br>sor trim initial value                                  |  |
| Require-<br>ments     | The <i>Customer-specific</i> selection is activated in the <i>Sensor trim</i> parameter (on page 48).   |  |
| Description           | The lower point for linear characteristic curve adjustment (offset and gradient are influenced by this) |  |
| Input                 | Depending on the selected sensor type and the current output assignment (PV)                            |  |
| Default set-<br>tings | -200 °C                                                                                                 |  |

## Sensor trim final value

| Navigation            | Expert, Sensors, Sensor n, Sensor trim, Sensor trim final value                                                 |
|-----------------------|----------------------------------------------------------------------------------------------------|
| Require-<br>ments     | The <i>Customer-specific</i> selection is activated in the <i>Sensor trim</i> parameter.                        |
| Description           | The upper point for linear characteristic<br>curve adjustment (offset and gradient are in-<br>fluenced by this) |
| Input                 | Depending on the selected sensor type and the current output assignment (PV)                                    |
| Default set-<br>tings | 850 °C                                                                                                    |

| Sensor trim min. range |                                                                                          |
|------------------------|------------------------------------------------------------------------------------------|
| Navigation             | Expert, Sensors, Sensor n, Sensor trim, Sensor trim min. range                           |
| Require-<br>ments      | The <i>Customer-specific</i> selection is activated in the <i>Sensor trim</i> parameter. |
| Description            | Display of minimum possible range between sensor trim start and final value              |

#### "Linearization" submenu

Procedure for setting a linearization while using the Callender-Van Dusen coefficients from a calibration certificate

# Procedure

- 1. Set current output assignment (PV) = sensor 1 (measured value).
- 2. Select unit (°C).
- 3. Select sensor type (linearization type) "RTD platinum (Callendar-Van Dusen)".
- 4. Select connection method e.g. 3-wire.
- 5. Set lower and upper sensor limits.
- 6. Enter the 4 coefficients A, B, C and R0.
- 7. If a special linearization is also used for the second sensor, repeat steps 1 to 6.

| Lower sensor limit n  |                                                                                                    |
|-----------------------|----------------------------------------------------------------------------------------------------|
| Navigation            | Expert, Sensors, Sensor n, Linearization, Lower sensor limit n                                                              |
| Require-<br>ments     | The selection RTD platinum, RTD poly nickel<br>or RTD polynomial copper is activated in the<br><i>Sensor type</i> parameter |
| Description           | Setting of lower calculation limit for the spe-<br>cial sensor linearization                                                |
| Input                 | Depends on the selected sensor type                                                                                         |
| Default set-<br>tings | -200 °C                                                                                                    |

| Upper sensor limit n  |                                                                                                    |
|-----------------------|----------------------------------------------------------------------------------------------------|
| Navigation            | Expert, Sensors, Sensor n, Linearization,<br>Upper sensor limit n                                                           |
| Require-<br>ments     | The selection RTD platinum, RTD poly nickel<br>or RTD polynomial copper is activated in the<br><i>Sensor type</i> parameter |
| Description           | Setting of upper calculation limit for the spe-<br>cial sensor linearization                                                |
| Input                 | Depends on the selected sensor type                                                                                         |
| Default set-<br>tings | 850 °C                                                                                                    |

| CallV. Dusen coeff. R0 |                                                 |
|------------------------|-------------------------------------------------|
| Navigation             | Expert, Sensors, Sensor n, Linearization,       |
|                        | CallV. Dusen coeff. R0                          |
| Require-               | The selection RTD platinum (Callendar-Van       |
| ments                  | Dusen) is activated in the Sensor type pa-      |
|                        | rameter                                         |
| Description            | Setting the R0 value for the linearization with |
|                        | the Callendar-Van Dusen polynomial              |
| Input                  | 40.000 1 050.000                                |
| Default set-           | 100.000 ohm                                     |
| tings                  |                                                 |

| CallV. Dusen coeff. A, B, and C |                                                 |
|---------------------------------|-------------------------------------------------|
| Navigation                      | Expert, Sensors, Sensor n, Linearization,       |
|                                 | CallV. Dusen coeff. A, B, C                     |
| Require-                        | The selection RTD platinum (Callendar-Van       |
| ments                           | Dusen) is activated in the Sensor type pa-      |
|                                 | rameter                                         |
| Description                     | Setting the coefficients for the sensor linear- |
|                                 | ization according to the Callendar-Van          |
|                                 | Dusen method                                    |
| Default set-                    | – A: 3.910000e-003                              |
| tings                           | – B: -5.780000e-007                             |
|                                 | – C: -4.180000e-012                             |

| Polynomial coeff. R0 |                                                                                               |
|----------------------|-----------------------------------------------------------------------------------------------|
| Navigation           | Expert, Sensors, Sensor n, Linearization,<br>Polynomial coeff. R0                             |
| Require-<br>ments    | The selection RTD poly nickel or RTD poly-<br>nomial copper is activated in the <i>Sensor</i> |

|              | <i>type</i> parameter                         |
|--------------|-----------------------------------------------|
| Description  | Setting the R0 value for the linearization of |
|              | nickel/copper sensors                         |
| Input        | 40.000 1 050.000 ohm                          |
| Default set- | 100.00 ohm                                    |
| tings        |                                               |

| Polynomial coeff. A, B |                                                                                                    |
|------------------------|----------------------------------------------------------------------------------------------------|
| Navigation             | Expert, Sensors, Sensor n, Linearization,<br>Polynomial coeff. A, B                                                    |
| Require-<br>ments      | The selection RTD poly nickel or RTD poly-<br>nomial copper is activated in the <i>Sensor</i><br><i>type</i> parameter |
| Description            | Setting the coefficients for the sensor linear-<br>ization of copper/nickel resistance ther-<br>mometer                |
| Default set-<br>tings  | <ul> <li>Polynomial coeff. A = 5.49630e-003</li> <li>Polynomial coeff. B = 6.75560e-006</li> </ul>                     |

# "Diagnostics settings" submenu

| Calibration counter start |                                                                                                    |
|---------------------------|----------------------------------------------------------------------------------------------------|
| Navigation                | Expert, Sensors, Diagnostic settings, Cali-<br>bration counter start                                                                                                    |
| Description               | <ul> <li>Selection in order to control the calibration counter</li> <li>The duration (in days) of the countdown is specified with the <i>Calibration counter start value</i> parameter.</li> </ul>       |
|                           | <ul> <li>The status signal for reaching the limit<br/>value is specified with the <i>Calibration</i><br/><i>counter alarm category</i> parameter.</li> </ul>                                             |
| Selection                 | <ul> <li>Off: stopping the calibration counter</li> <li>On: starting the calibration counter</li> <li>Reset + starting: resetting to the set start value and starting the calibration counter</li> </ul> |
| Default set-<br>tings     | Off                                                                                                    |

| Calibration counter alarm category |                                              |  |
|------------------------------------|----------------------------------------------|--|
| Navigation                         | Expert, Sensors, Diagnostic settings, Cali-  |  |
|                                    | bration counter alarm category               |  |
| Description                        | Selection of the category (status signal) of |  |
|                                    | how the device reacts at elapse of the set   |  |
|                                    | calibration countdown.                       |  |
| Selection                          | <ul> <li>Maintenance required (M)</li> </ul> |  |
|                                    | – Failure (F)                                |  |
| Default set-                       | Maintenance required (M)                     |  |
| tings                              |                                              |  |

| Calibration counter start value |                                                                            |  |
|---------------------------------|----------------------------------------------------------------------------|--|
| Navigation                      | Expert, Sensors, Diagnostic settings, Cali-<br>bration counter start value |  |
| Description                     | Setting the start value for the calibration counter                        |  |
| Input                           | 0 365 d (days)                                                             |  |
| Default set-<br>tings           | 365                                                                        |  |

| Countdown calibration |                                                                                                    |
|-----------------------|----------------------------------------------------------------------------------------------------|
| Navigation            | Expert, Sensors, Diagnostic settings, Count-<br>down calibration                                                                                                    |
| Description           | Display of remaining time until the next cali-<br>bration                                                                                                    |
|                       | The countdown of the calibration counter only<br>runs when the device is active. Example: If<br>the calibration counter was set to 365 days on<br>1.1.2011 and the device is disconnected for<br>100 days, the alarm for calibration appears on<br>10 April 2012. |

# "Output" submenu

| Measuring mode        |                                                               |
|-----------------------|---------------------------------------------------------------|
| Navigation            | Expert, Output, Measuring mode                                |
| Description           | Enables the inversion of the output signal                    |
| Additional            | - Standard                                                    |
| information           | The output current rises when the tem-<br>perature increases  |
|                       | <ul> <li>Inverted</li> </ul>                                  |
|                       | The output current lowers when the tem-<br>perature increases |
| Selection             | <ul> <li>Standard</li> </ul>                                  |
|                       | <ul> <li>Inverted</li> </ul>                                  |
| Default set-<br>tings | Standard                                                      |

#### "Communication" submenu

"HART configuration" submenu

| Measuring point designation (on page 32) |                                                                        |
|------------------------------------------|------------------------------------------------------------------------|
| Navigation                               | Diagnostics, Device information, Measuring point designation           |
|                                          | Expert, Communication, HART configuration, Measuring point designation |

| HART short description |                                                                        |
|------------------------|------------------------------------------------------------------------|
| Navigation             | Expert, Communication, HART configura-<br>tion, HART short description |
| Description            | Definition of a short description for the mea-<br>suring point         |
| Input                  | Up to 8 alphanumeric characters (letters, numbers, special characters) |
| Default set-<br>tings  | SHORTTAG                                                               |

| HART address                |                                                                                                    |
|-----------------------------|----------------------------------------------------------------------------------------------------|
| Navigation                  | Expert, Communication, HART configura-<br>tion, HART address                                                                                                    |
| Description                 | Definition of HART® address of the device                                                                                                    |
| Input                       | 0 63                                                                                                    |
| Default set-<br>tings       | 0                                                                                                    |
| Additional in-<br>formation | Only for the address "0" is a measured value transfer possible via the current value. With all other addresses, the current is fixed to 4.0 mA (multi-drop mode). |

| Preamble number       |                                                                 |
|-----------------------|-----------------------------------------------------------------|
| Navigation            | Expert, Communication, HART configura-<br>tion, Preamble number |
| Description           | Specification of the preamble number in the HART® telegram      |
| Input                 | 2 20                                                            |
| Default set-<br>tings | 5                                                               |

| Configuration changed |                                                                                                   |
|-----------------------|---------------------------------------------------------------------------------------------------|
| Navigation            | Expert, Communication, HART configura-<br>tion, Configuration changed                             |
| Description           | Display of whether the configuration of the device was changed by a master (primary or secondary) |

| Configuration changed, reset flag |                                                                                            |
|-----------------------------------|--------------------------------------------------------------------------------------------|
| Navigation                        | Expert, Communication, HART configura-<br>tion, Configuration changed, Reset flag          |
| Description                       | Resetting the information <i>Configuration changed</i> by a master (primary or second-ary) |

# "HART Info" submenu

| Device type           |                                                                                                    |
|-----------------------|----------------------------------------------------------------------------------------------------|
| Navigation            | Expert, Communication, HART info, Device type                                                                                                    |
| Description           | Display of device type with which the device<br>is registered at the HART® Communication<br>Foundation. The device type is specified by<br>the manufacturer. It is required in order to as-<br>sign the matching device description file<br>(DD) to the device. |
| Display               | 2-digit hexadecimal number                                                                                                    |
| Default set-<br>tings | 0xB005                                                                                                    |

| Device revision       |                                                                                                    |
|-----------------------|----------------------------------------------------------------------------------------------------|
| Navigation            | Expert, Communication, HART info, Device revision                                                                                                    |
| Description           | Display of device revision with which the device is registered at the HART® Communication Foundation. It is required in order to assign the matching device description file (DD) to the device. |
| Default set-<br>tings | 2                                                                                                    |

| HART revision |                                                 |
|---------------|-------------------------------------------------|
| Navigation    | Expert, Communication, HART info, HART revision |
| Description   | Display of the HART® revision of the device     |

| HART description      |                                                                         |
|-----------------------|-------------------------------------------------------------------------|
| Navigation            | Expert, Communication, HART info, HART description                      |
| Description           | Definition of a description for the measuring point                     |
| Input                 | Up to 32 alphanumeric characters (letters, numbers, special characters) |
| Default set-<br>tings | The respective device name                                              |

| HART message          |                                                                                                    |
|-----------------------|----------------------------------------------------------------------------------------------------|
| Navigation            | Expert, Communication, HART info, HART                                                              |
|                       | message                                                                                             |
| Description           | Definition of a HART® message that is sent<br>on request from the master via the HART®<br>protocol. |
| Input                 | Up to 32 alphanumeric characters (letters, numbers, special characters)                             |
| Default set-<br>tings | The respective device name                                                                          |

| Hardware revision |                                                               |
|-------------------|---------------------------------------------------------------|
| Navigation        | Expert, Diagnostics, Device information,<br>Hardware revision |
|                   | Expert, Communication, HART info, Hard-<br>ware revision      |
| Description       | Display of the hardware revision of the device                |

| SWRev       |                                                |
|-------------|------------------------------------------------|
| Navigation  | Expert, Communication, HART info, SWRev        |
| Description | Display of the software revision of the device |

| HART date             |                                                   |
|-----------------------|---------------------------------------------------|
| Navigation            | Expert, Communication, HART info, HART date       |
| Description           | Definition of date information for individual use |
| Input                 | Date in format year-month-day (YYYY-MM-<br>DD)    |
| Default set-<br>tings | 2010-01-01                                        |

# "HART output" submenu

| Current out           | out assignment (PV)                                                                                                    |
|-----------------------|----------------------------------------------------------------------------------------------------|
| Navigation            | Expert, Communication, HART output, As-<br>signment, Current output (PV)                                                                                                    |
| Description           | Assignment of a measured variable for the first HART® value (PV)                                                                                                    |
| Selection             | <ul> <li>Sensor 1 (measured value)</li> </ul>                                                                                                    |
|                       | <ul> <li>Sensor 2 (measured value)</li> </ul>                                                                                                    |
|                       | <ul> <li>Device temperature</li> </ul>                                                                                                    |
|                       | <ul> <li>Mean value of the two measured values:</li> <li>0.5 x (SV1+SV2)</li> </ul>                                                                                                    |
|                       | <ul> <li>Difference between Sensor 1 and Sensor 2: SV1-SV2</li> </ul>                                                                                                    |
|                       | <ul> <li>Sensor 1 (backup Sensor 2): If Sensor 1<br/>fails, the value of Sensor 2 automatically<br/>becomes the first HART® value (PV):<br/>Sensor 1 (OR Sensor 2)</li> </ul>                                                                                                    |
|                       | <ul> <li>Sensor switchover: If the set threshold value T is exceeded for Sensor 1, the measured value of Sensor 2 becomes the first HART® value (PV). Switching back to Sensor 1 is when the measured value of Sensor 1 is at least 2 K below T: Sensor 1 (Sensor 2, if Sensor 1 &gt; T)</li> <li>Mean value: 0.5 x (SV1+SV2) with backup (measured value of Sensor 1 or Sensor 2 in the case of sensor errors of the other sensor)</li> </ul> |
|                       | The threshold value can be set with the sen-<br>sor switchover limit value parameter. Two<br>sensors can be combined by the tempera-<br>ture-dependent switchover, which have their<br>advantages in different temperature ranges.                                                                                                    |
| Default set-<br>tings | Sensor 1                                                                                                    |

| PV          |                                        |
|-------------|----------------------------------------|
| Navigation  | Expert, Communication, HART output, PV |
| Description | Display of the first HART value        |

| Assignment            | Assignment SV                                                     |  |
|-----------------------|-------------------------------------------------------------------|--|
| Navigation            | Expert, Communication, HART output, As-<br>signment SV            |  |
| Description           | Assignment of a measured variable for the second HART® value (PV) |  |
| Selection             | See <i>Current output assignment (PV)</i> parameter (on page 53)  |  |
| Default set-<br>tings | Device temperature                                                |  |

| SV          |                                        |
|-------------|----------------------------------------|
| Navigation  | Expert, Communication, HART output, SV |
| Description | Display of the second HART® value      |

| Assignment TV         |                                                                       |
|-----------------------|-----------------------------------------------------------------------|
| Navigation            | Expert, Communication, HART output, Assignment TV                     |
| Description           | Assignment of a measured variable for the third HART® value (TV)      |
| Selection             | See <i>Current output assignment (PV)</i> pa-<br>rameter (on page 53) |
| Default set-<br>tings | Sensor 1                                                              |

| тν          |                                        |
|-------------|----------------------------------------|
| Navigation  | Expert, Communication, HART output, TV |
| Description | Display of the third HART® value       |

| Assignment QV         |                                                                       |
|-----------------------|-----------------------------------------------------------------------|
| Navigation            | Expert, Communication, HART output, Assignment QV                     |
| Description           | Assignment of a measured variable for the fourth HART® value (QV)     |
| Selection             | See <i>Current output assignment (PV)</i> pa-<br>rameter (on page 53) |
| Default set-<br>tings | Sensor 1                                                              |

| QV          |                                        |
|-------------|----------------------------------------|
| Navigation  | Expert, Communication, HART output, QV |
| Description | Display of the fourth HART® value      |

# "Burst configuration" submenu

Up to 3 burst modes can be configured.

# Burst mode

| Navigation | Expert, Communication, Burst configuration, |
|------------|---------------------------------------------|
|            | Burst mode                                  |

| Burst mode            |                                                                                                    |
|-----------------------|----------------------------------------------------------------------------------------------------|
| Description           | Activation of the HART® burst mode for the burst message X. Message 1 has the highest priority, message 2 the second highest, etc.                                                              |
| Selection             | <ul> <li>Off         The device only sends data to the bus on request of a HART® master.         On         The device regularly sends data to the bus without being requested.     </li> </ul> |
| Default set-<br>tings | Off                                                                                                    |

| Burst comn             | Burst command                                                                                |  |
|------------------------|----------------------------------------------------------------------------------------------|--|
| Navigation             | Expert, Communication, Burst configuration, Burst command                                    |  |
| Require-<br>ments      | This parameter can only be selected if the <i>Burst mode</i> selection is activated.         |  |
| Description            | Selection of the command whose response is sent in activated burst mode to the HART® master. |  |
| Selection              | <ul> <li>Command 1</li> </ul>                                                                |  |
|                        | Reading out the primary variable – Command 2                                                 |  |
|                        | Reading out the current and the main<br>measured value in percent                            |  |
|                        | <ul> <li>Command 3</li> </ul>                                                                |  |
|                        | Reading out the dynamic HART® vari-<br>ables and the current                                 |  |
|                        | <ul> <li>Command 9</li> </ul>                                                                |  |
|                        | Reading out the dynamic HART® vari-<br>ables including the corresponding status              |  |
|                        | <ul> <li>Command 33</li> </ul>                                                               |  |
|                        | Reading out the dynamic HART® vari-<br>ables including the corresponding unit                |  |
| Default set-<br>tings  | Command 2                                                                                    |  |
| Additional information | Command 1, 2, 3, and 9 are universal HART® commands.                                         |  |
|                        | Command 33 is a "Common Practice"<br>HART® command.                                          |  |
|                        | Details on this are given in the HART® spec-<br>ifications.                                  |  |

| Burst variable n      |                                                                                                    |  |
|-----------------------|----------------------------------------------------------------------------------------------------|--|
| n = number o          | of burst variables 0 3                                                                                                    |  |
| Navigation            | Expert, Communication, Burst configuration, Burst variable n                                                                                                    |  |
| Require-<br>ments     | This parameter can only be selected if the <i>Burst mode</i> selection is activated.                                                                                                    |  |
| Description           | Assignment of a measured variable for slot 0 to 3                                                                                                    |  |
|                       | This assignment is <b>only</b> relevant for burst<br>mode. The measured variables are assigned<br>to the 4 HART® variables (PV, SV, TV, QV)<br>in ""HART output" submenu" on page 53.                                                                                                    |  |
| Selection             | <ul> <li>Sensor 1 (measured value)</li> <li>Sensor 2 (measured value)</li> </ul>                                                                                                    |  |
|                       | <ul> <li>Device temperature</li> </ul>                                                                                                    |  |
|                       | <ul> <li>Mean value of the two measured values:<br/>0.5 x (SV1+SV2)</li> </ul>                                                                                                    |  |
|                       | <ul> <li>Difference between Sensor 1 and Sensor 2: SV1-SV2</li> </ul>                                                                                                    |  |
|                       | <ul> <li>Sensor 1 (backup Sensor 2): If Sensor 1<br/>fails, the value of Sensor 2 automatically<br/>becomes the first HART® value (PV):<br/>Sensor 1 (OR Sensor 2)</li> </ul>                                                                                                    |  |
|                       | <ul> <li>Sensor switchover: If the set threshold<br/>value T is exceeded for Sensor 1, the<br/>measured value of Sensor 2 becomes<br/>the first HART® value (PV). Switching<br/>back to Sensor 1 is done when the mea-<br/>sured value of Sensor 1 is at least 2 K be-<br/>low T: Sensor 1 (Sensor 2, if Sensor 1 &gt;<br/>T)</li> </ul> |  |
|                       | The threshold value can be set with the sen-<br>sor switchover limit value parameter. Two<br>sensors can be combined by the tempera-<br>ture-dependent switchover, which have their<br>advantages in different temperature ranges.                                                                                                    |  |
|                       | Mean value: 0.5 x (SV1+SV2) with backup<br>(measured value of Sensor 1 or Sensor 2 in<br>the case of sensor errors of the other sensor)                                                                                                    |  |
| Default set-<br>tings | <ul> <li>Burst variable 0: Sensor 1</li> <li>Burst variable 1: Device temperature</li> <li>Burst variable 2: Sensor 1</li> </ul>                                                                                                    |  |
|                       | <ul> <li>Burst variable 3: Sensor 1</li> </ul>                                                                                                    |  |

| Burst trigge | er mode                                                                                                    |  |
|--------------|----------------------------------------------------------------------------------------------------|--|
| Navigation   | Expert, Communication, Burst configuration,                                                                                                    |  |
|              | Burst trigger mode                                                                                                    |  |
| Require-     | This parameter can only be selected if the                                                                                                    |  |
| ments        | Burst mode selection is activated.                                                                                                    |  |
| Description  | Selection of the event that triggers the burst message X                                                                                                    |  |
|              | <ul> <li>Continuously: The message is triggered<br/>time-controlled: at least at the interval of<br/>the time span specified in <i>Burst min time</i><br/><i>period X</i>.</li> </ul> |  |
|              | <ul> <li>Interval: The message is triggered when<br/>the specified measured value has<br/>changed by the value in the <i>Burst trigger</i><br/><i>value X</i> parameter.</li> </ul>   |  |
|              | <ul> <li>Increasing: The message is triggered<br/>when the specified measured value ex-<br/>ceeds the value in the <i>Burst trigger value</i><br/><i>X</i> parameter.</li> </ul>      |  |
|              | <ul> <li>Falling: The message is triggered when<br/>the specified measured value falls below<br/>the value in the <i>Burst trigger value X</i> pa-<br/>rameter.</li> </ul>            |  |
|              | <ul> <li>If changed: The message is triggered<br/>when any desired measured value has<br/>changed the message.</li> </ul>                                                             |  |
| Selection    | – Continuous                                                                                                    |  |
|              | – Interval                                                                                                    |  |
|              | <ul> <li>Increasing</li> </ul>                                                                                                    |  |
|              | – Falling                                                                                                    |  |
|              | <ul> <li>If changed</li> </ul>                                                                                                    |  |
| Default set- | Continuous                                                                                                    |  |
| tings        |                                                                                                    |  |
|              |                                                                                                    |  |
| Burst trigge | er value                                                                                                    |  |

| Burst trigger value |                                                |
|---------------------|------------------------------------------------|
| Navigation          | Expert, Communication, Burst configuration,    |
|                     | Burst trigger value                            |
| Require-            | This parameter can only be selected if the     |
| ments               | Burst mode selection is activated.             |
| Description         | Entry of the value that determines the time of |
|                     | the burst message 1 together with the trigger  |
|                     | mode. This value determines the time of the    |
|                     | message.                                       |
| Input               | -1.0e <sup>+20</sup> +1.0e <sup>+20</sup>      |
| Default set-        | -1.0e <sup>+20</sup>                           |
| tings               |                                                |

| Burst min. time period |                                                                                                    |
|------------------------|----------------------------------------------------------------------------------------------------|
| Navigation             | Expert, Communication, Burst configuration,<br>Burst min. time period                                                              |
| Require-<br>ments      | This parameter can only be selected if the <i>Burst mode</i> selection is activated.                                               |
| Description            | Entry of the minimum time period between<br>two burst commands of burst message X.<br>Entry is made in the unit 1/32 milliseconds. |
| Input                  | 500 [entered value of the maximum time period in the <i>Burst max. time period</i> parameter] in whole numbers                     |
| Default set-<br>tings  | 1000                                                                                                    |

| Burst max. time period |                                                                                                    |
|------------------------|----------------------------------------------------------------------------------------------------|
| Navigation             | Expert, Communication, Burst configuration,<br>Burst max time period                                                               |
| Require-<br>ments      | This parameter can only be selected if the <i>Burst mode</i> selection is activated.                                               |
| Description            | Entry of the maximum time period between<br>two burst commands of burst message X.<br>Entry is made in the unit 1/32 milliseconds. |
| Input                  | [Entered value of the minimum time period in<br>the <i>Burst min. time period</i> parameter]<br>3600000 in whole numbers           |
| Default set-<br>tings  | 2000                                                                                                    |

# "Diagnostics" submenu

#### "Diagnostic list" submenu

For a detailed description, see on page 56.

#### "Event log" submenu

For a detailed description, see on page 44.

#### "Device information" submenu

| ENP version |                                                                               |
|-------------|-------------------------------------------------------------------------------|
| Navigation  | Expert, Diagnostics, Device information,<br>ENP version                       |
| Description | Display of the version of the electronic rating plate (Electronic Name Plate) |
| Display     | 6-digit number in xx.yy.zz format                                             |

# Device revision Navigation Expert, Diagnosis, Device info, Device revision Expert, Communication, HART info, Device revision Expert, Communication, HART info, Device revision Description Display of device revision with which the device is registered at the HART® Communication Foundation. It is required in order to assign the matching device description file (DD) to the device. Display 2-digit hexadecimal number

| Manufacturer ID       |                                                                                                    |
|-----------------------|----------------------------------------------------------------------------------------------------|
| Navigation            | Expert, Diagnostics, Device information,<br>Manufacturer ID                                           |
| Description           | Display of manufacturer ID with which the device is registered at the HART® Communication Foundation. |
| Display               | 2-digit hexadecimal number                                                                            |
| Default set-<br>tings | 176                                                                                                   |

| Manufacturer |                                          |
|--------------|------------------------------------------|
| Navigation   | Expert, Diagnostics, Device information, |
|              | Manufacturer                             |
| Description  | Display of the manufacturer's name       |

| Hardware revision |                                                               |
|-------------------|---------------------------------------------------------------|
| Navigation        | Expert, Diagnostics, Device information,<br>Hardware revision |
|                   | Expert, Communication, HART info, Hard-<br>ware revision      |
| Description       | Display of the hardware revision of the de-<br>vice           |

# "Measured values" submenu

| Sensor n raw value |                                                                           |  |
|--------------------|---------------------------------------------------------------------------|--|
| n = place-hold     | der for number of sensor inputs (1 and 2)                                 |  |
| Navigation         | Expert, Diagnostics, Measured values, Sen-<br>sor n raw value             |  |
| Description        | Display of the non-linearized mV/ohm value at the respective sensor input |  |

# "Min./Max. values" submenu

For a detailed description, see on page 46.

#### "Simulation" submenu

For a detailed description, see on page 47.

# 9 Maintenance

The device requires no special service or maintenance work.

# 10 Troubleshooting

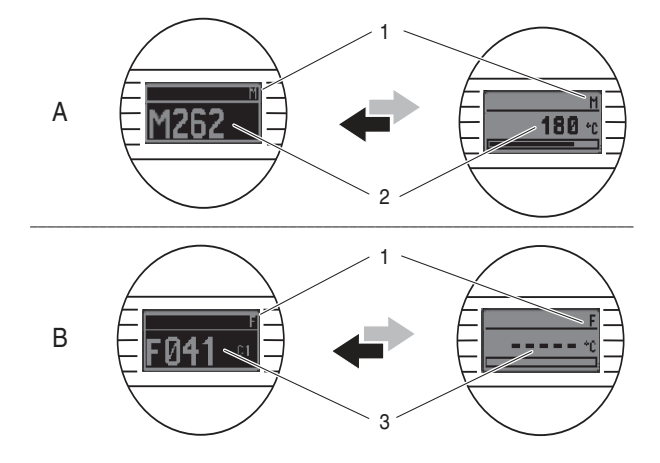

10.1 Status signals from diagnostic events

- A Display at diagnostic behavior Warning
- B Display at diagnostic behavior Alarm
- 1 Status signal in the header
- 2 The status is displayed alternatingly to the main measured value in form of the respective letter (M, C, or S) plus the defined error number.
- 3 The status is displayed alternatingly to the display "----" (no valid measured value available) in form of the respective letter (F) plus the defined error number.

| Table 1 | Status signals |
|---------|----------------|
|---------|----------------|

| lcon | Event cate-                                | Meaning                                                                                                    |
|------|--------------------------------------------|----------------------------------------------------------------------------------------------------|
| F    | Operational<br>error                       | An operational error has oc-<br>curred. The measured value is<br>no longer valid.                                           |
| С    | Service mode                               | The device is in service mode, for example, during a simulation.                                                            |
| S    | Does not con-<br>form to the specification | The device is being operated<br>outside of its technical specifica-<br>tions, for example, during start-<br>up or cleaning. |
| М    | Maintenance<br>required                    | Maintenance is required. The measured value is still valid.                                                                 |

| Table 2 | Diagnostic behavior                                                                                                    |
|---------|----------------------------------------------------------------------------------------------------|
| Alarm   | The measurement is interrupted. The signal outputs take on the defined alarm status. A diagnostic message is generated (status signal F). |
| Warning | The device continues measuring. A diagnos-<br>tic message is generated (status signals M, C,<br>or S).                                    |

#### **Diagnostic event and event text**

The malfunction can be identified using the diagnostic event. The event text helps by supplying information on the malfunction.

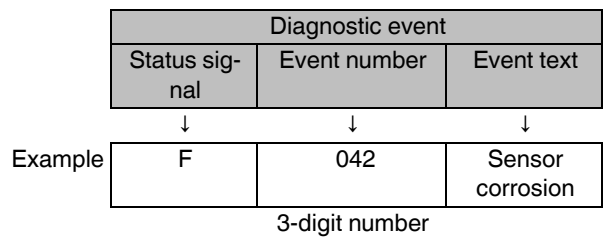

If multiple diagnostic events occur simultaneously, only the diagnostic message with the highest priority will be displayed. Further pending diagnostic messages are displayed in the "Diagnostic list" submenu (see on page 56).

Past diagnostic messages that are no longer pending are displayed in the "Event logbook" submenu (on page 44).

# 10.2 Overview of diagnostic events

Every diagnostic event is assigned to a certain event behavior by default. The users can change this assignment for certain diagnostic events.

The sensor input relevant for these diagnostic events can be identified with the *Current diagnostics channel* parameter (see on page 44) or on the optional plug-in display.

| Diagnostic<br>number | Short text           | Remedy measure |                                             | Default sta-<br>tus signal | Default diag-<br>nostic behav- |
|----------------------|----------------------|----------------|---------------------------------------------|----------------------------|--------------------------------|
|                      |                      |                |                                             | Can be changed into        | ior                            |
| Diagnostic f         | or sensor            | <u> </u>       |                                             |                            |                                |
| 001                  | Device fault         | 1.             | Restart device                              | F                          | Alarm                          |
|                      |                      | 2.             | Check electronic connection of sensor 1.    |                            |                                |
|                      |                      | 3.             | Check/Replace sensor 1.                     |                            |                                |
|                      |                      | 4.             | Replace electronics.                        |                            |                                |
| 006                  | Redundancy active    | 1.             | Check electronic wiring.                    | М                          | Warning                        |
|                      |                      | 2.             | Replace sensor.                             |                            |                                |
|                      |                      | 3.             | Check configuration of the connection meth- |                            |                                |
|                      |                      |                | od.                                         |                            |                                |
| 041                  | Sensor failure       | 1.             | Check electronic wiring.                    | F                          | Alarm                          |
|                      |                      | 2.             | Replace sensor.                             |                            |                                |
|                      |                      | 3.             | Check configuration of the connection meth- |                            |                                |
|                      |                      |                | od.                                         |                            |                                |
| 042                  | Sensor corrosion     | 1.             | Check electronic wiring of sensor.          | М                          | Warning                        |
|                      |                      | 2.             | Replace sensor.                             | F                          |                                |
| 043                  | Short circuit        | 1.             | Check electronic wiring.                    | F                          | Alarm                          |
|                      |                      | 2.             | Replace sensor.                             |                            |                                |
| 044                  | Sensor drift         | 1.             | Check sensors.                              | М                          | Warning <sup>1</sup>           |
|                      |                      | 2.             | Check process temperatures.                 | F, S                       |                                |
| 045                  | Operating range      | 1.             | Check ambient temperature.                  | F                          | Alarm                          |
|                      |                      | 2.             | Check external reference measuring point.   |                            |                                |
| 062                  | Sensor connection    | 1.             | Check electronic wiring.                    | F                          | Alarm                          |
|                      |                      | 2.             | Replace sensor.                             |                            |                                |
|                      |                      | 3.             | Check configuration of the connection meth- |                            |                                |
|                      |                      |                | od.                                         |                            |                                |
|                      |                      | 4.             | Contact service.                            |                            |                                |
| 101                  | Drop below operating | 1.             | Check process temperatures.                 | S                          | Warning                        |
|                      | range                | 2.             | Check sensor.                               | F                          |                                |
|                      |                      | 3.             | Check sensor type.                          |                            |                                |
| 102                  | Operating range ex-  | 1.             | Check process temperatures.                 | S                          | Warning                        |
|                      | ceeded               | 2.             | Check sensor.                               | F                          |                                |
|                      |                      | З.             | Check sensor type.                          |                            |                                |

i

| Diagnostic<br>number | Short text                       | Remedy measure                                                                  | Default sta-<br>tus signal | Default diag-<br>nostic behav- |
|----------------------|----------------------------------|---------------------------------------------------------------------------------|----------------------------|--------------------------------|
|                      |                                  |                                                                                 | Can be changed into        | ior                            |
| 104                  | Backup active                    | 1. Check electronic wiring of Sensor 1.                                         | М                          | Warning                        |
|                      |                                  | 2. Replace Sensor 1.                                                            |                            |                                |
|                      |                                  | 3. Check configuration of the connection meth-<br>od.                           |                            |                                |
| 105                  | Calibration interval             | <ol> <li>Carry out calibration and reset calibration in-<br/>terval.</li> </ol> | M                          | Warning <sup>1</sup>           |
|                      |                                  | 2. Switch off calibration counter.                                              |                            |                                |
| 106                  | Backup not available             | 1. Check electronic wiring of Sensor 2.                                         | М                          | Warning                        |
|                      |                                  | 2. Replace Sensor 2.                                                            |                            |                                |
|                      |                                  | 3 Check configuration of the connection meth-                                   |                            |                                |
|                      |                                  | od.                                                                             |                            |                                |
| Diagnostics          | for electronics                  |                                                                                 |                            |                                |
| 201                  | Device fault                     | Replace electronics.                                                            | F                          | Alarm                          |
| 221                  | Reference measure-<br>ment       | Replace electronics.                                                            | F                          | Alarm                          |
| 241                  | Software                         | 1. Restart device.                                                              | F                          | Alarm                          |
|                      |                                  | 2. Execute device reset.                                                        |                            |                                |
|                      |                                  | 3. Replace device.                                                              |                            |                                |
| 242                  | Software incompati-              | Contact service.                                                                | F                          | Alarm                          |
|                      | ble                              |                                                                                 | -                          |                                |
| 261                  | Electronics module               | Replace electronics.                                                            | F                          | Alarm                          |
| 262                  | Module connection                | 1. Check seat of the display module on the head                                 | М                          | Warning                        |
|                      | short circuit                    | transmitter.                                                                    |                            |                                |
|                      |                                  | 2. Test display module with other, suitable head transmitter.                   |                            |                                |
|                      |                                  | 3. Display module defective? Replace module.                                    |                            |                                |
| 282                  | Data storage                     | Replace device.                                                                 | F                          | Alarm                          |
| 283                  | Storage contents                 | Replace electronics.                                                            | F                          | Alarm                          |
| 301                  | Supply voltage                   | 1. Increase supply voltage.                                                     | F                          | Alarm                          |
|                      |                                  | 2. Check connection wires for corrosion.                                        |                            |                                |
| Diagnostics          | for configuration                |                                                                                 | •                          |                                |
| 401                  | Factory reset                    | Please wait until the reset process ends.                                       | С                          | Warning                        |
| 402                  | Initialization                   | Please wait until the start process is completed.                               | С                          | Warning                        |
| 410                  | Data transmission                | Check HART® communication.                                                      | F                          | Alarm                          |
| 411                  | Download active                  | Please wait until the up-/download is complete.                                 | F, M or C <sup>2</sup>     | -                              |
| 431                  | Factory calibration <sup>3</sup> | Replace electronics.                                                            | F                          | Alarm                          |
| 435                  | Linearization                    | 1. Check the configuration of the sensor parameters.                            | F                          | Alarm                          |
|                      |                                  | 2. Check the configuration of the special sensor linearization.                 |                            |                                |
|                      |                                  | 3. Contact service.                                                             |                            |                                |
|                      |                                  | 4. Replace electronics.                                                         |                            |                                |

| Diagnostic<br>number | Short text                     | Remedy measure                                                                                                    | Default sta-<br>tus signal<br>Can be<br>changed into | Default diag-<br>nostic behav-<br>ior |
|----------------------|--------------------------------|----------------------------------------------------------------------------------------------------|------------------------------------------------------|---------------------------------------|
| 437                  | Configuration                  | <ol> <li>Check the configuration of the sensor parameters.</li> <li>Check the configuration of the special sensor linearization.</li> <li>Check the configuration of the transmitter settings.</li> <li>Contact service.</li> </ol> | F                                                    | Alarm                                 |
| 438                  | Data record                    | Perform new safe parameterization.                                                                                                    | F                                                    | Alarm                                 |
| 451                  | Data processing                | Please wait until the data processing is complete.                                                                                                    | С                                                    | Warning                               |
| 483                  | Simulation input               | Switch off simulation.                                                                                                    | С                                                    | Warning                               |
| 485                  | Simulation mea-<br>sured value |                                                                                                    |                                                      |                                       |
| 491                  | Simulation current output      |                                                                                                    |                                                      |                                       |
| 501                  | PC connection                  | Remove programming connector.                                                                                                    | С                                                    | Warning                               |
| 525                  | HART® communica-<br>tion       | <ol> <li>Check communication path.</li> <li>Check HART® master.</li> <li>Is energy supply sufficient?</li> <li>Check HART® communication settings.</li> <li>Contact service.</li> </ol>                                             | F                                                    | Alarm                                 |
| Diagnostics          | for process                    |                                                                                                    |                                                      |                                       |
| 803                  | Loop current                   | <ol> <li>Check cabling.</li> <li>Replace electronics.</li> </ol>                                                                                                    | F                                                    | Alarm                                 |
| 842                  | Process limit value            | Check scaling of analog output.                                                                                                    | M<br>F, S                                            | Warning <sup>1</sup>                  |
| 925                  | Device temperature             | Maintain ambient temperature according to speci-<br>fication.                                                                                                    | S<br>F                                               | Warning                               |

<sup>1</sup> Diagnostic behavior is changeable: "Alarm" or "Warning"

 $^{2}\;$  The status signal depends on the communication system used and cannot be changed.

 $^3$  With this diagnostic event, the device always emits the alarm state "low" (output current  $\leq$ 3.6 mA).

# 11 Disposal

The device contains electronic components. It must therefore be disposed of as electronic waste. Observe local disposal regulations.

# 12 Safety function

# 12.1 Definition of the safety function

Permitted safety functions of the device are:

- "Limit value monitoring" on page 63
- "Safe measurement" on page 64

#### 12.1.1 Safety-related output signal

The safety-related signal of the device is the analog output signal 4 mA ... 20 mA according to NAMUR NE43. All safety measures are exclusively related to this signal.

The safety-related output signal is conveyed to a downstream logic unit, e.g., a programmable logic controller or a limit switch, and is monitored there.

- Exceeding and/or falling below a specified limit value
- Occurrence of a malfunction, e.g., residual current (≤3.6 mA, ≥21 mA, interruption or short circuit of the signal line).

The current output cannot be parameterized to an inverse display in SIL mode.

#### 12.1.2 Dangerous undetected error in this analysis

An incorrect output signal is viewed as a "dangerous undetected error", which deviates from the value specified in this document, while the output signal remains in the range of  $4 \text{ mA} \dots 20 \text{ mA}$ .

#### 12.1.3 Limit value monitoring

The safety function is for monitoring the measured value. In SIL mode, in the case of measurement outside a user-defined measuring range ( $X_{min} \dots X_{max}$ ), a residual current is emitted depending on the setting of the "Area infringement category" parameter (F, S, M).

Example in the illustration:  $I_{4 mA} = -100 \text{ °C}$ ,  $I_{20 mA} = +400 \text{ °C}$ 

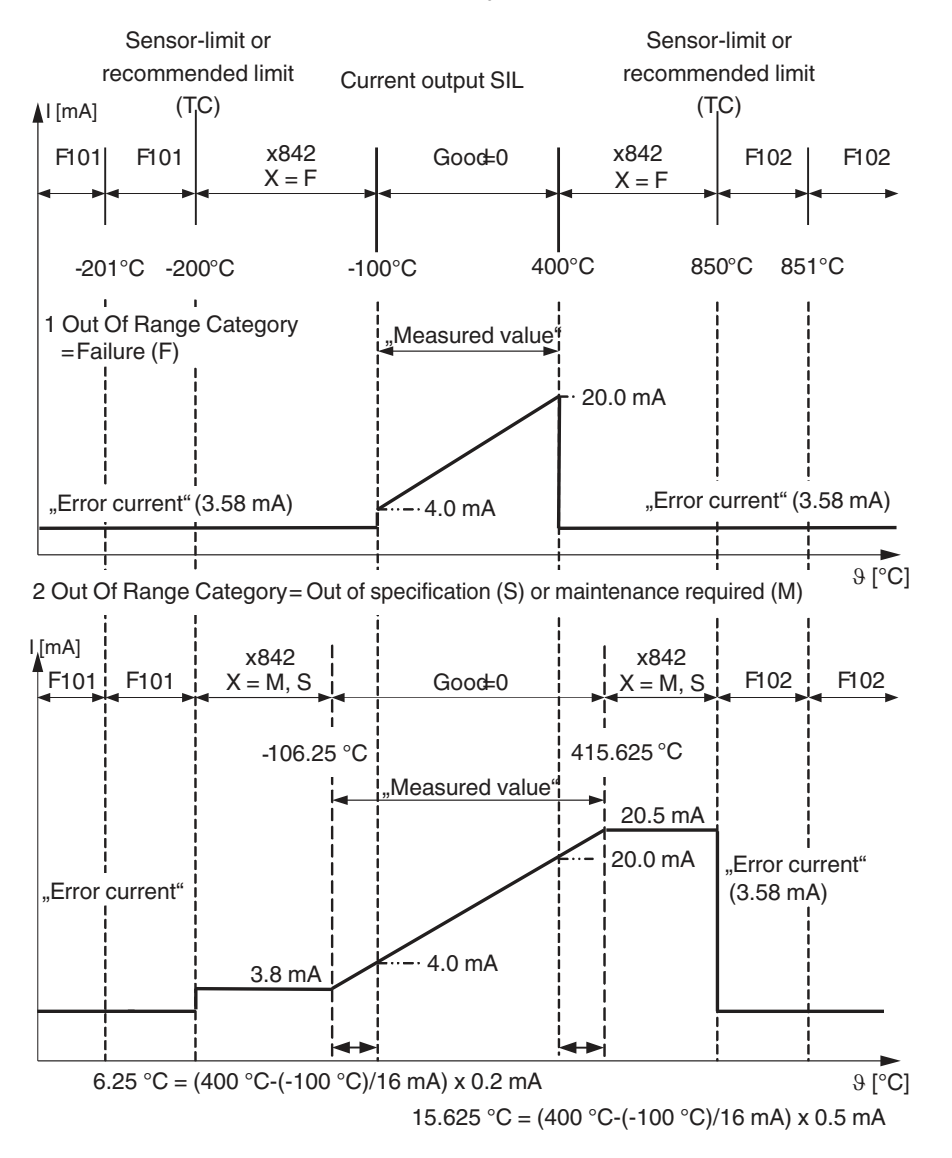

Figure 10 Limit value monitoring

- 1 Out of range category curve = Status signal failure (F)
- 2 Out of range category curve = Status signal failure outside the specification (S) or maintenance required (M)

# 12.1.4 Safe measurement

The safety function of the transmitter consists in the emission of a current at the output that is proportional to the current, resistance, or temperature value. In order to be able to use the safety functions, the device must be safely parameterized using an operating tool and changed into SIL mode ("Increased parameterization safety mode, safe parameterization (SiPA)" on page 75 or "Expert mode, SIL mode activation (SiMA)" on page 77).

Ensure that only the measured value of a sensor or the value of a function (mean value/difference of both measured values) can always be emitted at the current output. A limit value monitoring can be set separately for both inputs.

#### 12.2 Restrictions for use in safety-related operation

- Use the measuring system for the specified purpose and in consideration of the medium's properties and ambient conditions. Observe the information on critical process situations and installation behavior. The application-specific limits are to be maintained.
- Information on the safety-related signal (see on page 62)
- The specifications in this document must not be exceeded (see "Dokumentation").
- The following restriction also applies for safety-related use:

The tolerance range (safety measurement deviation) is sensor specific and is defined by default according to FMEDA (Failure Modes, Effects and Diagnostic Analysis). All the influencing factors described in the associated documentation are already included: non-linearity, non-repeatability, hysteresis, zero point deviation, temperature drift, EMC influence.

The safety technology errors are divided into different categories according to IEC / EN 61508 (see following table). The table shows the effects on the safety-related output signal and the measuring insecurity.

| Safety technology<br>error | Explanation                                                                       | Effect on the safety-related output signal (posi-<br>tion, see following illustration)                         |
|----------------------------|-----------------------------------------------------------------------------------|----------------------------------------------------------------------------------------------------|
| No device error            | Safe: no error occurred                                                           | 1: Is within the specification                                                                                 |
| $\lambda_{SD}$             | Safe detected: safe and detected error                                            | 3: Device goes to failure signal ("Device behavior in operation and in the event of a malfunction" on page 73) |
| $\lambda_{SU}$             | Safe undetected: safe but undetected error                                        | 2: Is within the specified tolerance range ("Safety measurement deviation" on page 67)                         |
| λ <sub>DD</sub>            | Dangerous detected: dangerous but de-<br>tected error (diagnostics in the device) | 3: Device goes to failure signal ("Device behavior in operation and in the event of a malfunction" on page 73) |
| $\lambda_{DU}$             | Dangerous undetected: Dangerous and undetected error                              | 4: Can be outside the specified tolerance range ("Safety measurement deviation" on page 67)                    |

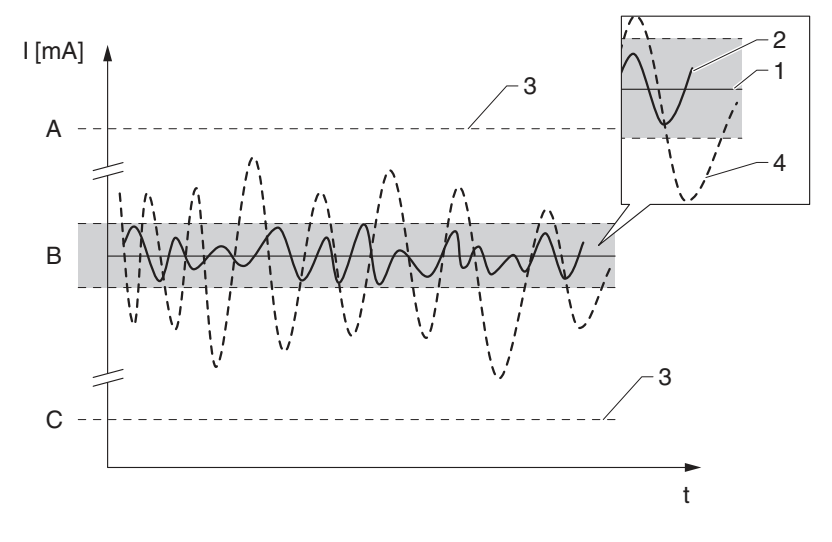

- A High alarm ≥21 mA
- B Tolerance range ("Safety measurement deviation" on page 67)
- C Low alarm ≤3.6 mA

# 12.3 Safety measurement deviation

# Table 1Thermocouples

| Standard                     | Designation                    | Min. mea-<br>surement<br>range | Limited safety<br>measurement<br>area | Measurement<br>deviation (+A/<br>D), -<br>40 +70 °C (-<br>40 +158 °F) | Measure-<br>ment devi-<br>ation (D/<br>A) | Long-term<br>drift in °C/<br>year <sup>1</sup> |
|------------------------------|--------------------------------|--------------------------------|---------------------------------------|-----------------------------------------------------------------------|-------------------------------------------|------------------------------------------------|
| IEC 60584-1                  | Type A (W5Re-<br>W20Re) (30)   | 50 K (90 °F)                   | 0 … +2500 °C<br>(+32 … +4532 °F)      | 12 K (21.6 °F)                                                        | 0.5 % <sup>2</sup>                        | 1.42                                           |
|                              | Type B (PtRh30-<br>PtRh6) (31) | 50 K (90 °F)                   | +500 +1820 °C<br>(+932 +3308 °F)      | 5.1 K (9.2 °F)                                                        |                                           | 2.01                                           |
|                              | Type E (NiCr-<br>CuNi) (34)    | 50 K (90 °F)                   | –150 +1000 °C<br>(–238 +1 832 °F)     | 4.9 K (8.8 °F)                                                        |                                           | 0.43                                           |
|                              | Type J (Fe-<br>CuNi) (35)      | 50 K (90 °F)                   | –150 +1200 °C<br>(–238 +2192 °F)      | 4.9 K (8.8 °F)                                                        |                                           | 0.46                                           |
|                              | Type K (NiCr-Ni)<br>(36)       | 50 K (90 °F)                   | –150 +1200 °C<br>(–238 +2192 °F)      | 5.1 K (9.2 °F)                                                        |                                           | 0.56                                           |
|                              | Type N (NiCrSi-<br>NiSi) (37)  | 50 K (90 °F)                   | −150 … +1300 °C<br>(−238 … +2372 °F)  | 5.5 K (9.9 °F)                                                        |                                           | 073                                            |
|                              | Type R<br>(PtRh13-Pt) (38)     | 50 K (90 °F)                   | +50 +1768 °C<br>(+122 +3214 °F)       | 5.6 K (10.1 °F)                                                       | •                                         | 1.58                                           |
|                              | Type S (PtRh10-<br>Pt) (39)    | 50 K (90 °F)                   | +50 +1768 °C<br>(+122 +3214 °F)       | 5.6 K (10.1 °F)                                                       |                                           | 1.59                                           |
|                              | Type T (Cu-<br>CuNi) (40)      | 50 K (90 °F)                   | −150 … +400 °C<br>(−238 … +752 °F)    | 5.2 K (9.4 °F)                                                        |                                           | 0.52                                           |
| IEC 60584-1; ASTM<br>E988-96 | Type C (W5Re-<br>W26Re) (32)   | 50 K (90 °F)                   | 0 +2000 °C<br>(+32 +3632 °F)          | 7.6 K (13.7 °F)                                                       |                                           | 0.94                                           |
| ASTM E988-96                 | Type D (W3Re-<br>W25Re) (33)   | 50 K (90 °F)                   | 0 +2000 °C<br>(+32 +3632 °F)          | 7.1 K (12.8 °F)                                                       |                                           | 1.14                                           |
| DIN 43710                    | Type L (Fe-<br>CuNi) (41)      | 50 K (90 °F)                   | −150 … +900 °C<br>(−238 … +1652 °F)   | 4.2 K (7.6 °F)                                                        |                                           | 0.42                                           |
|                              | Type U (Cu-<br>CuNi) (42)      | 50 K (90 °F)                   | −150 … +600 °C<br>(−238 … +1112 °F)   | 5.0 K (9 °F)                                                          |                                           | 0.52                                           |
| GOST R8.8585-20 01           | Type L (NiCr-<br>CuNi) (43)    | 50 K (90 °F)                   | −200 … +800 °C<br>(−328 … +1472 °F)   | 8.4 K (15.1 °F)                                                       |                                           | 0.53                                           |
| Voltage sensors (mV)         | •                              | 5 mV                           | –20 100 mV                            | 200 μV                                                                | 1                                         | 27.39 µV/a                                     |

<sup>1</sup> Entries for 25 °C: values must be calculated for other temperatures, if necessary.

<sup>2</sup> With regard to the measurement range

| Standard          | Designation | Min. mea-<br>surement<br>range | Limited safety<br>measurement<br>area | Measurement<br>deviation (+A/D),<br>-40 +70 °C (-<br>40 +158 °F) | Measure-<br>ment devi-<br>ation (D/<br>A), | Long-term<br>drift in °C/<br>year or $\Omega$ /<br>year <sup>1</sup> |
|-------------------|-------------|--------------------------------|---------------------------------------|------------------------------------------------------------------|--------------------------------------------|----------------------------------------------------------------------|
| IEC 60751:2008    | Pt 100 (1)  | 10 K (18 °F)                   | –200 … +600 °C                        | 1.1 K (2.0 °F)                                                   | 0.5 % <sup>2</sup>                         | 0.23                                                                 |
|                   |             |                                | (–328 … +1112 °F)                     |                                                                  |                                            |                                                                      |
|                   | Pt 200 (2)  | 10 K (18 °F)                   | –200 … +600 °C                        | 1.6 K (2.9 °F)                                                   |                                            | 0.92                                                                 |
|                   |             |                                | (-328 +1112 °F)                       |                                                                  |                                            |                                                                      |
|                   | Pt 500 (3)  | 10 K (18 °F)                   | –200 … +500 °C                        | 0.9 K (1.6 °F)                                                   |                                            | 0.38                                                                 |
|                   |             |                                | (-328 +932 °F)                        |                                                                  |                                            |                                                                      |
|                   | Pt 1000 (4) | 10 K (18 °F)                   | –200 … +250 °C                        | 0.6 K (1.1°F)                                                    |                                            | 0.19                                                                 |
|                   |             |                                | (-328 +482 °F)                        |                                                                  |                                            |                                                                      |
| JIS C1604:1984    | Pt 100 (5)  | 10 K (18 °F)                   | –200 … +510 °C                        | 1.0 K (1.8 °F)                                                   |                                            | 0.32                                                                 |
|                   |             |                                | (-328 +950 °F)                        |                                                                  |                                            |                                                                      |
| DIN 43760 IPTS-68 | Ni 100 (6)  | 10 K (18 °F)                   | −60 … +250 °C                         | 0.4 K (0.7 °F)                                                   |                                            | 0.22                                                                 |
|                   |             |                                | (–76 … +482 °F)                       |                                                                  |                                            |                                                                      |
|                   | Ni 120 (7)  | 10 K (18 °F)                   | −60 … +250 °C                         | 0.3 K (0.54 °F)                                                  |                                            | 0.18                                                                 |
|                   |             |                                | (–76 … +482 °F)                       |                                                                  |                                            |                                                                      |
| GOST 6651-94      | Pt 50 (8)   | 10 K (18 °F)                   | –180 … +600 °C                        | 1.3 K (2.34 °F)                                                  |                                            | 0.61                                                                 |
|                   |             |                                | (–292 +1112 °F)                       |                                                                  |                                            |                                                                      |
|                   | Pt 100 (9)  | 10 K (18 °F)                   | –200 … +600 °C                        | 1.2 K (2.16 °F)                                                  |                                            | 0.34                                                                 |
|                   |             |                                | (–328 … +1112 °F)                     |                                                                  |                                            |                                                                      |
| OIML R84: 2003,   | Cu 50 (10)  | 10 K (18 °F)                   | −180 … +200 °C                        | 0.7 K (1.26 °F)                                                  |                                            | 0.46                                                                 |
| GOST 6651-2009    |             |                                | (–292 … +392 °F)                      |                                                                  |                                            |                                                                      |
|                   | Cu 100 (11) | 10 K (18 °F)                   | –180 … +200 °C                        | 0.5 K (0.9 °F)                                                   |                                            | 0.23                                                                 |
|                   |             |                                | (–292 … +392 °F)                      |                                                                  |                                            |                                                                      |
|                   | Ni 100 (12) | 10 K (18 °F)                   | −60 … +180 °C                         | 0.4 K (0.7 °F)                                                   |                                            | 0.21                                                                 |
|                   |             |                                | (−76 … +356 °F)                       |                                                                  |                                            |                                                                      |
|                   | Ni 120 (13) | 10 K (18 °F)                   | −60 … +180 °C                         | 0.3 K (0.54 °F)                                                  |                                            | 0.18                                                                 |
|                   |             |                                | (–76 … +356 °F)                       |                                                                  |                                            |                                                                      |
| OIML R84: 2003,   | Cu 50 (14)  | 10 K (18 °F)                   | −50 … +200 °C                         | 0.7 K (1.26 °F)                                                  |                                            | 0.45                                                                 |
| GOST 6651-94      |             |                                | (–58 … +392 °F)                       |                                                                  |                                            |                                                                      |
| Resistance-type   | 400 Ω       | 10 Ω                           | 10 400 Ω                              | 0.5 Ω                                                            |                                            | 0.096 Ω                                                              |
| sensor Ω          | 2000 Ω      | 100 Ω                          | 102000 Ω                              | 2.1 Ω                                                            |                                            | 0.51 Ω                                                               |

|--|

<sup>1</sup> Entries for 25 °C: values must be calculated for other temperatures, if necessary.

<sup>2</sup> With regard to the measurement range

No deviations because of the influence of EMC are considered in these specifications. In the case of EMC malfunctions that are not negligible, add an additional deviation of 0.5 % of the measurement range to the above values.

Validity of the specifications on safety measurement deviation:

- Total permitted temperature range of the transmitter in SIL mode
- Defined range of supply voltage
- Limited safety measurement area of the sensor element
- Precision includes all linearization and rounding errors
- Observe the minimum measurement range of each sensor
- Housing design of DIN rail and head transmitter
- Specifications are 2σ values, i.e., 95.4 % of all measured values are within the specifications

# 12.4 Restrictions of the device specification in safe operation

- Comply with the ambient conditions according to IEC 61326-3-2 Appendix B.
- Permitted voltage range in SIL mode:
   Head transducer: Vcc = 11 V ... 32 V
- The power supply has to be short-circuit-proof, and be able to drive the upper residual current at any time.
- Use a shielded cable for the DIN rail variant from a sensor cable length of 30 m (98.4 ft). The use of shielded sensor cables is generally recommended.
- The head transmitter may not be operated as a substitute for the DIN rail (DIN rail clip) with remote sensors.
- Permissible storage temperature:
   Head transducer = -50 °C ... +100 °C
   (-58 °F ... +212 °F)
- Permissible ambient temperature –40 °C … +70 °C (–40 °F … +158 °F)
- The use of the programming adapter MCR PAC-T-USB (Order No.: 2309000) is not possible for safe parameterization (only with HART® communication).
- Set correct mains frequency filter (50 Hz/60 Hz).
- Maximum permitted sensor cable resistance for voltage measurement: 1000 Ω

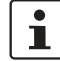

#### HART® communication

The transmitter also carries out the communication via HART® in SIL mode. This includes all the supported HART® features with additional device information. The HART® communication is **not** part of the safety function.

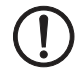

NOTE:

Use shielded supply lines.

#### 12.5 Parameters and default settings for the increased parameter safety and expert mode

| Parameters                     | Default settings                                                                                                    |
|--------------------------------|----------------------------------------------------------------------------------------------------|
| Firmware ver-<br>sion          | Display of the installed device firmware version                                                                                                    |
|                                | Display of max. 6-digit string in xx.yy.zz format.                                                                                                    |
|                                | Refer to the rating plate or the associated documentation for the currently valid firmware version.                                                         |
| Serial number                  | Display of the serial number of the device                                                                                                    |
|                                | It is also found on the rating plate. Max.<br>11-digit string from letters and numbers.                                                                     |
| Enter release code             | Release of service parameters via oper-<br>ating tool                                                                                                    |
|                                | Default setting: <b>0</b>                                                                                                    |
| Reset device                   | Reset the entire device configuration or part of it to a defined state.                                                                                     |
|                                | Default setting: Not active                                                                                                    |
| Hardware revi-<br>sion         | Display of the hardware revision of the device                                                                                                    |
| Simulation cur-<br>rent output | Switching on and off the simulation of the current output                                                                                                   |
|                                | If the simulation is active, a diagnostic<br>message of the function control (C) cate-<br>gory is displayed in the change to the<br>measured value display. |
|                                | Default setting: <b>Off</b> (cannot be changed in the safe parameterization)                                                                                |
| Simulation cur-                | Setting a current value for the simulation                                                                                                    |
| rent output<br>value           | In this way, the correct adjustment of the current output and the correct function of downstream evaluation devices can be checked.                         |
|                                | Default setting: <b>3.58 mA</b> (cannot be changed in the safe parameterization)                                                                            |
| Voltage trim<br>20 mA          | Setting the correction value for the cur-<br>rent output at measuring range end<br>20 mA                                                                    |
|                                | Default setting: <b>20.000 mA</b> (cannot be changed in the safe parameterization)                                                                          |
| Voltage trim<br>4 mA           | Setting the correction value for the cur-<br>rent output at measuring range start at<br>4 mA                                                                |
|                                | Default setting: <b>4 mA</b> (cannot be changed in the safe parameterization)                                                                               |

| Parameters                     | Default settings                                                                                                    |
|--------------------------------|----------------------------------------------------------------------------------------------------|
| Start of measur-<br>ing range  | Assignment of a measured value to the current value 4 mA                                                                                                    |
|                                | Default setting: <b>0</b>                                                                                                    |
| End of measur-<br>ing range    | Assignment of a measured value to the current value 20 mA                                                                                                    |
|                                | Default setting: 100                                                                                                    |
| Residual cur-<br>rent          | Setting the current value that the current<br>output issues in the event of a malfunc-<br>tion                                                                                                    |
|                                | SIL mode: <b>3.58 mA</b> (cannot be changed in the safe parameterization)                                                                                                    |
| Error handling                 | Selection of the failure signal level that<br>the current output issues in the case of an<br>error                                                                                                    |
|                                | Default setting: <b>Min.</b> (cannot be changed in the safe parameterization)                                                                                                    |
| Out of range<br>category       | Selection of the category (status signal),<br>how the device reacts when leaving the<br>set measuring range.                                                                                                    |
|                                | Default setting: Maintenance require-<br>ment (M)                                                                                                    |
| Minimum mea-<br>surement range | A measurement range is the difference<br>between the temperature at 4 mA and at<br>20 mA. The minimum measurement<br>range is the minimum permitted setting or<br>sensible setting for a sensor type of this<br>difference in the transmitter. |
| HART® ad-<br>dress             | Definition of HART® address of the de-<br>vice                                                                                                    |
|                                | Default setting: <b>0</b> (cannot be changed in the safe parameterization)                                                                                                    |
| Minimum mea-<br>surement range | A measurement range is the difference<br>between the temperature at 4 mA and at<br>20 mA. The minimum measurement<br>range is the minimum permitted setting or<br>sensible setting for a sensor type of this<br>difference in the transmitter. |
| HART® ad-<br>dress             | Definition of HART® address of the de-<br>vice                                                                                                    |
|                                | Default setting: <b>0</b> (cannot be changed in the safe parameterization)                                                                                                    |
| Device revision                | Display of device revision with which the<br>device is registered at the HART® Com-<br>munication Foundation. It is required in<br>order to assign the matching device de-<br>scription file (DD) to the device.                               |
|                                | Default setting: 2 (fixed value)                                                                                                    |

| Parameters              | Default settings                                                                                                    |
|-------------------------|----------------------------------------------------------------------------------------------------|
| Measuring<br>mode       | Possibility of the inversion of the output<br>signal. Selection: Standard<br>(4 mA 20 mA) or inverted<br>(20 mA 4 mA)                                                                       |
|                         | Default setting: <b>Standard</b> (cannot be changed in the safe parameterization)                                                                                                    |
| Sensor type n           | <ul> <li>Selection of the sensor type for the respective sensor input n:</li> <li>Sensor type 1: Settings for sensor input 1</li> <li>Sensor type 2: Settings for sensor input 2</li> </ul> |
|                         | Default setting:                                                                                                    |
|                         | - Sensor type 1: Pt 100 IEC751                                                                                                    |
|                         | <ul> <li>Sensor type 2: No sensor</li> </ul>                                                                                                    |
| Upper sensor<br>limit n | Display of maximum physical measuring range final value                                                                                                    |
|                         | Default setting:                                                                                                    |
|                         | <ul> <li>For sensor type 1 = Pt 100 IEC751:</li> <li>+850 °C (+1 562 °F)</li> </ul>                                                                                                    |
|                         | <ul> <li>Sensor type 2 = No sensor</li> </ul>                                                                                                    |
| Lower sensor<br>limit n | Display of minimum physical measuring range final value                                                                                                    |
|                         | Default setting:                                                                                                    |
|                         | <ul> <li>For sensor type 1 = Pt 100 IEC751:</li> <li>-200 °C (-328 °F)</li> </ul>                                                                                                    |
|                         | <ul> <li>Sensor type 2 = No sensor</li> </ul>                                                                                                    |
| Sensor offset n         | Setting the zero point correction (offset)                                                                                                    |
|                         | ified value is added to the measured value.                                                                                                    |
|                         | Default setting: <b>0.0</b>                                                                                                    |
| Connection method n     | Selection of connection method of the sensor                                                                                                    |
|                         | Default setting:                                                                                                    |
|                         | <ul> <li>Sensor 1 (connection method 1):</li> <li>4-wire</li> </ul>                                                                                                    |
|                         | <ul> <li>Sensor 2 (connection method 2):</li> <li>2-wire</li> </ul>                                                                                                    |
| Cold junction n         | Selection of cold junction measurement<br>for temperature compensation of thermo-<br>couples (TC)                                                                                           |
|                         | Default setting: Internal measurement                                                                                                    |

| Parameters                            | Default settings                                                                                                    |
|---------------------------------------|----------------------------------------------------------------------------------------------------|
| Cold junction<br>preset value n       | Determination of the fixed preset value<br>for temperature compensation. The <b>Pre-</b><br><b>set value</b> parameter has to be set for the<br><b>Cold junction n</b> selection. |
|                                       | Default setting: 0.00                                                                                                    |
| CallV. Dusen<br>coeff. A, B, and<br>C | Setting the coefficients for the sensor lin-<br>earization according to the Callendar-<br>Van Dusen method                                                                        |
|                                       | Prerequisite: The selection RTD platinum<br>(Callendar-Van Dusen) is activated in the<br><b>Sensor type</b> parameter.                                                            |
|                                       | Default setting:<br>– Coefficient A: 3.910000e-003<br>– Coefficient B: -5.780000e-007<br>– Coefficient C: -4.180000e-012                                                          |
| CallV. Dusen coeff. R0                | Setting the R0 value for the linearization with the Callendar-Van Dusen polyno-<br>mial                                                                                           |
|                                       | Prerequisite: The selection RTD platinum<br>(Callendar-Van Dusen) is activated in the<br><b>Sensor type</b> parameter.                                                            |
|                                       | Default setting: <b>100</b> $\Omega$                                                                                                    |
| Polynomial co-<br>eff. A, B           | Setting the coefficients for the sensor lin-<br>earization of copper/nickel resistance<br>thermometer                                                                             |
|                                       | Prerequisite: The selection RTD poly nickel or RTD polynomial copper is activated in the <b>Sensor type</b> parameter.                                                            |
|                                       | Default setting:                                                                                                    |
|                                       | <ul> <li>Polynomial coeff. A =<br/>5.49630e-003</li> </ul>                                                                                                    |
|                                       | <ul> <li>Polynomial coeff. B =<br/>6.75560e-006</li> </ul>                                                                                                    |
| Polynomial co-<br>eff. R0             | Setting the R0 value for the linearization of nickel/copper sensors                                                                                                    |
|                                       | Prerequisite: The selection RTD poly nickel or RTD polynomial copper is activated in the <b>Sensor type</b> parameter.                                                            |
|                                       | Default setting: <b>100</b> $\Omega$                                                                                                    |
| Sensor trim                           | Selection of which linearization method is used for the connected sensor                                                                                                    |
|                                       | Default setting: <b>FactoryTrim</b> (cannot be changed in the safe parameterization)                                                                                              |

| Parameters                         | Default settings                                                                                                    |
|------------------------------------|----------------------------------------------------------------------------------------------------|
| Unit                               | Selection of the measuring unit for all measured values                                                                                                    |
|                                    | Default settings: °C                                                                                                    |
| Mains fre-<br>quency filter        | Selection of the mains filter for A/D con-<br>version                                                                                                    |
|                                    | Default setting: 50 Hz                                                                                                    |
| Drift/Difference<br>monitoring     | Selection of whether the device reacts to<br>the drift/difference limit value being ex-<br>ceeded or fallen below. Can only be se-<br>lected for 2-channel operation.                                         |
|                                    | Default setting: Off                                                                                                    |
| Drift/Difference<br>alarm category | Selection of the category (status signal)<br>of how the device reacts between Sensor<br>1 and Sensor 2 in the case of drift/differ-<br>ence detection.                                                        |
|                                    | Requirement: The <b>Drift/Difference</b><br><b>monitoring</b> parameter must be activated<br>with the <b>Overrange (Drift)</b> or <b>Under-</b><br><b>range</b> selection.                                    |
|                                    | Default setting: Maintenance require-<br>ment (M)                                                                                                    |
| Drift/Difference<br>limit value    | Setting of maximum permitted measured value deviation between Sensor 1 and Sensor 2 that leads to a drift/difference detection.                                                                               |
|                                    | Requirement: The <b>Drift/Difference</b><br><b>monitoring</b> parameter must be activated<br>with the <b>Overrange (Drift)</b> or <b>Under-</b><br><b>range</b> selection.                                    |
|                                    | Default setting: 999.0                                                                                                    |
| Drift/Difference                   | Alarm delay of drift detection monitoring                                                                                                    |
| alarm delay                        | Requirement: The <b>Drift/Difference</b><br><b>monitoring</b> parameter must be activated<br>with the <b>Overrange (Drift)</b> or <b>Under-</b><br><b>range</b> selection.                                    |
|                                    | Default setting: <b>0 s</b> (cannot be changed in the safe parameterization)                                                                                                    |
| Device tem-<br>perature alarm      | Selection of category (status signal) of<br>how the device reacts in the case of ex-<br>ceeding or falling below the electronic<br>temperature of the transmitter $< -40$ °C<br>(-40 °F) or >+82 °C (+180 °F) |
|                                    | Default setting: <b>Error (F)</b> (cannot be changed in the safe parameterization)                                                                                                    |

| Parameters                           | Default settings                                                                                                    |
|--------------------------------------|----------------------------------------------------------------------------------------------------|
| SIL HART<br>mode                     | Setting of HART® communication during<br>SIL mode. The setting <b>HART not acti-</b><br><b>vated in SIL mode</b> deactivates HART®<br>communication in SIL mode (only<br>4 mA 20 mA communication is ac-<br>tive). |
|                                      | Default settings: HART activated in SIL mode                                                                                                    |
| SIL startup<br>mode                  | Setting the repeat automatic startup of<br>the device in SIL mode, e.g., after a<br>"power cycle"                                                                                                    |
|                                      | Default settings: Activated                                                                                                    |
| Force safe state                     | During startup or repeat test, the error de-<br>tection and the safe state of the device<br>are tested with this parameter.                                                                                        |
|                                      | Requirement: The <b>Operating state</b> pa-<br>rameter displays <b>SIL mode active</b> .                                                                                                    |
|                                      | Default setting: Off                                                                                                    |
| Current output<br>assignment<br>(PV) | Assignment of a measured variable for the first HART® value (PV)                                                                                                    |
|                                      | Default setting: Sensor 1                                                                                                    |
| Assignment SV                        | Assignment of a measured variable for the second HART® value (PV)                                                                                                    |
|                                      | Default setting: Device temperature                                                                                                    |
| Assignment TV                        | Assignment of a measured variable for the third HART $\ensuremath{\mathbb{R}}$ value (TV)                                                                                                    |
|                                      | Default setting: Sensor 1                                                                                                    |
| Assignment QV                        | Assignment of a measured variable for the fourth HART® value (QV)                                                                                                    |
|                                      | Default setting: Sensor 1                                                                                                    |
| Attenuation                          | Setting the time constants for attenuation of the power output                                                                                                    |
|                                      | Default setting: <b>0.00 s</b> (cannot be changed in the safe parameterization)                                                                                                    |
| Burst mode                           | Activation of the HART® burst mode for<br>the burst message X. Message 1 has the<br>highest priority, message 2 the second<br>highest, etc.                                                                        |
|                                      | Default setting: <b>Off</b> (cannot be changed in the safe parameterization)                                                                                                    |
## 13 Use in safety equipment

# 13.1 Device behavior in operation and in the event of a malfunction

#### 13.1.1 Device behavior during power on

After switching on, the device goes through a diagnostics phase. During this time, the power output is at fault current (low alarm).

No communication is possible via the programming interface or via HART® during the diagnostics phase.

#### Table 3 Device behavior during power on depending on the parameterization

|                            |     | SIL startup mode parameter                                                                               |                                |
|----------------------------|-----|----------------------------------------------------------------------------------------------------|--------------------------------|
|                            |     | ON                                                                                                    | OFF                            |
| SIL HART mode parameter ON |     | Approx. 30 s start time, SIL measuring mode                                                              | Waiting for SIL checksum entry |
|                            | OFF | Approx. 120 s start time, SIL measuring mode                                                             | Waiting for SIL checksum entry |
|                            |     | Within this time period, a termination of<br>the SIL mode is possible by entering a<br>SIL checksum = 0. |                                |

#### 13.1.2 Device behavior during normal operation (SIL measuring mode)

The device issues a current value that corresponds to the monitoring measured value. This must be monitored and further processed in a connected automation system.

#### 13.1.3 Device behavior in the case of demand of the safety function

In the case of demand, the power is  $\leq$ 3.6 mA (low alarm - safe state).

#### 13.1.4 Safe states

| Safe state                                                                                                    |                                                                                                    |
|----------------------------------------------------------------------------------------------------|----------------------------------------------------------------------------------------------------|
| Active safe state                                                                                                    | Passive safe state                                                                                                    |
| Output residual current, ≤3.6 mA (= low alarm)                                                                                                    | Output residual current, ≤3.6 mA (= low alarm)                                                                                                    |
|                                                                                                    | System reset is initiated automatically.                                                                                                    |
| In the active safe state, communication with the transmitter<br>can continue via HART®; the current output, however, per-<br>manently outputs a residual current. This state is maintained<br>until the transmitter is restarted. All parameters can be read<br>and parameters not relevant to safety can be be changed. | In the passive safe state, communication with the transmitter<br>is not possible via HART®. The system stops immediately<br>and restarts after 0.5 seconds at the latest. The device does<br>not issue any more error messages. Parameters cannot be<br>changed any more. |

Depending on the recognized error, the system takes on one of the two states. The system only continues in the active safe state, without a restart being triggered by itself.

# 13.1.5 Device behavior in the event of alarms and warnings

The output current in the case of an alarm  $\leq$ 3.6 mA. In some cases (e.g. short circuit of supply line), output currents are  $\geq$ 21 mA independently of the defined residual current. For alarm monitoring, the downstream logic unit has to be able to recognize high alarms ( $\geq$ 21 mA) and low alarms ( $\leq$ 3.6 mA).

#### Alarm and warning messages

The alarm and warning messages in the form of diagnostic events and corresponding event texts issued on the on-site display or in the operating tool are additional information.

For an overview of the diagnostic events, refer to Section 10.2 on page 59.

The following diagnostic events that are configurable in normal mode lead to the active safe state in SIL mode, and thus to a residual current being emitted.

- Permitted device ambient temperature exceeded/not reached (diagnostic message F925)
- Sensor corrosion (diagnostics F042)
  - During transfer of the device into SIL mode, additional diagnostics are activated (e.g. a comparison of the read-back output current to the set point). If one to these diagnostics causes an error message (e.g. F041 sensor break), a residual current is emitted. After the error is rectified, it is necessary to restart the device.
    - For this, briefly disconnect the device from the power supply, or
    - send a corresponding command via HART®, or execute a comparable function in the operating tool.

During the subsequent restart of the device, a self-test takes place, and the error message is reset, if necessary.

# 13.2 Device parameterization for safety-related applications

#### 13.2.1 Configuration of the measuring point

When using the devices in PLT safety equipment, the device parameterization must fulfil two requirements:

Confirmation concept

Proven independent test of entered safety-relevant parameters

Interlock concept

Interlock of the device after conclusion of parameterization (according to IEC 61511-1 Section 11.6.4) To activate SIL mode, an operating sequence has to be gone through, whereby operation can be in the Asset Management Tool, (e.g. M&M Container, AMS, PDM, Field Communicator 375/475) for which the device driver files (DD or DTM) are available.

Two methods for device parameterization are available. Their essential difference lies in the confirmation concept.

# Increased parameterization safety mode (safe parameterization = SiPA, on page 75)

At the start of the increased parameterization safety mode

- all safety-relevant parameters are set to defined values, and
- the transmitters configured with a guided safe parameterization.

A limited parameter record is available for this.

#### Expert mode (SIL mode activation = SiMA, on page 77)

The current settings of the transmitter for SIL mode are taken on here (for restrictions, see "Parameters and default settings for the increased parameter safety and expert mode" on page 69). In this way, defined or pre-configured settings can be used for the suitable application.

| Menu / Xarlable                                                                                                    | Value .                                       | Unici | Enter access code: ) 0                                                                                                    |
|----------------------------------------------------------------------------------------------------|-----------------------------------------------|-------|----------------------------------------------------------------------------------------------------|
| Incl         Access state body:           Incl         Body in their           Incl         Body in their | Operator<br>Pature (P)<br>Yes<br>Normal roods |       | Process of TX access code:<br>After writing the units access access the devices of treat the CX user<br>protections to debut voides. |
| El Ovine                                                                                                    |                                               | 2     | O frame                                                                                                    |

Figure 11 Methods for device parameterization: increased parameterization safety mode and expert mode

# 13.2.2 Increased parameterization safety mode, safe parameterization (SiPA)

The user interface may deviate from the illustrations shown here depending on the operating tool used and the selected language.

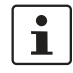

Performance of the safe parameterization has to be documented.

Enter the configured parameters in the documentation. The date, time, and the subsequently displayed SIL checksum have to be noted.

It generally has to be ensured that burst and multidrop mode are deactivated.

During the safe parameterization process, the transmitter emits a residual current  $\leq$ 3.6 mA (low alarm). If an error occurs during the safe parameterization, or if a parameter check is negative, the safe parameterization has been unsuccessful and needs to be repeated.

#### Safe parameterization procedure

1. The safe parameterization can only be performed during online operation. Start safe parameterization in the "Setup, Advanced setup, SIL" submenu using the "Increased parameterization safety mode" wizard.

The "Release code" window opens

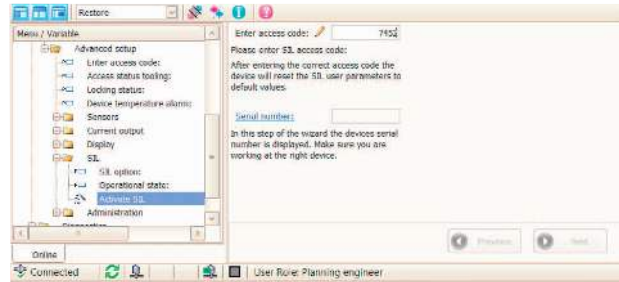

- 2. Enter the number code "7452" in the "Enter release code" input window.
- 3. Confirm by pressing "Enter".
- 4. Then continue with the "Next" button.

The safety-relevant parameters are reset to the default settings ("Parameters and default settings for the increased parameter safety and expert mode" on page 69).

The input windows for the device settings then open in a specified sequence, starting with the unit of measured variables.

| Please be patient after press<br>the wizard will continue with<br>window                                      | sing "Next"<br>a new dialog                          |                                                                                                    |                       |    |        |
|----------------------------------------------------------------------------------------------------|------------------------------------------------------|----------------------------------------------------------------------------------------------------|-----------------------|----|--------|
|                                                                                                    |                                                      | Previous                                                                                                    | Next                  |    | Cancel |
| 🕏 Connected 🛛 🛛 🔁                                                                                             | 🖳   🦯   🛛                                            | 😫   🗖   User f                                                                                                    | tole: Planning engine | er |        |
|                                                                                                    |                                                      |                                                                                                    |                       |    |        |
| Restore                                                                                                    | V   🖉                                                | * 0 0                                                                                                    |                       |    |        |
| Restore                                                                                                    | (32) °C                                              | * <b>0</b> Ø                                                                                                    |                       |    |        |
| Restore<br>Unit:<br>Parameter verification:                                                                   | (32) °C<br>32#END                                    | * <b>0</b> Ø                                                                                                    |                       |    |        |
| Restore Unit: Parameter verification: For more information about odes, please refer safety ma                 | (32) °C<br>32#END<br>the ASCII representational.     | tion                                                                                                    |                       |    |        |
| Restore Unit: Parameter verification: For more information about xdes, please refer safety ma Confirm:        | (32) °C<br>32#END<br>the ASCII representai<br>anual. | * 0 0                                                                                                    |                       |    |        |
| Restore Unit: Parameter verification: For more information about odes, please refer safety ma <u>Confirm:</u> | (32) °C<br>32#END<br>the ASCII representationual.    | Image: Second second second |                       |    |        |

- 5. Check the input parameters in the subsequent window.
- 6. In the case of agreement, select YES in the "confirm" selection and confirm with the "Enter" key.
- 7. Continue with the "Next" button.

| 1 | If for Callendar-Van Dusen or polynomial copper/<br>nickel sensors, the units Fahrenheit (°F) or Ran-<br>kine (°R) are selected, it may occur during the pa-<br>rameter test, that the saved parameter value<br>deviates by 0.01 °F or °R from the entered param-<br>eter value. This deviation can occur with the fol-<br>lowing parameters: <i>Start of measuring range</i><br>(4 mA), End of measuring range (20 mA), Sensor |
|---|----------------------------------------------------------------------------------------------------|
|   | (4 mA), End of measuring range (20 mA), Sensor                                                                                                    |
|   | offset, Drift/Difference monitoring, Upper sensor limit, and Lower sensor limit.                                                                                                    |

An overview of all non-changeable standard values follows the entering of all safety relevant parameters. After confirmation, all the entered safety-relevant parameters are displayed to be checked again.

| ierece 1                   |                                     |       | General desire extrança                         |                              |     |
|----------------------------|-------------------------------------|-------|-------------------------------------------------|------------------------------|-----|
| Second type 1:             | (12) P1100 (9090751, #=0.00385 (1)  |       | diff.                                           | (12) %                       | d.  |
| Rendor officer 1:          | c,00                                | 40    | Mains filter:                                   | (0) 50 Hz. (-)               | 1   |
| Connection type Ti         | (4) + site                          |       | Crift/difference alarm cabetory)                | (4) Maintenance required (M) | 3   |
| Cal.A. Dusen metti As      | 0,0039083                           |       | Drittvidifference alarni de av.                 |                              | D s |
| Call A: Dusen coeff, BI    | -5,77æ-07                           |       | Diffuiliterence set point.                      | 999/0                        | 0 . |
| Call. M. Dusen sself. Ci   | -4,183E-12                          |       | SIL startup node:                               | (i) Brobled                  | 3   |
| Call /v. Dusch seetti P.D. | 100,000                             | 0hm   | Dument output                                   |                              |     |
| Partnered cooff, A:        | 0,0054063                           |       | Conventionareau volkout                         | -84,0                        | 0 ~ |
| Parsonnel assett, b:       | 6,7556E De                          |       | lacter name value:<br>Fan Contofinance retenory | 100,0                        | 0 * |
| Palymential coardT, HUL    | 100,000                             | thin. |                                                 | (4) Neintenance required (M) | 1   |
| Serenz Lipier lend         | conv int -702,00<br>.pps int 837,00 | -92   | Not used parameters                             | 22,5                         |     |
| Seneor Lupper hnits        |                                     | sc.   | COMP COPYCOTE                                   |                              |     |
| Reference Loction ():      | (1) Internal measurement            |       | Annual surveys suggest (PC):                    | (0) Serece 1                 | 3   |
| RI oveset value II         | 0,00                                | 20    | Arran Siz                                       | (2) Device temperature       | i.  |
| arear 2                    |                                     |       | Arean TV:                                       | (0) Servar 1                 | î.  |
| Service type: 2:           | (251) No Surson                     |       | Genine Citi                                     | (0) Sensor 1                 | 7   |
| Second of Sec. 2.          | 0,00                                | 4     | 50 HART moder                                   | (1) HART enabled in 52 mode  | ä.  |
| Contector, Spice 22        | (2) 2- see                          |       | Confleme                                        | Nes (                        |     |
| Call. Av. D. een coeff, As | 0,0039083                           |       | and the                                         | - <u></u>                    | 2   |
| Call./v. D. sen meff. B.   | -5,72 -07                           |       |                                                 | 1                            |     |
| Call A. Dusen weth Cr      | -4,1810-12                          |       | /                                               |                              |     |

- 8. If all the settings are correct, select YES in the "confirm" selection and confirm with the "Enter" key.
- 9. Continue with the "Next" button.

| The CFLC check value colculated with                         | the selected date      |         |       |        |
|--------------------------------------------------------------|------------------------|---------|-------|--------|
| Sil cherke.m:                                                | 25475                  |         |       |        |
| have units down the GRC stack values the device in SIL mode. | ar. You all most it is |         |       |        |
| Enter 53, Chedistern                                         | 35439                  |         |       |        |
| Grandance SIL configurations                                 | 1                      |         |       |        |
|                                                              |                        |         |       |        |
|                                                              |                        | O Perce | Next: | Carted |

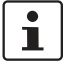

This value in the SIL checksum display is required in order to activate the SIL mode when the *SIL startup mode* is set to DEACTIVATED. Always note the value in the SIL checksum dis-

play for this measuring point in the documentation.

- 10. Enter the displayed SIL checksum in the field "Enter SIL checksum", and fill the current date and time into the "Time stamp SIL parameterization" field.
- 11. Confirm the entry by pressing "Enter".
- 12. Continue with the "Next" button.

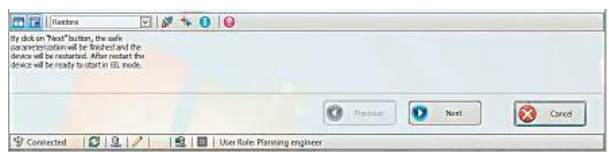

The safe parameterization is completed. After actuation of the "Next" button, the device independently restarts in SIL mode ("Device behavior in operation and in the event of a malfunction" on page 73).

13. Check the operating state of the transmitter (SIL mode active) before use in safety equipment.

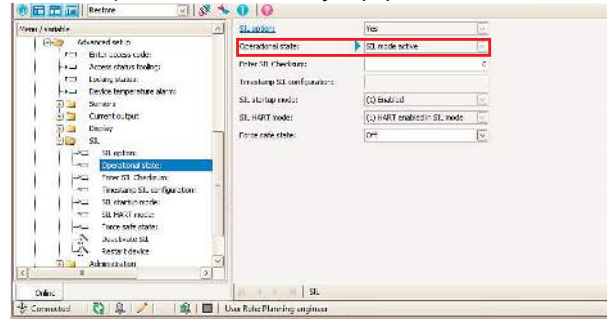

Figure 12 Operating state display

14. Carry out a startup test in SIL mode before commissioning the transmitter (on page 79).

#### 13.2.3 Expert mode, SIL mode activation (SiMA)

The user interface may deviate from the illustrations shown here depending on the operating tool used and the selected language.

During the SIL mode activation process in expert mode, the transmitter emits a residual current  $\leq$ 3.6 mA (low alarm). If an error occurs during the SIL mode activation in expert mode, or if this is terminated, the SIL mode activation has not been successful and has to be repeated.

#### SIL mode activation procedure

If the transmitter is not in the original delivery state, do the following:

 Select "TO DEFAULT SETTINGS" in the "Setup, Advanced setup, Administration" menu in the "Reset Device" selection.

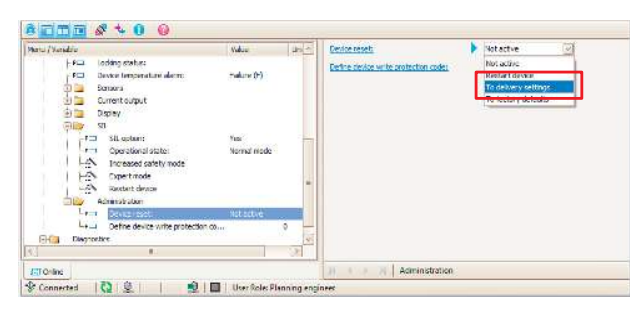

- 2. Confirm with the "Enter" key.
- 3. Set all the parameters that are required for use in the safety equipment.

All tools that the device supports can be used for this.

4. SIL mode activation can only be carried out in online operation via the HART® communication.

Start the "Expert mode" wizard in the "Setup, Advanced setup, SIL" submenu.

The "Expert mode" wizard opens.

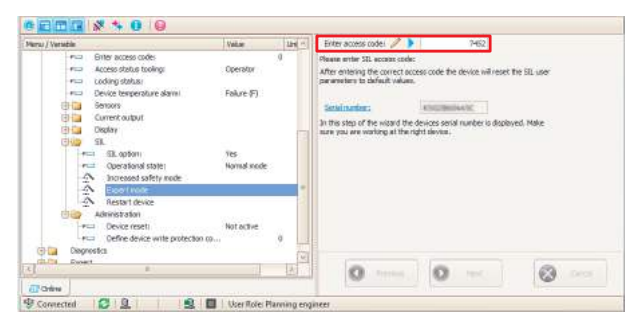

- 5. Enter the number code **7452** in the "Enter release code" input window.
- 6. Confirm by pressing "Enter".
- 7. Continue with the "Next" button.

The parameters that are relevant for the safety of the device and that may not be changed in SIL mode are reset to default setting (see "Parameters and default settings for the increased parameter safety and expert mode" on page 69). All other safety-relevant parameters are taken on by the device and protected against manipulation.

|                                                      | Rettorn                                                                                                    | Y 10 1                   | .0. |  |  |  |
|------------------------------------------------------|----------------------------------------------------------------------------------------------------|--------------------------|-----|--|--|--|
| sarameter<br>Sarameter<br>Savkos vill<br>dewice vill | react particle, the second<br>cation will be finished an<br>be restarted. After resta<br>be ready to start in SEL a | d the<br>et the<br>node. |     |  |  |  |
|                                                      |                                                                                                    |                          |     |  |  |  |

After actuation of the "Next" button, the device independently restarts in SIL mode.

SIL mode activation in expert mode is completed.

- 9. The *Time stamp SIL parameterization* parameter can be set to the most current value in SIL mode.
- 10. Note the SIL checksum.

This can be used to verify the setting of several devices.

11. Check the operating state of the transmitter (SIL mode active) before use in safety equipment.

| es / Vinetable                                                                                                    | SIL podott                                                                                                | Yes                                                                               | 91   |
|----------------------------------------------------------------------------------------------------|----------------------------------------------------------------------------------------------------|-----------------------------------------------------------------------------------|------|
| Garage Advanced set p                                                                                                    | Operadorial state:                                                                                        | SIL mode active                                                                   | ile: |
| Bild Jose Coll<br>Bild Jose Coll<br>Bild Jose Coll<br>Barry Salar<br>Barry Salar<br>Barry Sal | Peter 30 Checkmer<br>Innation 33 configuration<br>St. Julian ondo:<br>St. HART mode:<br>Petro rate state: | (Q) Institut<br>(Q) HART statutes = SL mode<br>(Q) HART statutes = SL mode<br>(P) |      |
| Online                                                                                                    | SIL SIL                                                                                                   |                                                                                   |      |

12. Carry out a startup test in SIL mode before commissioning the transmitter (on page 79).

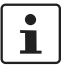

You can check the current setting of the transmitter in SIL mode, e.g., using the hand-held operator panel FC475.

| Parameters to be tested           | Use of the function key<br>sequence on the FC475<br>(HART7) |
|-----------------------------------|-------------------------------------------------------------|
| Operating state (SIL mode active) | 3, 3                                                        |
| Start of measuring range (4 mA)   | 3, 6, 3                                                     |
| End of measuring range (20 mA)    | 3, 6, 4                                                     |
| PV                                | 3, 7, 3, 1                                                  |
| Sensor type 1                     | 1,3                                                         |
| Sensor type 2                     | 1,7                                                         |
| Connection method 1               | 1, 4                                                        |
| Connection method 2               | 1,8                                                         |
| Sensor offset 1                   | 3, 5, 1, 5                                                  |
| Sensor offset 2                   | 3, 5, 2, 5                                                  |
| Unit                              | 1,2                                                         |
| Mains frequency filter            | 3, 4, 4                                                     |

#### 13.2.4 Deactivating SIL mode

There are two possibilities (A or B) of deactivating SIL mode. Switch off the hardware write-protect of the transmitter, if necessary.

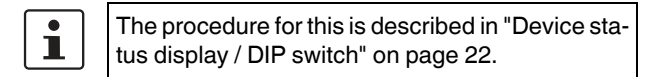

| Menu / Variable                                                                                                    | Value Un(**)<br>L00,00 *C<br>D<br>Operator<br>S3. locked<br>Palue (P)                   |      | SR. mathing                                        | ٠ | Ven 🖂                        |  |
|----------------------------------------------------------------------------------------------------|-----------------------------------------------------------------------------------------|------|----------------------------------------------------|---|------------------------------|--|
| -Pol Upper range value:                                                                                                    |                                                                                         |      | Operational state: 2                               |   | 51. mode activa              |  |
| + Erter access code:                                                                                                    |                                                                                         |      |                                                    |   | D<br>2725                    |  |
| -+: Access status tooling:                                                                                                    |                                                                                         |      | S2, checkourt:                                     |   |                              |  |
| -P.I Looking status:                                                                                                    |                                                                                         |      | Timestamp SIL configuration:<br>SIL startup reads: |   | DD MM.YYYY bitutes           |  |
| 🗊 🖾 Seraary                                                                                                    |                                                                                         |      |                                                    |   | (1) trubied                  |  |
| Dument estpat                                                                                                    |                                                                                         |      | SE HWET mode:                                      |   | (1) MART enabled in StL mode |  |
| Color Sat                                                                                                    | Aut d                                                                                   |      | Perce sele state:                                  |   | aff                          |  |
| -ACI Disposito                                                                                                    |                                                                                         |      |                                                    |   |                              |  |
| Operational states     Operational states     Operational states     Operational states     Operational states     Operational states     Operational states     Operational states     Operational states     Operational states                                                                                                    | SE mode active<br>D<br>2725<br>OD.MM.YYVY Moren<br>(1) Enabled<br>(1) HART enabl<br>Off |      |                                                    |   |                              |  |
| A DATE OF A DESCRIPTION OF A DATE OF A DATE OF |                                                                                         | 10.0 |                                                    |   |                              |  |

#### A) Enter the number 0 in the "SIL checksum" field.

- 2. Confirm with the "Enter" key.
- 3. Restart device: Execute the "Restart device" function or by interrupting the supply voltage for the transmitter.

After restarting, the device is in non-secure mode (normal mode). In order, in turn, to change to SIL mode, another safe parameterization (SiPA, on page 75) or SIL mode activation (SiMA, on page 77) must be started at this point.

| enu / Variable                     | Value         | Un -     | Use button "Deactivate SIL" to exit SIL-                                                                                                    |
|------------------------------------|---------------|----------|----------------------------------------------------------------------------------------------------|
| Display                            |               |          | oper woon, made.                                                                                                    |
| in an                              |               |          |                                                                                                    |
| -PCI SIL option:                   | Tes           |          |                                                                                                    |
| PCI Operational state:             | SIL made an   | 210      |                                                                                                    |
| -# Driver S2. Checkmant:           |               | D        |                                                                                                    |
| -FCI SR theoksum:                  |               | 2725     |                                                                                                    |
| - Kol Tinestamp SIL configuration: | DD MM YYY     | Whitimin |                                                                                                    |
| -P SL startup mode:                | (1) Erseblezi |          |                                                                                                    |
| -PCI SIL MART mode:                | (1) HART at   | ubl      |                                                                                                    |
| -FCI Porce sefe state:             | Off           |          |                                                                                                    |
| - A Deschivers 51                  |               |          |                                                                                                    |
| Restart device                     |               |          |                                                                                                    |
| Administration                     |               |          |                                                                                                    |
| Diagnostica:                       |               |          |                                                                                                    |
| Expert                             |               | 5        |                                                                                                    |
| 1                                  |               | 1.8      | (Change and Change and |
|                                    |               |          | Centrale on                                                                                                    |

# B) Start the "Deactivate SIL" function in the submenu: Setup, Advanced setup, SIL

- 4. Activate the "Deactivate SIL" field again.
  - After automatic restart, the device is in non-secure mode (normal mode).

## i

Diagnostics are deactivated by ending SIL mode. The device can no longer perform the safety function. Therefore it has to be ensured through appropriate measures that no hazard can occur during the time in which SIL mode is deactivated.

 In the event that HART® communication is switched off in SIL mode (SIL HART mode parameter = deactivated), restart the device. Deactivation methods A and B are available for 90 s in the start phase of the transmitter. (HART® is active during this time). In order to change back to SIL mode, another safe parameterization has to be started (see "Increased parameterization safety mode, safe parameterization (SiPA)" on page 75).

#### 13.3 Startup and repeat test

Test the function of the transmitter in SIL mode during commissioning and at appropriate time intervals.

# NOTE: The safety function is not guaranteed during a startup or repeat test. Process safety has to be guaranteed during the test by suitable measures. The safety-related output signal 4 mA ... 20 mA must not be used for the safety ty equipment during the test.

Document a test that has been carried out.

#### 13.3.1 Repeat test of the safety function

- 1. Test the safety function at appropriate intervals for its function.
- The operator specifies the testing interval and this has to be considered when determining the probability of failure PFD<sub>avg</sub> of the sensor system.

In the case of single-channel system architecture, the mean probability of failure PFD<sub>avg</sub> of the measurement sensor results approximately from the testing interval T<sub>i</sub> of the failure rate of the dangerous non-recognizable error  $\lambda_{du}$ , the test depth PTC, and the assumed duration of use:

 $PFD_{avg} \approx \lambda_{du} \times (PTC/2 \times T_i + (1 - PTC) / 2 \times MT)$ 

| MT  | Duration of use     |
|-----|---------------------|
| PTC | Proof Test Coverage |

T<sub>i</sub> Test interval

3. The operator also specifies the procedure for the repeat test.

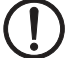

#### NOTE:

According to IEC 61511, an independent repeat test of the subsystems, e.g., the transmitter, is permitted as an alternative to testing the safety function of the entire system.

Mean probability of failure and duration of use PF- $D_{avg}$  for a single-channel system (without performing repeat tests).

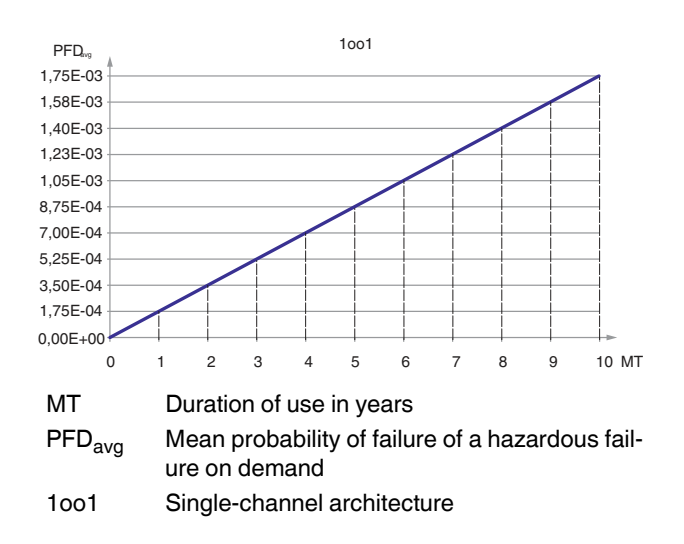

#### 13.4 Startup or repeat test of the transmitter

If no operator-specific information for the repeat test is available, the following alternative possibility for testing the transmitter dependent on the measured variable used for the safety function. The respective coverage levels (PTC = proof test coverage) are specified for the following test sequences that can be used for calculation.

The device can be tested as follows:

i

- Test sequence A: complete test with HART® operation
- Test sequence B: complete test without HART® operation (with plug-on display FA MCR-HT-D, Order No.: 2908735)
- Test sequence C: simplified test with or without HART® operation

Observe in the case of test sequences:
Test sequence C is not permitted for a startup test.
The test of the transmitter without sensor can be done with a corresponding sensor simula-

- be done with a corresponding sensor simulator (resistance decade, reference voltage source, etc.) The transmitter goes into the safe state because of the sensor error triggered by reclamping, and has to be restarted.
- The precision of the measuring device used must suffice for the specification of the transmitter.
- If both input channels of the transmitter are used, repeat the test for the second sensor accordingly.
- When a customer-specific linearization is used (e.g. with CvD coefficients), perform a three-point calibration.

### NOTE:

For test sequences A, B, C: The use of the plugon display is only possible in combination with the head transmitter type. The influence of systematic errors on the safety function is not completely covered by the test. Systematic errors can be caused, for example, by measuring material properties, operating conditions, buildup, or corrosion.

- Take measures for reducing systematic errors.
- If one of the test criteria of the described test sequences is not fulfilled, the transmitter may no longer be used as part of safety equipment.

Observe the following in the case of a **startup test** in addition to test sequences A and B:

- If both input channels of the transmitter are used, the dual-channel functions like sensor drift or backup (channel assignment at the power output) also have to be tested.
- When using thermocouples, check the setting of the *Cold junction* selection and its preset value.
- The function of the out of range category has to be tested at its limits, 3.8 mA or 20.5 mA.
- The operating state of the transmitter has to be tested (SIL mode active).

#### 13.4.1 Test sequence A

1. Two-point calibration

Test the power output by applying the reference temperature to the sensor or a corresponding reference signal (resistance, current) at two points. For the measurement start: **4 mA to +20 % of the range** and for the measurement end: select **20 mA to -20 % of the range**.

The measurement results have to be within the specified safety measurement deviation, otherwise the test is not passed.

2. Test of the safe state (low alarm)

Force the safe state of the transmitter by provoking a sensor error (e.g. by cable break or short circuit of the sensor lines). Check if the power emitted at the power output corresponds to low alarm ( $\leq$ 3.6 mA).

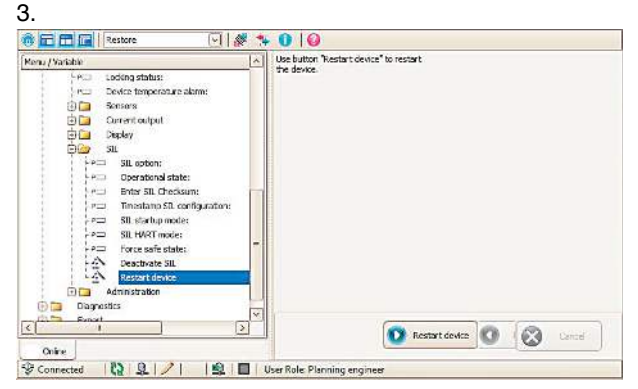

Triggering of a device restart with the corresponding function in the operating tool used or with HART® command 42.

96 % of the dangerous undetected failures are detected by this test (diagnostics coverage level of the repeat test, PTC = 0.96). During the test procedure, the power output of the device typically behaves as shown in "Current flow during repeat test A and B" on page 82.

#### 13.4.2 Testing procedure B

1. Two-point calibration

Test the power output by applying the reference temperature to the sensor or a corresponding reference signal (resistance, current) at two points. For the measurement start: 4 mA to +20 % of the range and for the measurement end: select 20 mA to -20 % of the range.

The measurement results have to be within the specified safety measurement deviation, otherwise the test is not passed.

2. Test of the safe state (low alarm)

Force the safe state of the transmitter by provoking a sensor error, (e.g. by cable break or short circuit of the sensor lines). Check if the power emitted at the power output corresponds to low alarm ( $\leq$ 3.6 mA).

3. **NOTE** If the display remains plugged onto the transmitter during the further application, the setting of the DIP switches need to be changed again after the test run.

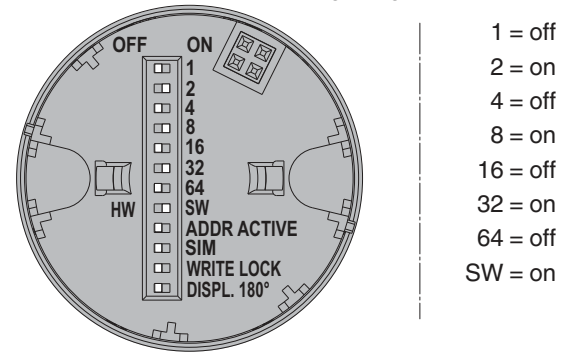

Figure 13 Setting the DIP switches on the plug-on display

4. Triggering a device restart by plugging on a display with corresponding setting of the DIP switches on the rear side.

After a device restart, the following start sequence appears on the plug-on display:

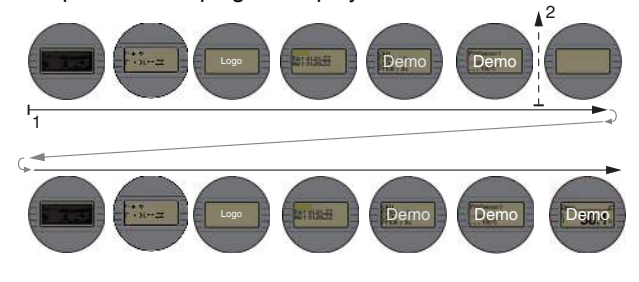

Figure 14 Start sequence of the device on the display

- 1 Start of the sequence
- 2 Restart of the device

The correct execution of the restart can be followed by observing the start sequence on the display.

94 % of the dangerous undetected failures are detected by this test (diagnostics coverage level of the repeat test, PTC = 0.94). During the test procedure, the power output of the device typically behaves as shown in "Current flow during repeat test A and B" on page 82.

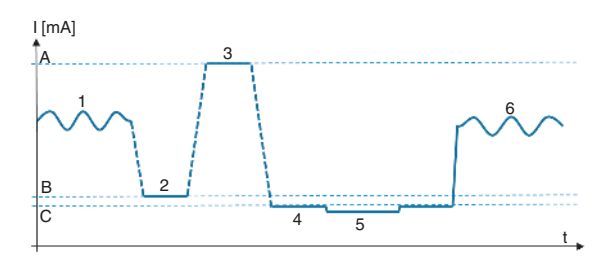

Figure 15 Current flow during repeat test A and B

- A 20 mA
- B 4 mA
- C ≤3.6 mA
- 1 Measuring mode
- 2 Adjustment of measurement start (two-point calibration)
- 3 Adjustment of measurement end (two-point calibration)
- 4 Low alarm test
- 5 Restart of the transmitter (via HART® or plug-in display)
- 6 Measuring mode

#### 13.4.3 Testing procedure C

- 1. Test current measuring signal for plausibility. The measured value needs to be evaluated based on values experienced while operating the plant. This is the operator's responsibility.
- 2. **NOTE** Setting the DIP switches on the plug-on display If the display remains plugged onto the transmitter during the further application, the setting of the DIP switches need to be changed again after the test run.

Triggering a device restart by plugging on a display with corresponding setting of the DIP switches on the rear side ("Setting the DIP switches on the plug-on display" on page 82). The correct execution of the restart can be followed by observing the sequence on the display (see "Start sequence of the device on the display" on page 82).

Alternatively: Triggering of a device restart with the corresponding function in the operating tool used or with HART® command 42.

Check if the power emitted at the power output corresponds to the low alarm (≤3.6 mA).
 See the following diagram.

58 % of the dangerous undetected failures are detected by this test (diagnostics coverage level of the repeat test, PTC = 0.58). Test sequence C is not permitted for a startup test.

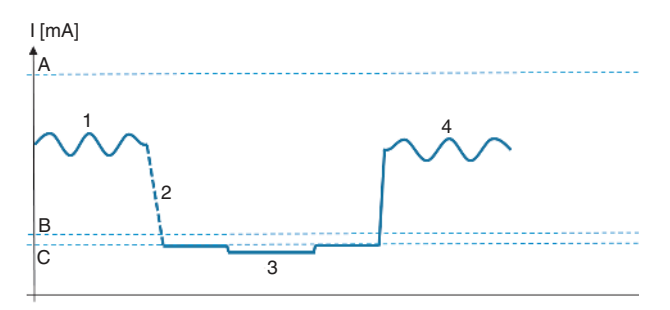

Figure 16 Current flow during repeat test C

- A 20 mA
- B 4 mA
- C ≤3.6 mA
- 1 Measuring mode
- 2 Restart of the transmitter (via HART® or plug-in display)
- 3 Low alarm test
- 4 Measuring mode

## 14 Lifecycle

#### 14.1 Personnel requirements

Personnel for installation, startup, diagnostics, and maintenance must meet the following requirements:

- Trained personnel, qualified for this function and activity
- Authorized by the plant operator
- Familiar with the national regulations
- Before beginning work: read and understand instructions in manual and additional documentation, as well as certificates (depending on use)
- Follow instructions and general conditions

The operating personnel must meet the following requirements:

- Instructed and authorized by the plant operator according to the task requirements
- Follow instructions in this manual

#### 14.2 Installation

Assembly and wiring of the device, as well as the permitted mounting position, are described in the corresponding packing slip (see "Dokumentation").

#### 14.3 Startup

The startup of the device is described in "Startup" on page 23.

Perform a startup test before operation in safety equipment.

#### 14.4 Operation

Operation of the device is described in "Startup" on page 23.

#### 14.5 Maintenance

Maintenance instructions can be found in "Maintenance" on page 57.

Undertake alternative monitoring measures to guarantee process safety during parameterization, the repeat test, and maintenance work at the device.

#### 14.6 Repair

The following components may be exchanged by the customer's specialist personnel if original spare parts are used, and the respective assembly instructions observed:

| Component     | Device test after repair                                         |  |  |
|---------------|------------------------------------------------------------------|--|--|
| Display       | Visual check if all parts are present                            |  |  |
| Housing cover | and mounted properly, and if the de vice is in its proper state. |  |  |

The exchanged components must be submitted to the manufacturer for error analysis if the device was operated in safety equipment, and a device fault cannot be excluded.

#### 14.7 Modification

Modifications are changes to already delivered or installed SIL devices. Normally, modifications of SIL devices are carried out at the manufacturer's plant. Modifications to SIL devices on-site at the user's are possible after release by the manufacturer. In this case, the modifications must be undertaken and documented by a service technician from the manufacturer's.

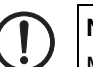

## NOTE:

Modifications of SIL devices by the user are not allowed.

## 15 Measuring function

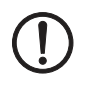

#### NOTE: Electrical isolation

Ensure electrical isolation of the sensors when connecting two sensors to the transmitter.

#### 15.1 Dual-channel functions

Two sensors can be connected to the transmitter and the following, safe functions, operated:

- Two independent measurements:

Here, two possibly different sensors, e.g., TC and 3wire RTD, are connected to the transmitter. Both measuring channels can be used for safety-relevant functions. In order to evaluate the measured values of both sensors, the safe proprietary HART® protocol extension must be used here.

Function mean value:

The measured values M1, M2 of the two sensors are emitted as arithmetical mean (M1+M2)/2.

Function difference:

The measured values M1, M2 of the two sensors are emitted as difference M1-M2.

Function backup:

If a sensor fails, the other measurement channel is automatically switched to. Here, the sensor types must be identical, e.g. two x 3-wire RTD Pt 100. The backup function is for increasing the availability or improving the diagnostics capabilities.

The following sensor types are thus permitted in SIL mode:

- 2x thermocouple (TC)
- 2x RTD, 2/3-wire
- Sensor drift function:

When redundant sensors are used, the long-term drift of a sensor can be recognized, for example. This is a diagnostics measure as the signal of the second sensor is used exclusively for this diagnosis. If identical sensors are used, the **backup** function can additionally be used.

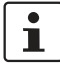

The set drift difference limit value should correspond to at least 2x the value of the safety precision.

#### 15.2 Homogenous redundant SIL 3 configuration

Two temperature transmitters, each with one sensor, are required for a SIL 3 measuring point.

The measured values of the two transmitters are evaluated in a logic unit with the aid of a secure voter.

## 16 Safety characteristics

| General                                                                |                                                                                                    |                              |  |  |  |  |
|------------------------------------------------------------------------|----------------------------------------------------------------------------------------------------|------------------------------|--|--|--|--|
| Device designation and permitted versions                              | FA MCR(-EX)-HT-TS-I-OLP-PT                                                                                                    |                              |  |  |  |  |
|                                                                        | MACX MCR(-EX)-TS-I-OLP(-SP)(-C)                                                                                               |                              |  |  |  |  |
| Safety-related output signals                                          | 4 mA 20 mA                                                                                                    |                              |  |  |  |  |
| Residual current                                                       | 3.58 mA                                                                                                    |                              |  |  |  |  |
| Evaluated measured variable / Function                                 | Temperature / Voltage / Resistance                                                                                            |                              |  |  |  |  |
| Safety function(s)                                                     | Min., Max., Range                                                                                                    |                              |  |  |  |  |
| Device type according to IEC 61508-2                                   | Туре В                                                                                                    |                              |  |  |  |  |
| Operating mode                                                         | Low Demand Mode, High Demand                                                                                                  |                              |  |  |  |  |
| Valid hardware version                                                 | Head transmitter: 01.00.07 or higher                                                                                          |                              |  |  |  |  |
|                                                                        | DIN rail connector transmitter: 01.00.06 or higher                                                                            |                              |  |  |  |  |
| Valid firmware version                                                 | 01.01.12 or later (dev. rev.: 2 or later)                                                                                     |                              |  |  |  |  |
| Safety manual                                                          | Head transmitter: 108101_en_00                                                                                                |                              |  |  |  |  |
|                                                                        | DIN rail connector transmitter: 108133_en_00                                                                                  |                              |  |  |  |  |
| Type of evaluation                                                     | Complete HW/SW evaluation accompanying development, includ-<br>ing FMEDA and modification process according to IEC 61508-2, 3 |                              |  |  |  |  |
| Test documents                                                         | Development documents, test reports, data sheets                                                                              |                              |  |  |  |  |
| SIL Integrity                                                          | •                                                                                                    |                              |  |  |  |  |
| Systematic safety integrity                                            |                                                                                                    | SIL 3 capable                |  |  |  |  |
| Hardware safety integrity                                              | Single-channel use (HFT = 0)                                                                                                  | SIL 2 capable                |  |  |  |  |
|                                                                        | Multi-channel use (HFT $\geq$ 1)                                                                                              | SIL 3 capable                |  |  |  |  |
| FMEDA                                                                  | Head transducer DIN rail connector transmitte                                                                                 |                              |  |  |  |  |
| Safety function(s)                                                     | Min., Max., Range                                                                                                    | Min., Max., Range            |  |  |  |  |
| $\lambda_{\text{DU}}^{1,2}$                                            | 40 FIT                                                                                                    | 41 FIT                       |  |  |  |  |
| $\lambda_{\text{DD}}^{1,2}$                                            | 258 FIT                                                                                                    | 258 FIT                      |  |  |  |  |
| λ <sub>SU</sub> <sup>1, 2</sup>                                        | 127 FIT                                                                                                    | 123 FIT                      |  |  |  |  |
| $\lambda_{SD}^{1,2}$                                                   | 3 FIT                                                                                                    | 3 FIT                        |  |  |  |  |
| SFF - Safe Failure Fraction                                            | 91 %                                                                                                    | 90 %                         |  |  |  |  |
| $PFD_{avg}$ for T1 = 1 year <sup>2</sup> (single-channel architecture) | 1.75 * 10 <sup>-4</sup>                                                                                                    | 1.79 * 10 <sup>-4</sup>      |  |  |  |  |
| $PFD_{avg}$ for T1 = 5 years <sup>2</sup> (single-channel architec-    | 8.76 * 10 <sup>-4</sup>                                                                                                    | 8.98 * 10 <sup>-4</sup>      |  |  |  |  |
|                                                                        | $4.0 \times 10^{-8} \times 1/b$                                                                                               | 4 1 * 10 <sup>-8</sup> * 1/b |  |  |  |  |
|                                                                        |                                                                                                    | 4.1 10 1/11                  |  |  |  |  |
| MTRE <sup>4</sup>                                                      | 90 % 90 %                                                                                                    |                              |  |  |  |  |
| Diagnostic test interval <sup>5</sup>                                  | 32 min                                                                                                    | 32 min                       |  |  |  |  |
| Fror response time <sup>6</sup>                                        | <10.7 s                                                                                                    | <10.7 s                      |  |  |  |  |
| Process safety time 7                                                  | 53h 53h                                                                                                    |                              |  |  |  |  |
| Explanation                                                            |                                                                                                    |                              |  |  |  |  |
| Explanation                                                            |                                                                                                    |                              |  |  |  |  |

Our internal company quality management secures the information on safety-relevant systematic errors that become known in the future.

<sup>1</sup> FIT = Failure In Time, number of failures per  $10^9$  h

<sup>2</sup> Valid for mean ambient temperatures up to +40 °C (+104 °F). A factor of 2.1 should be considered in the case of an average permanent usage temperature near +60 °C (+140 °F).

- <sup>3</sup> PTC = Proof Test Coverage (diagnostic coverage rate of device errors in the case of manual repeat test)
- <sup>4</sup> This value considers all failure types of the electronic components according to Siemens SN 29500
- <sup>5</sup> In this time, all diagnostic functions are executed at least once.
- <sup>6</sup> Maximum time between error detection and error reaction
- <sup>7</sup> The process safety time is: diagnostics test interval x 100 (calculation according to IEC 61508)

## Key figure assignment parameter

| Kennzahl (de)/<br>Integer value (en) | Parameter (de)     | Parameterwert (de)                           | Parameter (en)        | Parameter value (en)                       |
|--------------------------------------|--------------------|----------------------------------------------|-----------------------|--------------------------------------------|
| 8                                    | Poroicheverletzung | Außerhalb der Spezifikation (S)              |                       | Out of specification (S)                   |
| 4                                    | Kategorie          | Wartungsbedarf (M)                           | Out of range category | Maintenance required (M)                   |
| 1                                    | integorie          | Ausfall (F)                                  |                       | Failure (F)                                |
| 12                                   |                    | Pt100 IEC60751, a=0.00385 (1)                |                       | Pt100 IEC60751, a=0.00385 (1)              |
| 13                                   |                    | Pt200 IEC60751, a=0.00385 (2)                |                       | Pt200 IEC60751, a=0.00385 (2)              |
| 14                                   |                    | Pt500 IEC60751, a=0.00385 (3)                |                       | Pt500 IEC60751, a=0.00385 (3)              |
| 15                                   |                    | Pt1000 IEC60751, a=0.00385 (4)               |                       | Pt1000 IEC60751, a=0.00385 (4)             |
| 22                                   |                    | Pt100 JIS C1604, a=0.003916 (5)              |                       | Pt100 JIS C1604, a=0.003916 (5)            |
| 72                                   |                    | N1100 DIN 43760, a=0.00618 (6)               |                       | N1100 DIN 43760, a=0.00618 (6)             |
| 2/8                                  |                    | Ni120 DIN 45760, a=0.00616 (7)               |                       | $N_{120} DIN 45760, a=0.00616 (7)$         |
| 248                                  |                    | Ni100 OIML/GOST $6651-09$ , $a=0.00617$ (12) |                       | Ni100 OIML/GOST 6651-09, a=0.00617 (12)    |
| 249                                  | _                  | Typ A ( $W5Re-W20Re$ ) IEC6058(-2013 (30)    |                       | Type A ( $W5Re-W20Re$ ) IEC60584-2013 (30) |
| 131                                  |                    | Typ B (PtRh30-PtRh6) IEC60584 (31)           |                       | Type B (PtRh30-PtRh6) IEC60584 (31)        |
| 132                                  | -                  | Typ C (W5Re-W26Re) IEC60584 (32)             |                       | Type C (W5Re-W26Re) IEC60584 (32)          |
| 133                                  |                    | Tvp D (W3Re-W25Re) ASTM E988-96 (33)         |                       | Type D (W3Re-W25Re) ASTM E988-96 (33)      |
| 134                                  |                    | Tvp E (NiCr-CuNi) IEC60584 (34)              |                       | Type E (NiCr-CuNi) IEC60584 (34)           |
| 136                                  |                    | Typ J (Fe-CuNi) IEC60584 (35)                |                       | Type J (Fe-CuNi) IEC60584 (35)             |
| 137                                  |                    | Typ K (NiCr-Ni) IEC60584 (36)                |                       | Type K (NiCr-Ni) IEC60584 (36)             |
| 138                                  |                    | Typ N (NiCrSi-NiSi) IEC60584 (37)            |                       | Type N (NiCrSi-NiSi) IEC60584 (37)         |
| 139                                  | <b>C</b>           | Typ R (PtRh13-Pt) IEC60584 (38)              | <u> </u>              | Type R (PtRh13-Pt) IEC60584 (38)           |
| 140                                  | Sensortyp          | Typ S (PtRh10-Pt) IEC60584 (39)              | Sensor type           | Type S (PtRh10-Pt) IEC60584 (39)           |
| 141                                  |                    | Typ T (Cu-CuNi) IEC60584 (40)                | 1                     | Type T (Cu-CuNi) IEC60584 (40)             |
| 142                                  |                    | Typ L (Fe-CuNi) DIN43710 (41)                |                       | Type L (Fe-CuNi) DIN43710 (41)             |
| 148                                  |                    | Typ L (NiCr-CuNi) GOST R8.8585-01 (43)       |                       | Type L (NiCr-CuNi) GOST R8.8585-01 (43)    |
| 143                                  |                    | Type U (Cu-CuNi) DIN43710 (42)               |                       | Type U (Cu-CuNi) DIN43710 (42)             |
| 241                                  |                    | Pt50 GOST 6651-94, a=0.00391 (8)             |                       | Pt50 GOST 6651-94, a=0.00391 (8)           |
| 242                                  |                    | Pt100 GOST 6651-94, a=0.00391 (9)            |                       | Pt100 GOST 6651-94, a=0.00391 (9)          |
| 243                                  |                    | Cu50 GOST 6651-09, a=0.00428 (10)            |                       | Cu50 GOST 6651-09, a=0.00428 (10)          |
| 105                                  |                    | Cu100 OIML/GOST 6651-09, a=0.00428 (11)      |                       | Cu100 OIML/GOST 6651-09, a=0.00428 (11)    |
| 244                                  |                    | Cu50 OIML R84:2003, a=0.00428 (10)           |                       | Cu50 OIML R84:2003, a=0.00428 (10)         |
| 245                                  |                    | Cu50 OIML/GOST 6651-94, a=0,00426 (14)       |                       | Cu50 OIML/GOST 6651-94, a=0,00426 (14)     |
| 3                                    |                    | RTD Platin (Callendar/van Dusen)             |                       | RTD Platinium (Callendar/van Dusen)        |
| 240                                  |                    | RTD Poly Nickel (OIML R84, GOST 6651-94)     |                       | RTD Poly Nickel (OIML R84, GOST 6651-94)   |
| 247                                  |                    | RTD Polynom Kupfer (OIML R84:2003)           |                       | RTD Polynomial Copper (OIML R84:2003)      |
| 1                                    |                    | 10400 Ohm                                    |                       | 10400 Ohm                                  |
| 2                                    |                    | 102000 Ohm                                   |                       | 102000 Ohm                                 |
| 129                                  |                    | -20100 mV                                    |                       | -20100 mV                                  |
| 251                                  |                    | Kein Sensor                                  |                       | No Sensor                                  |
| 2                                    | A                  | 2- Leiter                                    | C                     | 2- wire                                    |
| 3                                    | Anschlussart       | 3- Leiter                                    | Connection type       | 3- WIPe                                    |
| 4                                    |                    | 4- Leiter                                    |                       | 4- WIRe                                    |
| 0                                    |                    | Keine Kompensation                           |                       | No compensation                            |
| 2                                    | Vergleichsstelle   | Vorgebowert                                  | Reference junction    | Fixed Value                                |
|                                      |                    | Word Songer 2                                |                       | Sonsor 2 value                             |
| 32                                   |                    | °C                                           |                       | °C                                         |
| 33                                   | Einheit            | <u>ک</u><br>۳                                |                       | م <del>د</del>                             |
| 35                                   |                    | K                                            |                       | K                                          |
| 34                                   |                    | °R                                           | Unit                  | °R                                         |
| 37                                   |                    | Ohm                                          |                       | Ohm                                        |
| 36                                   |                    | mV                                           |                       | mV                                         |
| 0                                    |                    | 50 Hz                                        |                       | 50 Hz                                      |
| 1                                    | Netzfrequenzfilter | 60 Hz                                        | Mains filter          | 60 Hz                                      |
| 12                                   |                    | Aus                                          |                       | Off                                        |
| 0                                    | 0 Drift/Differenz- | Überschreitung (Drift)                       | Drift/difference mode | Out band (drift)                           |
| 1                                    | überwachung        | Unterschreitung                              |                       | In band                                    |
| 0                                    | CH LLADT M. I      | HART im SIL Mode nicht aktiviert             |                       | HART disabled in SIL mode                  |
| 1                                    | 1 SIL HART Modus   | HART im SIL Mode aktiviert                   | SIL HART mode         | HART enabled in SIL mode                   |
| 0                                    | CII Chamberry M. J | Deaktiviert                                  | CII atout             | Disabled                                   |
| 1                                    | SIL Startup Modus  | Aktiviert                                    | SIL startup mode      | Enabled                                    |
| 0                                    |                    | Sensor 1                                     |                       | Sensor 1                                   |
| 1                                    |                    | Sensor 2                                     |                       | Sensor 2                                   |
| 2                                    | Zuonderere         | Gerätetemperatur                             |                       | Device temperature                         |
| 3                                    | Stromauscong (DV   | Mittelwert                                   | Assign current output | Average                                    |
| 4                                    | SV TV OV)          | Differenz                                    | (PV, SV, TV, QV)      | Difference                                 |
| 5                                    | 30,10,00)          | Sensor 1 (Backup Sensor 2)                   |                       | Sensor 1 (Backup Sensor 2)                 |
| 6                                    |                    | Sensorumschaltung                            |                       | Sensor switching                           |
| 7                                    |                    | Mittelwert mit Backup                        |                       | Average with backup                        |